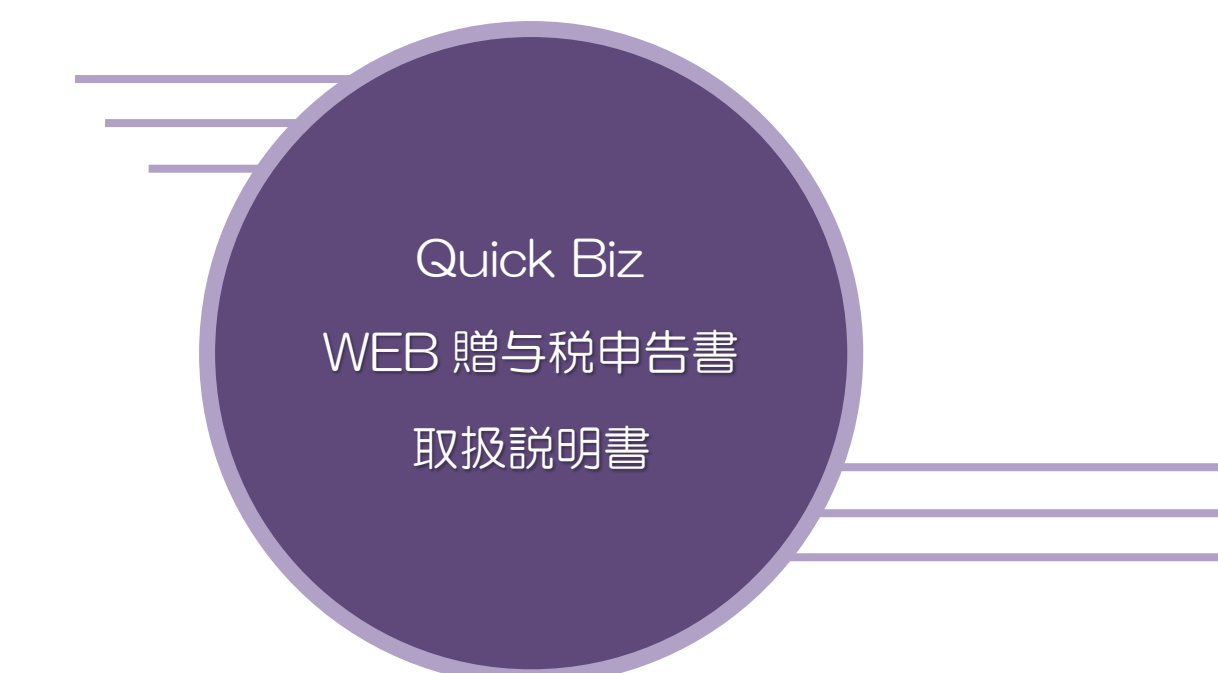

# 目次

| 目次                                 | 1  |
|------------------------------------|----|
| 1. 贈与税の流れ                          | 2  |
| 2. 税理土登録                           | З  |
| 3. 贈与税申告書データの新規追加                  | 4  |
| 4. 受贈者登録                           | 5  |
| 5. 贈与者登録                           | 6  |
| 6. 贈与税申告書                          | 7  |
| 【印刷(マイナンバー等)】各表を呼び出し、「印刷」ボタンを押します。 | 8  |
| 6-1.贈与税第 1 表                       | 9  |
| 6-2. 贈与税第1表の2                      | 14 |
| 6-3. 取得した不動産に係る不動産番号等の明細書          | 19 |
| 6-4.贈与税第2表                         | 21 |
| 6-5. 相続時精算課税選択届出書                  | 26 |
| 6-6. 農地等の納税猶予税額計算書                 | 27 |
| 7. その他                             | 32 |
| 7-1. 税務代理権限証書                      | 33 |
| 7−2.税理士法第 33 条の 2 第 1 項            | 36 |
| 7-3. 税理士法第 33 条の2第2項               | 42 |
| 8. お問い合わせ                          | 48 |

# 1. 贈与税の流れ

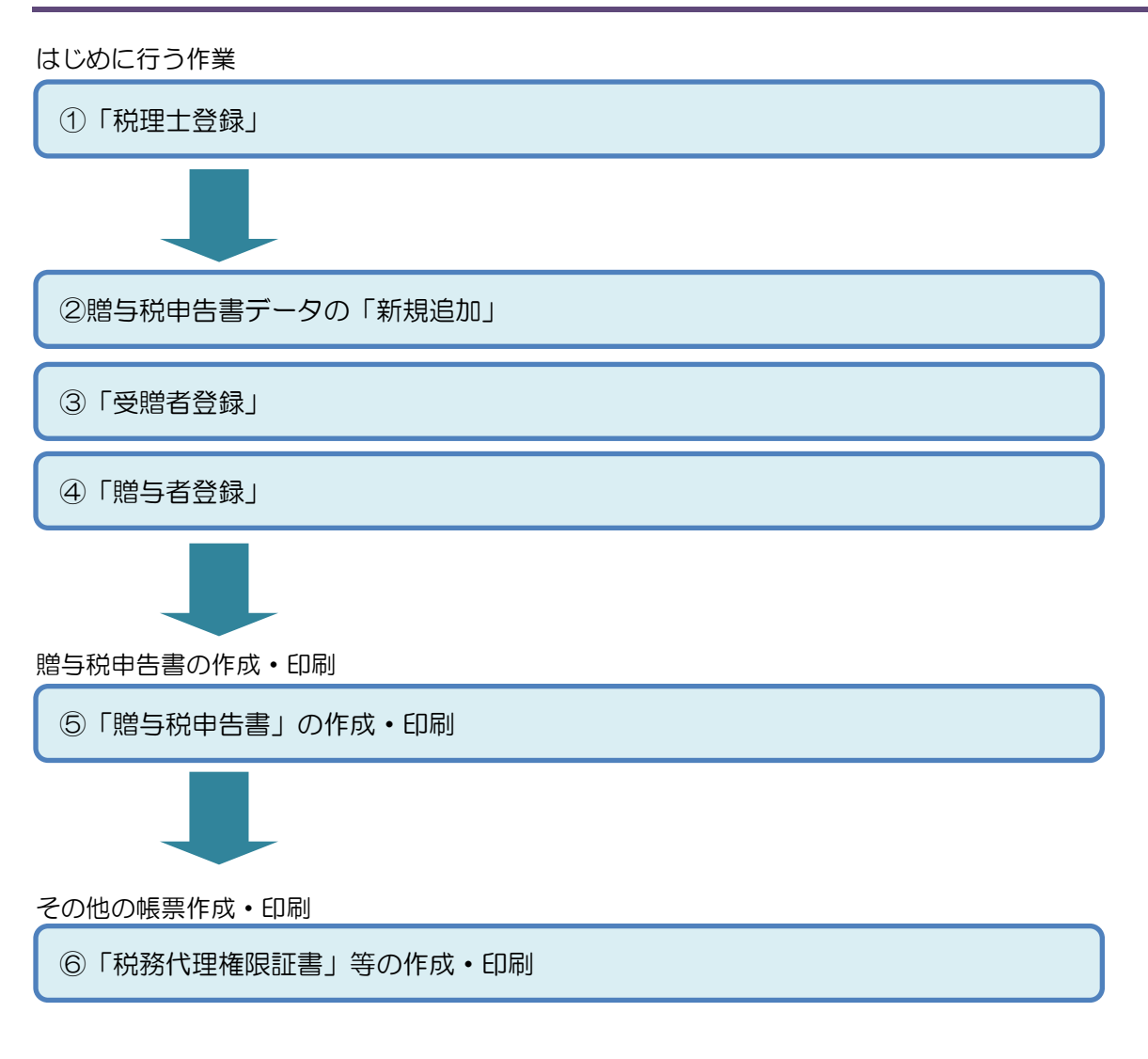

①「税理士登録」をクリックします。

| 相続税トップメニュー     |            |  |  |
|----------------|------------|--|--|
|                | 【管理者專用】    |  |  |
| ▲ データ選択        | ▲ オペレーター管理 |  |  |
|                | ▲ 税理士登録    |  |  |
| ▲ 印刷設定について(必読) | ▲ アカウント設定  |  |  |
|                |            |  |  |
| ログス            | アウト        |  |  |

②税理士情報を入力し、「保存終了」をクリックして終了します。

| 税理士登     | ☆☆ く編集> 削除 保存終了 中止                                        |
|----------|-----------------------------------------------------------|
| 事務所名     | 千代田税理士事務所                                                 |
| 郵便番号     | 196-0005                                                  |
| 事務所所在地   | 東京都千代田区千代田〇一〇一〇                                           |
| 電話番号     | 03 -6543 -1234                                            |
| 税理士氏名    | 千代田 元                                                     |
| 所属税理士会情報 | 東京     税理士会       〇〇     支部       登録番号等 第1234567890     号 |

①「データ選択」をクリックします。

| 相続税トップメニュー     |            |  |  |  |
|----------------|------------|--|--|--|
| 【管理者専用】        |            |  |  |  |
| 🛔 データ選択        | ▲ オペレーター管理 |  |  |  |
|                | 🛔 税理士登録    |  |  |  |
| ▲ 印刷設定について(必読) | 🛔 アカウント設定  |  |  |  |
| ログアウト          |            |  |  |  |

# ②「贈与税」をクリック後、「新規追加」をクリックします。

|            |        | 令和6年分贈与税 対象 | データ選択 | 戻る           |
|------------|--------|-------------|-------|--------------|
| [データ識別名検索] |        | 検索 クリア      |       | 相続税 修正申告 贈与税 |
| [表示順] 登録降順 | ~      |             |       | 令和6年分贈与税 ✔   |
| 新規追加       | データ識別名 | 相続開始年月日 年 版 | データメモ |              |

#### ③データ識別名に、贈与税申告書の氏名を入力します。

| データ 情報                                  | <追加>                    | 追加 編集 削除 登録 終了                                                   |  |  |  |  |
|-----------------------------------------|-------------------------|------------------------------------------------------------------|--|--|--|--|
|                                         |                         |                                                                  |  |  |  |  |
| データ識別名<br>(被相続人)                        | 国税一郎                    |                                                                  |  |  |  |  |
| 対応税制指定<br>(年版)                          | 令和X年分贈与税 ✓              | 作成する税制を確認して下さい。<br>相続税修正申告のデータはここでは作成できません。<br>データ選択リストで作成して下さい。 |  |  |  |  |
| 相続開始年月日                                 | 令和 ✔      年 1 ✔ 月 1 ✔ 日 | 相統開始年月日の変更は、<br>] 被相続人登録で行って下さい。<br>贈与税選択時は入力不要です。               |  |  |  |  |
| メモ欄                                     |                         |                                                                  |  |  |  |  |
|                                         |                         |                                                                  |  |  |  |  |
| 住所・地番マスター                               |                         |                                                                  |  |  |  |  |
| 追加 所在場所 ※各種入力画面で所在場所入力時、参照・選択して入力を省力化でき |                         |                                                                  |  |  |  |  |

④対応税制指定で、「●●年分贈与税」になっていることを確認します。

(相続開始年月日の入力は不要です。メモ欄はご自由にお使いください)

- ⑤「登録」をクリックします。
- ⑥「終了」をクリックし、トップメニューに戻ります。
- ⑦「贈与税」をクリック後、入力対象データを選択します。

|            |        | 令和X年分贈与税 対象 | 東データ選択 |          | 戻る     |
|------------|--------|-------------|--------|----------|--------|
| [データ識別名検索] |        | 検索 クリア      |        | 相続税 修正申告 | 贈与税    |
| [表示順] 登録降順 |        | ✓           |        | 令和X年分    | )贈与税 💙 |
| 新規追加       | データ識別名 | 相続開始年月日 年 版 | データメモ  |          |        |
| 選択 編集 国税   | 一郎     | 令和X年分贈与税    |        |          | ^      |

#### ①「受贈者登録」をクリックします。

| 贈与税トップメニュー                       |  |  |  |
|----------------------------------|--|--|--|
| 対象データ【国税 一郎】<br>【令和××年01月01日以降版】 |  |  |  |
|                                  |  |  |  |
| 愛贈者登録     その他                    |  |  |  |
| ▶ 贈与者登録                          |  |  |  |
| ▶ 贈与税申告書                         |  |  |  |
| Фтор                             |  |  |  |

| 受贈得      | 当 登 録                                                           |
|----------|-----------------------------------------------------------------|
| 申告年      | 「令和 ✔ XX 年                                                      |
| 受贈者氏名    | 国税 一郎                                                           |
| フリガナ     | ביל לאם לאם לאם לאם לאם ביל ביל ביל ביל ביל ביל ביל ביל ביל ביל |
| 生年月日     | 昭和 🗸 50 年8 🗸月8 🗸日                                               |
| 郵便番号     | 001-0001                                                        |
| 住所       | 札幌市中央区     参照     登録       〇〇条〇丁目〇番〇号                           |
| 電話番号     | 011 -0000 -0000                                                 |
| 職業       | 会社員                                                             |
| 所轄税務署    | 000 税務署                                                         |
| 課税区分     | 暦年                                                              |
| 申告区分     | 確定 🗸                                                            |
| 住宅非課税    | 受ける <b>∨</b>                                                    |
| 農地納税猶予   | 受ける <b>∨</b>                                                    |
| 提出日      | 「令和 ✔ ×× 年 2 ✔月 25 ✔ 日                                          |
| 税理士法30条  | ◉ 有 ○ 無                                                         |
| 税理士法33条2 | ● 有 ○ 無                                                         |

※ 住宅非課税:「受ける」を選択している場合、第1表の2から第1表又は第2表への転記が可能。 ※農地納税猶予:「受ける」を選択している場合、農地納税猶予税額計算書から第1表への転記が可能。

②入力が終わったら「保存終了」をクリックします。

#### ①「贈与者登録」をクリックします。

| 贈与税トップメニュー                       |  |  |  |
|----------------------------------|--|--|--|
| 対象データ【国税 一郎】<br>【令和××年01月01日以降版】 |  |  |  |
|                                  |  |  |  |
| ☑ 受贈者登録 ☑ その他                    |  |  |  |
| ▶ 贈与者登録                          |  |  |  |
| ▶ 贈与税申告書                         |  |  |  |
| Фтор                             |  |  |  |

### ②「新規登録」をクリックします。

|      | 贈与者一覧 | 国税 一郎 | 戻る |
|------|-------|-------|----|
| 新規登録 |       |       |    |

#### ③贈与者の住所・氏名等を入力します。入力が終わったら「保存終了」をクリックします。

| 贈         | 与者登録             | <編集>      | 保存終了 | 中止 |      |
|-----------|------------------|-----------|------|----|------|
| 郵便番号      | 064-0900         |           |      |    | 終了   |
| 住所        | 札幌市中央区           | 参照        | 登録   |    | 続柄   |
|           |                  |           |      | 選択 | Ŷ    |
| 贈与者氏名     | 国税 史郎            |           |      | 選択 | 母    |
| フリガナ      | コクゼイ シロウ         |           |      | 選択 | 祖父   |
| 続柄        | 続柄 1 父           |           |      | 選択 | 祖母   |
| 生年月日      | 昭和 🖌 23 年 11 🖌 月 | 10 🗸 🛛    |      | 選択 | 直系尊属 |
| ※続柄については、 | 「続柄」ボタンより左記の     | の画面を表示し選択 | RUT  | 選択 | 夫    |
| ください。直系尊  | 属又は直系尊属以外を選      | 択した場合は、具  | 体的な  | 選択 | 妻    |

続柄に変更してください。

# ④「戻る」をクリックして終了します。

|      | 贈与者一 | ·覧  | 国税    | 一郎               | 戻る       |
|------|------|-----|-------|------------------|----------|
| 新規登録 |      |     |       |                  |          |
|      |      | No. | 贈与者氏名 | 住所               | $\hat{}$ |
| 選択   | 削除   | 1 玉 | 税 史郎  | 札幌市中央区〇〇条〇丁目〇番〇号 | ~        |

選択

直系尊属以外

①「贈与税申告書」をクリックします。

| 贈与税トップメニュー                                 |  |  |  |  |
|--------------------------------------------|--|--|--|--|
| 対象データ【国税 一郎】<br>【令和××年01月01日以降版】           |  |  |  |  |
|                                            |  |  |  |  |
| <ul> <li>▶ 受贈者登録</li> <li>▶ その他</li> </ul> |  |  |  |  |
| ▶ 贈与者登録                                    |  |  |  |  |
| ▶ 贈与税申告書                                   |  |  |  |  |
|                                            |  |  |  |  |
| Фтор                                       |  |  |  |  |

②作成したい表をクリックします。

| 贈与税申告書 | 印刷設定について、外部 | 【国税 一郎】<br>【令和 ×× 年01月01日以降版】 |
|--------|-------------|-------------------------------|
|        | 贈与税申告       | 書 第一表                         |
|        | 贈与税申告書      | # 第一表の二                       |
|        | 不動産番号       | 等の明細書                         |
|        | 贈与税申告       | 書 第二表                         |
|        | 農地等の納税      | 酋予税額計算書<br>                   |
|        | 戻           | 3                             |

③データを入力します。入力が終了したら「保存終了」ボタンを押して、データを書き込みます。

|             | <編集> 削除                | 保存終了中止 |
|-------------|------------------------|--------|
|             | 第1表 贈与税の申告書            |        |
| 贈与者の氏名      | 国税 史郎                  |        |
| 種類          | 現金、預貯金等 🔽              |        |
| 細目          | 現金、預貯金等 ✓              |        |
| 利用区分·銘柄等    | 現金                     |        |
| 所在場所等       | 札幌市中央区<br>〇〇条〇丁目〇番〇号   | 参照  登録 |
| 持分割合        |                        |        |
| 数量          | <b>v</b>               |        |
| 単価          |                        |        |
| 固定資産税評価額    |                        |        |
| 倍数          |                        |        |
| 財産の価額       | 5,000,000 円            |        |
| 財産を取得した年月日  | 令和 V XX 年 9 V 月 19 V 日 |        |
| 書類を提出した年分   | 令和 ✔ XX 年              |        |
| 書類を提出した税務署名 | 000 <del>8</del>       |        |
| 不動産番号       |                        |        |

|      |                                       |           | <編集>       | 削除             | 刷          | 終了             |  |
|------|---------------------------------------|-----------|------------|----------------|------------|----------------|--|
|      |                                       |           | 第1表 贈与税    | の申告書           |            |                |  |
| 申告年  | 令和6年                                  | 受贈者の氏名 国税 | 一郎         | 修正日            | 申告の場合は 🗸 🗌 |                |  |
|      |                                       | :         | 特例贈与財産分 取得 | <b>乳た財産の明細</b> |            |                |  |
| 追加   | 贈与者選択 一選択                             | にして追加ーー 🗸 |            |                | 提出年分       | 提出税務署名         |  |
|      | 種 類                                   | 細目        | 利用区分·銘柄等   |                | 割合<br>単 価  | 取得年月日          |  |
|      |                                       | 所在場所等     |            | 固定資産税評価額       | 倍数         | 財産の価額          |  |
|      | 国税 史郎                                 |           | ,          |                | 年          |                |  |
|      | 現金、預貯金等                               | 現金、預貯金等   | (住宅取得等資金)  |                | /<br>  田   | 令和XX年 9月 18日   |  |
|      | 申告書第一表のこ                              | このとおり     |            | н              | 倍          | 5,000,000 円    |  |
|      | 国税 史郎                                 |           |            |                | 令和 6年      | 000            |  |
| 編集   | 現金、預貯金等                               | 現金、預貯金等   | 現金         |                | / 円        | 令和XX年 9月 19日   |  |
|      | □ □ □ □ □ □ □ □ □ □ □ □ □ □ □ □ □ □ □ |           |            |                |            |                |  |
| 特例贈与 | 財産の価額の合計額                             | [課税価格]    |            |                |            | (1) 10,000,000 |  |

【印刷(マイナンバー等)】各表を呼び出し、「印刷」ボタンを押します。 印刷を選択した場合プレビューを表示します。 マイナンバーを印刷する場合は青枠欄にマイナンバーを入力します。 また、印字位置を調整することも可能です。 控用印刷をする場合は控用印刷に✔チェックを付けて下さい。 プレビュー内の「印刷」ボタンを押して、プリンターを選択し、印刷を実行してください。

|    | 印刷                   | ]                                    |                                                                                                   | 控用印刷                                                       | 閉じる                                                                                                    |      |
|----|----------------------|--------------------------------------|---------------------------------------------------------------------------------------------------|------------------------------------------------------------|----------------------------------------------------------------------------------------------------|------|
| E  | 「字位置                 | 補正(px)                               | 縦: +0 🗸 横: +0 🗸 保存                                                                                | 印刷                                                         | 設定について                                                                                                    |      |
|    | ▋ _00<br>令和×         | ○ 税務<br>×年 2 月 25 日                  | *** 令和 🗵 年分贈与税の申                                                                                  | 告書 ( <sup>兼贈与税の額</sup> ) 🎼                                 | F D 4 7 5 1                                                                                                    |      |
| 提出 |                      | 住 所                                  | 〒064-0900 (電話 011 - 0000 - 0000 )<br>札幌市中央区<br>○○条○丁目○番○号                                         | <del>20時間の時間では、1000000000000000000000000000000000000</del> | 名                                                                                                    | 第一表  |
| 用  | 明治[]                 | フリガナ                                 | コクセ"イイチロウ                                                                                         |                                                            |                                                                                                    | x    |
|    | 大正 2<br>昭和 3<br>亚式 4 | 氏 名<br>個人番号                          | 国税 一郎                                                                                             | ビーカー<br>災害等延長<br>年 月 日                                     | - 並<br>細<br>日<br>王<br>王<br>王<br>王<br>二<br>二<br>一<br>元<br>一<br>の<br>一<br>の<br>の<br>一<br>の<br>の<br>の<br>の<br>の<br>の<br>の<br>の<br>の<br>の<br>の<br>の | 令和   |
|    | +成 4<br>令和 5         | 又は<br>法人番号<br>生年月日                   | 3500808 #参 <sup>会社員</sup>                                                                         | 当国年月日 死亡年月日                                                |                                                                                                    | 年分り  |
|    | i 😰                  | はは、和税特別措<br>(与者の住所・氏<br>(切)かの環境(1)や半 | 留法第70条の2の5第1項又は第3項の規定による直系算属から<br>を名(フリガナ)・中告者との戦将・生年7日<br>域、14-7分とし、進活の時は一字当て記私ごください。<br>ので<br>在 | #与を受けた場合の贈与税の税率(特例税)<br>剤 □ 利用区分・学柄等<br>増 所 等 <u>表</u>     | ■200時例の適用を受けます。     ■3 定 を 短 し た 平 月 E     ■3 定 を 短 し た 平 月 E     ■4 定 の 毎 値 (単へ)目     ■5 単 体 [開液金融通路] 済 数                                      | (降用) |

# 第1表 贈与税の申告書を作成します。

|                                                   |                                                                               |                                    | <編集>                        | 削除                                        | ÉD             | 別                 |              | 終了                                           |
|---------------------------------------------------|-------------------------------------------------------------------------------|------------------------------------|-----------------------------|-------------------------------------------|----------------|-------------------|--------------|----------------------------------------------|
|                                                   |                                                                               |                                    | 第1表 贈与税                     | の申告書                                      |                |                   |              |                                              |
| 申告年 令和X年                                          | 受贈者の氏名                                                                        | 国税                                 | 一郎                          |                                           | 修正申            | 告の場合は 🗸 🗌         |              |                                              |
|                                                   |                                                                               |                                    | 生质调酶)二日4.3年八、1月14年          | またみなの                                     | 0.0.00         |                   |              |                                              |
|                                                   |                                                                               | 1                                  | 计物理百分期推力的现在                 | Fして則座の                                    | 四月末田           |                   |              |                                              |
| 追加 贈与者選択 選                                        | 駅して追加一 🗸                                                                      |                                    |                             |                                           |                | 提出年分              |              | 提出税務署名                                       |
| 種類                                                | 細目                                                                            |                                    | 利用区分·銘柄等                    | 数量                                        | · 持分割          | 割合 単価             |              | 取得年月日                                        |
|                                                   | 所在場                                                                           | 所等                                 |                             | 固定資産税調                                    | 評価額            | 倍数                |              | 財産の価額                                        |
| 国税 史郎                                             |                                                                               |                                    |                             |                                           |                | 年                 | 000          | C                                            |
| 編集 現金、預貯金等                                        | 現金、預貯金等                                                                       | 3                                  | 現金                          |                                           |                | /                 |              | 和XX年 9月 19日                                  |
| ┃<br>札.幌市中央区 ○                                    |                                                                               | .                                  |                             |                                           | н              | f                 | う<br>音       | 5,000,000 円                                  |
|                                                   |                                                                               |                                    |                             |                                           |                |                   |              |                                              |
|                                                   |                                                                               |                                    |                             |                                           |                |                   |              |                                              |
|                                                   |                                                                               |                                    |                             |                                           |                |                   |              | <u>~</u>                                     |
| 性の暗ちけ空へに対へ合き                                      | 皮面に目用手どくエナター                                                                  |                                    |                             |                                           |                |                   | (1)          | 500000                                       |
| 特別規制子具力生の力面容見のノロ目                                 | 谷泉山市木木九川四个谷」                                                                  |                                    |                             |                                           |                |                   | 0            | 5,000,000                                    |
|                                                   |                                                                               | _                                  | ·般贈与財產分 取得                  | した財産の                                     | 明細             |                   |              |                                              |
| 追加 贈与者選択 一邊                                       | 朝沢して追加— 🗸                                                                     |                                    |                             | 不動産番号                                     |                |                   |              |                                              |
| 種類                                                | 細目                                                                            |                                    | 利用区分・銘柄等                    |                                           | 持分割            |                   | _            | 取得年月日                                        |
|                                                   | 所在堤                                                                           | 所笑                                 |                             | 図 重<br>固定溶産 額                             | :<br>亚石田家香     | 単 1曲<br>倍 数       |              | 財産の価額                                        |
|                                                   | 771 11 -789                                                                   | n <del>v</del>                     |                             | 回, 1, 1, 1, 1, 1, 1, 1, 1, 1, 1, 1, 1, 1, |                |                   |              | AUT 2011 11 11 11 11 11 11 11 11 11 11 11 11 |
|                                                   |                                                                               |                                    |                             |                                           |                |                   |              |                                              |
|                                                   |                                                                               |                                    |                             |                                           |                |                   |              |                                              |
|                                                   |                                                                               |                                    |                             |                                           |                |                   |              |                                              |
|                                                   |                                                                               |                                    |                             |                                           |                |                   |              |                                              |
|                                                   |                                                                               |                                    |                             |                                           |                |                   |              |                                              |
|                                                   |                                                                               |                                    |                             |                                           |                |                   |              | ~                                            |
| 一般贈与財産の価額の合計                                      | 客[[課税(価格]]                                                                    |                                    |                             |                                           |                |                   | (2)          |                                              |
|                                                   |                                                                               |                                    |                             |                                           |                | 編集                |              | ·<br>중錄                                      |
|                                                   |                                                                               |                                    |                             |                                           | <b>.</b>       |                   |              |                                              |
| 配偶者控除額 し 私は                                       | 、今回の贈与者から(                                                                    | り贈与に。<br>ログ                        | ついて初めて配偶者控除の<br>男子社立の取得に支援し | り適用を受けま<br>対応のである。                        | वु.<br>∧=u≢ठ □ |                   | (3)          | (最高2,000万円)                                  |
|                                                   |                                                                               | 店1土                                | 用不動産の取得に発した                 | 部分の金額ので                                   |                | н                 |              |                                              |
|                                                   |                                                                               |                                    |                             | 柷分                                        |                |                   |              |                                              |
| 暦年課税分の課税1曲格の合                                     | 「言十答則(1)+((2)-(3))」                                                           |                                    |                             |                                           |                |                   | (4)          | 5,000,000                                    |
| 基礎控除額                                             |                                                                               |                                    |                             |                                           |                |                   | (5)          | 1,100,000                                    |
| (5)の控除後の課税価格((4)-                                 | (5)]                                                                          |                                    |                             |                                           |                |                   | (6)          | 3,900, 000                                   |
| (6)に対する税額                                         |                                                                               |                                    |                             |                                           |                |                   | (7)          | 485,000                                      |
| 91国税額の理解額                                         |                                                                               |                                    |                             |                                           |                |                   | (8)          |                                              |
| 医療法人持分税額控除額                                       |                                                                               |                                    |                             |                                           |                |                   | (9)          |                                              |
| 差引税額(7)-(8)-(9)]                                  |                                                                               |                                    |                             |                                           |                |                   | (10)         | 485,000                                      |
|                                                   |                                                                               |                                    | Ⅱ相続時精算                      | <b>郭</b> 課税分                              |                |                   |              |                                              |
| 特定贈与者ごとの課税価格の                                     | の合計額                                                                          |                                    |                             |                                           |                |                   | (11)         | 27,400,000                                   |
| 特定贈与者ごとの差引税額の                                     | の合計額                                                                          |                                    |                             |                                           |                |                   | (12)         | 480,000                                      |
|                                                   |                                                                               |                                    |                             | +                                         |                |                   |              |                                              |
| ====================================              | 11)]                                                                          |                                    | ш с а                       |                                           |                |                   | (10)         | 00.000.000                                   |
| ■111111111111111111111111111111111111             | (10)」(10)」(10)])                                                              |                                    |                             |                                           |                |                   | (13)         | 32,400,000                                   |
|                                                   | NG 作用合用((10)+(12)])                                                           |                                    |                             |                                           |                |                   | (14)         | 965,000                                      |
| ☆~四、マテホロ↑九の目」~↑九谷県<br>株一学 空気血手×2米→マーチ×ます。         |                                                                               |                                    |                             |                                           |                |                   | (10)         |                                              |
| 1本エレマテルド17元3日 」「作業合具<br>1時(5回14年上午2年5ヵ時半月)年二三年月9月 |                                                                               |                                    |                             |                                           |                |                   | (10)         |                                              |
| 191291本政守部分初留了外税制<br>医療法人共会約約3美又約48               |                                                                               |                                    |                             |                                           |                |                   | (17)         |                                              |
| 本業田次高和部務進工作的                                      |                                                                               |                                    |                             |                                           |                |                   | (18)         |                                              |
| ≠汞用溴/生剂外/酒丁松银<br>由生期限までに %h/+オ ~****              | 治安百[(14)_(15) (16) (1                                                         | 17)_(10)_/                         | 10)]                        |                                           |                |                   | (19)         |                                              |
|                                                   | NIBRIC 147-(157-(167-(                                                        |                                    | .10/]                       |                                           |                |                   | (20)         | 965,000                                      |
|                                                   |                                                                               |                                    | 修正の場                        | 易合                                        |                |                   |              |                                              |
| 修正前の差引税額の合計額                                      | (納付すべき税額)                                                                     |                                    |                             |                                           |                |                   | (21)         |                                              |
| 修正前の納税猶予税額の合                                      | 言十客頁                                                                          |                                    |                             |                                           |                |                   | (22)         |                                              |
|                                                   |                                                                               |                                    |                             |                                           |                |                   | (23)         |                                              |
| 修正前の申告期限までに納                                      | 付すべき税額                                                                        |                                    |                             |                                           |                |                   |              |                                              |
| 修正前の申告期限までに納<br>差引税額の合計額納付すへ                      | 付すべき税額<br>べき税額)の増加喀顛(14                                                       | 4)-(21)]                           |                             |                                           |                |                   | (24)         |                                              |
| 修正前の申告期限までに納<br>差引税額の合計額(納付すへ<br>申告期限までに納付すべき)    | 付すべき税額<br>べき税額)の増加喀顛(14<br>税額の増加喀顛(20)-(2                                     | 4)-(21)]<br>:3)]                   |                             |                                           |                |                   | (24)<br>(25) |                                              |
| 修正前の申告期限までに納<br>差引税額の合計額納付すへ<br>申告期限までに納付すべき和     | 付す べき税額<br>べき税額)の 増加喀煎(14<br>说額の 増加喀煎(20)-(2                                  | 4)-(21)]<br>:3)]                   | 日生五夜正由生で五                   | 지분수까보                                     | 动内运行           | <u>.</u>          | (24)<br>(25) |                                              |
| 修正前の申告期限までに納<br>差引税額の合計額納付すへ<br>申告期限までに納付すべき      | 付す べき税落員<br>べき税落則の <sup>1</sup> 曽加客厠(10<br>说客頁の <sup>1</sup> 曽加客厠(20)-(2      | 4)-(21)]<br>3)]<br>この <sup>E</sup> | 申告が修正申告であ                   | る場合の異望                                    | 助内容等           | Ē                 | (24)<br>(25) |                                              |
| 修正前の申告期限までに納<br>差引税額の合計額納付すへ<br>申告期限までに納付すべき      | 付す べき税客員<br>べき税客員の <sup>1</sup> 増力 R客風(14<br>(28頁の <sup>1</sup> 増力 R客風(20)-(2 | 4)-(21)]<br>3)]<br>この『             | 申告が修正申告であ                   | る場合の異                                     | 動内容等           | <del>7</del><br>F | (24)<br>(25) |                                              |
| 修正前の申告期限までに納<br>差引税額の合計額納付すへ<br>申告期限までに納付すべき和     | 付すべき税客類<br>(1・<br>(注税客)の1増加客類((20)-(2<br>(20)-(2                              | 4)-(21)]<br>3)]<br>この <sup>E</sup> | 申告が修正申告であ                   | る場合の異                                     | 助内容等           | <u></u>           | (24)<br>(25) |                                              |

①贈与者を選択します。

|                  | 特例贈与財産分 取得した財産の明細 |      |        |   |
|------------------|-------------------|------|--------|---|
| 追加 贈与者選択 国税 史郎 🗸 |                   | 提出年分 | 提出税務署名 | ~ |

②「追加」をクリックして財産を追加します。

|    |                 | 産分 取得した財産の明細 |        |
|----|-----------------|--------------|--------|
| 追加 | 曹与者選択 国税 史郎   ✔ | 提出年分         | 提出税務署名 |

③財産の明細を入力します。

|             | <                  | 編集>      | 削除       | 保存 | 終了 中止 |
|-------------|--------------------|----------|----------|----|-------|
|             | 第1表 贈              | 与税の申省    | 吉書       |    |       |
| 贈与者の氏名      | 国税 史郎              |          |          |    |       |
| 種類          | 現金、預貯金等            | ~        |          |    |       |
| 細目          | 現金、預貯金等            | _        |          |    |       |
| 利用区分·銘柄等    | 現金                 |          |          |    |       |
| 所在場所等       | 札幌市中央区<br>〇〇条〇丁目〇番 | :0号      | _        | 参照 | 登録    |
| 持分割合        |                    | 1        |          |    |       |
| 数量          |                    | ~        |          |    |       |
| 単価          |                    |          |          |    |       |
| 固定資産税評価額    |                    |          |          |    |       |
| 倍数          |                    |          |          |    |       |
| 財産の価額       | 5,000,000          | Л        |          |    |       |
| 財産を取得した年月日  | 令和 🗸 🛛 XX          | 年9 🗸 ,   | 月 19 💙 日 |    |       |
| 書類を提出した年分   | 令和 🗸 🛛 XX          | 年        |          |    |       |
| 書類を提出した税務署名 | 000                | <b>署</b> |          |    |       |
| 不動産番号       |                    |          |          |    |       |

※特例の場合は「書類を提出した年分」及び「税務署名」の入力が可能です。(一般では入力不可) 一般の場合は「不動産番号」の入力が可能です。(特例では入力不可)

④「保存終了」をクリックして入力を終了します。

|        | <編集>        | 削除 | 保存終了 | 中止 |  |  |  |  |
|--------|-------------|----|------|----|--|--|--|--|
|        | 第1表 贈与税の申告書 |    |      |    |  |  |  |  |
| 贈与者の氏名 |             |    |      |    |  |  |  |  |

|                 |                                              |                                             | <編集>                                                                       | 削除 印                                                                                                 | 刷                                 | 終了                                                                                                    | 7                |
|-----------------|----------------------------------------------|---------------------------------------------|----------------------------------------------------------------------------|----------------------------------------------------------------------------------------------------|-----------------------------------|----------------------------------------------------------------------------------------------------|------------------|
|                 |                                              |                                             | 第1表 贈与税                                                                    | の申告書                                                                                                 |                                   |                                                                                                    |                  |
| 申告年             | 令和XX年                                        | 受贈者の氏名                                      | 国税 一郎                                                                      | 修正月                                                                                                  | きちの場合は 🗸 🗌                        |                                                                                                    |                  |
|                 |                                              |                                             | 特例贈与財產分取得                                                                  | 見た財産の明細                                                                                              |                                   |                                                                                                    |                  |
| 追加              | 贈与者選択                                        | 選択して追加— 🗸                                   |                                                                            |                                                                                                    | 提出年分                              | 提出税務署名                                                                                                |                  |
|                 | 種 類                                          | 細目                                          | 利用区分·銘柄等                                                                   | 持分<br>数量                                                                                             | 割合 単 価                            | 取得年月日                                                                                                 |                  |
|                 | 所在場所等                                        |                                             |                                                                            | 固定資産税評価額                                                                                             | 倍数                                | 財産の価額                                                                                                 |                  |
|                 | 国税 史郎                                        |                                             |                                                                            |                                                                                                    | 令和XX年                             | 000                                                                                                   |                  |
| 編集              | 現金、預貯金等                                      | 現金、預貯金等                                     | 現金                                                                         |                                                                                                    | /<br>一 円                          | 令和XX年 9月 19日                                                                                          |                  |
|                 | 札幌市中央区 〇                                     | ○条○丁目○番○号                                   |                                                                            | 円                                                                                                    | 倍                                 | 5,000,000 円                                                                                           |                  |
|                 | 財産の価額の合計                                     |                                             |                                                                            |                                                                                                    |                                   |                                                                                                    |                  |
|                 |                                              | +客則課未兑1曲杯子」<br>                             | 一般贈与財産分 取得                                                                 | 見た財産の明細                                                                                              |                                   | (1) 5,000,0                                                                                           | 000              |
| 追加              | 贈与者選択                                        | 塔見課税1価格」<br>遅択して追加── ✔                      | 一般贈与財産分 取得                                                                 | <b>見た財産の明細</b><br>不動産番号                                                                              |                                   | (1) 5,000,0                                                                                           | <mark></mark>    |
| 追加              | 赠与者選択                                        | 接見課税1価格」<br>選択して追加 <u>ー ン</u><br>細 目        | 一般贈与財產分 取得<br>利用区分·銘柄等                                                     | <mark>手した財産の明細</mark><br>不動産番号<br>持分<br>数 量                                                          | 割合                                | (1) <u>5,000,0</u><br><br>取得年月日                                                                       | <mark></mark>    |
| 追加              | 贈与者選択                                        | 諸規課税1価格」 諸択して追加一 ✔ 細目 所在場所                  | 一般贈与財產分取得<br>利用区分·銘柄等<br>等                                                 | <mark>計した財産の明細</mark><br>不動産番号<br>持分<br>数量<br>固定資産税評価額                                               | 割合<br>単 価<br>倍 数                  | (1) <u>5,000,0</u><br>取得年月日<br>財産の価額                                                                  | <mark>000</mark> |
| 追加              | 贈与者選択                                        | 諸規課税1価格」 諸択して追加─ ✔ 細目 所在場所                  | 一般贈与財產分取得<br>利用区分·銘柄等<br>等                                                 | <ul> <li>した財産の明細</li> <li>不動産番号</li> <li>持分</li> <li>数量</li> <li>固定資産税評価額</li> <li>不動産番号:</li> </ul> | 割合<br>単 価<br>倍 数                  | (1) <u>5,000,0</u><br>取得年月日<br>財産の価額                                                                  | <mark></mark>    |
| 追加              | 贈与者選択<br>種 類<br>国税 武<br>有価証券                 | 搭規課税価格」 選択して追加一 ♥ 細 目 所 在 場 所 上場株式等         | <ul> <li>一般贈与財産分取常</li> <li>利用区分・銘柄等</li> <li>等</li> <li>OO株式会社</li> </ul> | <mark>した財産の明細</mark><br>不動産番号<br>持分<br>数 量<br>固定資産税評価額<br>不動産番号:<br>500 株                            | 割合<br>単価<br>倍数<br>3,000円          | (1) 5,000,0<br>取得年月日<br>財産の価額                                                                         | <mark></mark>    |
| 追加              | 贈与者選択 — 通<br>種 類<br>国税 武<br>有価証券<br>札幌市中央区 × | 諸規課税価格」 諸択して追加一 ✓ 細 目 所 在 場 所 上場株式等 ×条×丁目×番 | <ul> <li>一般贈与財産分取得</li> <li>利用区分・銘柄等</li> <li>等</li> <li>〇〇株式会社</li> </ul> | <mark>した財産の明細</mark><br>不動産番号<br>持分<br>数 量<br>固定資産税評価額<br>不動産番号:<br>500 株<br>円                       | 割合<br>単価<br>倍数<br><br>3,000円<br>倍 | <ul> <li>(1) 5,000,0</li> <li>取得年月日</li> <li>財産の価額</li> <li>令和XX年1月12日</li> <li>1,500,000円</li> </ul> | <mark></mark>    |
| <u>追加</u><br>編集 | 贈与者選択                                        | 搭規課税価格」 選択して追加一 ✓ 細 目 所 在 場 所 上場株式等 ×条×丁目×番 | <ul> <li>一般贈与財産分取得</li> <li>利用区分・銘柄等</li> <li>〇〇株式会社</li> </ul>            | <b>した財産の明細</b><br>不動産番号<br>持分<br>数 量<br>固定資産税評価額<br>不動産番号:<br>500 株<br>円                             | 割合<br>単価<br>倍数<br>3,000円<br>倍     | <ul> <li>(1) 5,000,0</li> <li>取得年月日</li> <li>財産の価額</li> <li>令和XX年1月12日</li> <li>1,500,000円</li> </ul> | ~                |

| 取得した財産の明細      |                                       |
|----------------|---------------------------------------|
| 種類             | 土地、家屋、事業用財産、有価証券、現金・預貯金等、家庭用財産、その他の財産 |
|                | から選択します。                              |
| き              | 細目を選択します。下段入力可。                       |
| 利用区分•銘柄等       | 利用区分・銘柄等を入力します。                       |
| 所在場所等          | 所在場所等を入力します。(登録した住所を参照することもできます)      |
| 持分割合           | 持分割合を入力します。                           |
| 数量             | 数量を入力します。                             |
| 単価             | 単価を選択します。単位を選択します。(㎡ 🛱 アール 株 🛛 点 台 個) |
| 固定資産税評価額       | 固定資産税評価額を入力します。                       |
| 倍数             | 倍数を入力します。                             |
| 財産の価額          | 財産の価額を自動計算して表示します。(上書きもできます一上書時項目青枠)  |
|                | 数量×単価×持分割合分子÷持分割合分母                   |
|                | 又は固定資産評価額×倍数×持分割合分子÷持分割合分母            |
|                | ※数量×単価優先して計算                          |
| 財産を取得した年月日     | 財産を取得した年月日を入力します。                     |
| 書類を提出した年分      | 過去に特例税率適用を受けるために贈与者との続柄を明らかにする書類を税務署に |
| 書類を提出した税務署名    | 提出している場合には、その提出した年分及び税務署名を入力します。      |
|                | ※一般は入力なし                              |
| 不動産番号          | 13 桁の不動産番号を入力します。※特例は入力なし             |
| (1)特例贈与財産の価額の  | 特例贈与財産の価額の合計額を表示します。                  |
| 合計額(課税価格)      |                                       |
| (2) 一般贈与財産の価額の | 一般贈与財産の価額の合計額を表示します。                  |
| 合計額(課税価格)      |                                       |

### ⑤財産の明細入力が終わったら、「編集」をクリックして(3)~(25)等の入力を行い「登録」をクリックして データを書き込みます。

|                                                                         | <u> </u> | 登録     |            |
|-------------------------------------------------------------------------|----------|--------|------------|
| 配偶者控除額 🗌 私は、今回の贈与者からの贈与について初めて配偶者控除の適用を受けます。                            | (0)      | (最高2,0 | 00万円)      |
| 居住用不動産の取得に充てた部分の金額の合計額                                                  | 円 (3)    |        |            |
| Ⅰ 暦年課税分                                                                 |          |        |            |
| 暦年課税分の課税価格の合計額(1)+((2)-(3))]                                            | (4)      |        | 5,000,000  |
| 基礎控除額                                                                   | (5)      |        | 1,100,000  |
| (5)の) 控訴後の) 課税(価格[(4)-(5)]                                              | (6)      |        | 3,900 ,000 |
| (6)に対する税額                                                               | (7)      |        | 485,000    |
| 外国税額の控除額                                                                | (8)      |        |            |
| 医療法人持分税額排控除額                                                            | (9)      |        |            |
| 差引税額[(7)-(8)-(9)]                                                       | (10)     |        | 485,000    |
|                                                                         |          |        |            |
|                                                                         | (11)     |        | 27,400,000 |
|                                                                         | (12)     |        | 480,000    |
|                                                                         |          |        |            |
|                                                                         | (12)     |        |            |
| 課税1曲格の合計発展(1)+(2)+(1)」<br>それに単格の合計を思いたまではそのでは、11/1                      | (13)     |        | 32,400,000 |
| 差5 (税390) 11 計39(約11 g へされ39(10)+(12))                                  | (14)     |        | 965,000    |
|                                                                         | (15)     |        |            |
|                                                                         | (16)     |        |            |
|                                                                         | (17)     |        |            |
| 达想, 宏人行力和抗加了抗的。<br>古爱用次本统社科美子税费                                         | (18)     |        |            |
| 学表/用具/生和1/1/2017/1/2017<br>  由生地昭年本にかけま ☆ 美紀教育((4)) (4日) (40) (40) (40) | (19)     |        | 005 000    |
| 甲吉斯城区 じに割竹り 9 へる 枕銀((4)へ(5)~(10)~(17)~(18)~(19)]                        | (20)     |        | 965,000    |
| 修正の場合                                                                   |          |        |            |
| 修正前の差引税額の合計額(納付すべき税額)                                                   | (21)     |        |            |
| 修正前の納税猶予税額の合計額                                                          | (22)     |        |            |
| 修正前の申告期限までに納付すべき税額                                                      | (23)     |        |            |
| 差引税額の合計額(納付すべき税額)の増加額((14)-(21)]                                        | (24)     |        |            |
| 申告期限までに納付すべき税額の増加額[(20)-(23)]                                           | (25)     |        |            |
| この申告が修正申告である場合の異動内容等                                                    |          |        |            |
|                                                                         |          |        |            |
|                                                                         |          |        |            |
|                                                                         |          |        |            |
| r                                                                       |          |        |            |

| (3)配偶者控除額                                  |                                      |  |  |  |
|--------------------------------------------|--------------------------------------|--|--|--|
| ※今回の贈与者からの贈与について初めて配偶者                     | ※居住用不動産の取得に充てた部分の金額の合計を入力す           |  |  |  |
| 控除の適用を受ける場合は口をクリックして                       | ると配偶者控除額を算出します。 ((2)を上限。2,000 万      |  |  |  |
| チェックをつけます。                                 | 円を超える場合には2,000万円になります)               |  |  |  |
| I 暦年課税分                                    |                                      |  |  |  |
| (4) 暦年課税分の課税価格の合計額                         | (1)+((2)-(3))を計算して表示します。             |  |  |  |
| (5)基礎控除額                                   | 基礎控除額 1,100,000 円を表示します(固定)          |  |  |  |
| (6)(5)の控除後の課税価格 ※1,000 円未満切捨て              | (4)-(5)を計算して表示します。                   |  |  |  |
| (7)(6)に対する税額                               | (6)に対する税額を計算して表示します。                 |  |  |  |
| (8)外国税額の控除額                                | 外国税額の控除額を入力します。                      |  |  |  |
| (9)医療法人持分税額控除額                             | 医療法人持分税額控除額を入力します。                   |  |  |  |
| (10)差引税額                                   | (7)-(8)-(9)を計算して表示します。               |  |  |  |
| II 相続時精算課税分                                |                                      |  |  |  |
| (11)特定贈与者ごとの課税価格の合計額                       | 相続時精算課税分の合計額                         |  |  |  |
|                                            | (特定贈与者ごとの第2表の(26)の金額の合計額)            |  |  |  |
| (12)特定贈与者ごとの差引税額の合計額                       | 相続時精算課税分の差引税額の合計額                    |  |  |  |
|                                            | (特定贈与者ごとの第2表の(37)の金額の合計額)            |  |  |  |
| III 合計                                     |                                      |  |  |  |
| (13)課税価格の合計額                               | (1)+(2)+(11)を計算して表示します。              |  |  |  |
| <ul><li>(14)差引税額の合計額 ※100 円未満切捨て</li></ul> | 納付すべき税額(10)+(12)を計算して表示します。          |  |  |  |
| (15)農地等納税猶予税額 ※100円未満切捨て                   | 「農地等の納税猶予税額の計算書」の(8)から転記します。         |  |  |  |
| (16)株式等納税猶予税額 ※100円未満切捨て                   | 株式等納税猶予税額を入力します。                     |  |  |  |
| (17)特例株式等納税猶予税額 ※100円未満切捨て                 | 特例株式等納税猶予税額を入力します。                   |  |  |  |
| (18)医療法人持分納税猶予税額 ※100 円未満切捨て               | 医療法人持分納税猶予税額を入力します。                  |  |  |  |
| (19)事業用資産納税猶予税額 ※100円未満切捨て                 | 事業用資産納税猶予税額を入力します。                   |  |  |  |
| (20)申告期限までに納付すべき税額                         | (14)-(15)-(16)-(17)-(18)-(19)を計算して表示 |  |  |  |
|                                            | します。                                 |  |  |  |

| この申告書が修正申告書である場合          |                                   |
|---------------------------|-----------------------------------|
| (21)修正前の差引税額の合計額(納付すべき税額) | 修正前の差引税額の合計額を入力します。               |
| ※100 円未満切捨て               |                                   |
| (22)修正前の納税猶予税額の合計額        | 修正前の納税猶予税額の合計額を入力します。             |
| ※100 円未満切捨て               |                                   |
| (23)修正前の申告期限までに納付すべき税額    | 修正前の申告期限までに納付すべき税額を入力します。         |
| ※100 円未満切捨て               |                                   |
| (24)差引税額の合計額(納付すべき税額)の増加額 | (14)及び(21)に金額入力がある場合、(14)-(21)を計算 |
| ※100 円未満切捨て               | して表示します。                          |
| (25)申告期限までに納付すべき税額の増加額    | (20)及び(23)に金額入力がある場合、(20)-(23)を計算 |
| ※100 円未満切捨て               | して表示します。                          |
| この申告が修正申告である場合の異動の内容等     | 異動の内容等を入力します。                     |
| ※オレンジ項目は自動計算ですが、手入力可(上書き) | 寺一青枠表示)                           |

### 「第1表の2 住宅取得等資金の非課税の計算明細書」を作成します。

|                                                                                         |                                                                                                    | <編集>                   | 削除           | 印刷           | 編集         | 登録                | 終了 |
|-----------------------------------------------------------------------------------------|----------------------------------------------------------------------------------------------------|------------------------|--------------|--------------|------------|-------------------|----|
|                                                                                         | 第1表の2(住宅取得                                                                                                    | 等資金の非課税                | の計算明         | 細書)          |            |                   |    |
| 受贈者の氏名 国税・                                                                              | 一郎                                                                                                    | 修正申告の場合は               | t 🗸 🛛        |              |            |                   |    |
| <u>.                                    </u>                                            | 住宅取得                                                                                                    | 」<br>异等資金の非課税          | 分            |              |            |                   |    |
|                                                                                         |                                                                                                    |                        |              |              |            |                   |    |
| 次の住宅取得等質金の非調                                                                            | ŧ祝の適用を受ける∧は、チェックを1<br>転第70条の2第1項の規定による住間                                                                                                    | すけてくたるい。<br>宅取得等資金の非課税 | 说の適用を受       | <b>むけます。</b> |            |                   |    |
| 贈与者選択                                                                                   | 贈与者の                                                                                                    | )住所·氏名·住宅取得            | 等資金の金        | 黐等           |            |                   |    |
| 贈与者の住所                                                                                  | 札幌市中央区                                                                                                    |                        | 号            |              |            |                   |    |
| 贈与者のフリガナ                                                                                | コクゼイ シロウ                                                                                                    |                        |              |              |            |                   |    |
| 贈与者の氏名                                                                                  | 国税 史郎                                                                                                    | 続柄                     | Ŷ            |              |            |                   |    |
| 贈与者の生年月日                                                                                | 昭和 23 年 11 月 10                                                                                                    | B                      |              |              |            |                   |    |
| 取得した財産の所在場所等                                                                            | <ul> <li>札幌市中央区</li> <li>○○条○丁目○番○号</li> </ul>                                                                                                    | 参照  登録                 | ]            |              |            |                   |    |
| 住宅取得等資金取得年月日                                                                            | 令和 ✔ XX 年 9 ✔月                                                                                                    | 18 🗸 🛛 住宅取得            | 事業資金の金       | と 額 📃        | 15,000,00  | 0                 |    |
| 取得した財産の所在場所等                                                                            |                                                                                                    | 参照  登録                 |              |              |            |                   |    |
| 住宅取得等資金取得年月日                                                                            |                                                                                                    | ● 日 住宅取得               | 事業資金の金       | 已 額          |            |                   |    |
|                                                                                         | (住宅取得等) (1) (1) (1) (1) (1) (1) (1) (1) (1) (1                                                                                                    |                        |              | 38           | 15,000,00  | 0                 |    |
| 提出年分                                                                                    |                                                                                                    | 2月 提出税                 | 務署名          |              | 第一表        | 純素記用              |    |
| 贈与者選択                                                                                   | ,<br>贈与者の                                                                                                    | )住所・氏名・住宅取得            | 等資金の金        | 潮等           |            |                   |    |
| <br>贈与者の住所                                                                              |                                                                                                    |                        |              |              |            |                   |    |
| 贈与者のフリガナ                                                                                |                                                                                                    |                        |              |              |            |                   |    |
| 贈与者の氏名                                                                                  |                                                                                                    | 続柄                     |              |              |            |                   |    |
| 贈与者の生年月日                                                                                | 年月                                                                                                    |                        | 1            |              |            |                   |    |
|                                                                                         |                                                                                                    |                        | 1            |              |            |                   |    |
| 取得した財産の所在場所等<br>                                                                        | · · · · · · · · · · · · · · · · · · ·                                                                                                    | <u>零照</u>              | ]            |              |            |                   |    |
| 住宅取得等資金取得年月日                                                                            | ★ ★ ★ ★ ★ ★ ★ ★ ★ ★ ★ ★ ★ ★ ★ ★ ★ ★ ★                                                                                                    | ▶ 日 住宅取得               | 書等資金の 金      | と 客頁         |            |                   |    |
| 取得した財産の所在場所等                                                                            |                                                                                                    | 参照  登録                 | ]            |              |            |                   |    |
| 住宅取得等資金取得年月日                                                                            | ✓ 年 ✓                                                                                                    | ● 日 住宅取得               |              | > 密頼         |            |                   |    |
|                                                                                         | 住宅取得等資金の合計額                                                                                                    |                        |              | 39           |            |                   |    |
| 提出年分                                                                                    |                                                                                                    | 2月 提出税                 | 務署名          |              | <br>第一表    | -<br>• 使記用        |    |
|                                                                                         |                                                                                                    | 単規限度類の計算               |              |              |            | Constant Salve Ta |    |
| 住字咨全非課題限度麵                                                                              |                                                                                                    |                        | 0 <b>7</b> 8 | 40           | 10,000,00  | 0                 |    |
| 「エーモ」単、エット6本作ルド以及6県                                                                     |                                                                                                    |                        |              |              | 10,000,00  | ~                 |    |
| (38)のうち非理秘の適用をき                                                                         | シートス 全額                                                                                                    | <u>通知にないの空報的の</u> 目    |              | 43           | 10,000,000 | 1                 |    |
| (39)のうち非課税の適用をす                                                                         | りる金額                                                                                                    |                        |              | 44           | 10,000,000 |                   |    |
| 非課税の適用を受ける全額                                                                            | いていていていていていていていていていていた。<br>「の合計額[(43)+(44)] ※(40)の全象                                                                                                    | 原を限度                   |              | 45           | 10.000.00  | 3                 |    |
|                                                                                         |                                                                                                    | に寛入される全額の計             |              |              |            |                   |    |
| (38)のうち課税価格に質入さ                                                                         | なれる金額[(38)-(43)] ( 画 答す                                                                                                    |                        | へ直元言己)       | 46           | 5.000.000  | 5                 |    |
| (39)のうち課税価格に算入さ                                                                         | いる金額[(39)-(44)] ( ○ 第13                                                                                                    | 、 ₩4400 第4307          | ~転記)         | 47           | 0,000,000  |                   |    |
|                                                                                         | Title Title | 動産番号等の明細               | TING ()      |              |            |                   |    |
| 新築·取得·増改業                                                                               | 等をした住宅用の家屋等の登記事項                                                                                                    | 真証明書等に記載され             | ている13桁       | の不動産番        | 号等を入力し     | てくだざい             | •  |
|                                                                                         | J幌田甲央区△△余△亅日×蕃                                                                                                    |                        | - [          | 12345678     | 390123     |                   |    |
|                                                                                         | _幌市中央区△△条△丁月×番地(3                                                                                                    | 家屋番号口番口)               | 一 の 動        |              |            |                   |    |
| の 建 し ・ で 反 の し ・ で 反 の し ・ で し 、 の の し ・ で し 、 の の し ・ の ・ の ・ ・ ・ ・ ・ ・ ・ ・ ・ ・ ・ ・ ・ |                                                                                                    |                        | _ 産          | 98765432     | 210987     |                   |    |
| ◎ 九 二 土地 番号 □                                                                           |                                                                                                    |                        | 号            |              |            |                   |    |
|                                                                                         |                                                                                                    |                        |              |              |            |                   |    |
|                                                                                         |                                                                                                    | (j <u>‡</u> 1)         |              |              |            |                   |    |
| 住宅取得等資金の非課税の                                                                            | )適用を受ける人で、令和6年分の下                                                                                                    | 記申告書を提出したノ             | しはチェック       | を付けてくた       | ëðlu.      |                   |    |
| ☑ 私は、令和6年分の所                                                                            | 得税及び復興特別所得税の確定申                                                                                                    | 告書を所轄税務署長              | 、提出しまし       | <i>†</i> ∈。  |            |                   |    |

### ①「編集」をクリックします。

|                                 | <照会>     | 削除     | 印刷  | 編集 | 登録 | 終了 |
|---------------------------------|----------|--------|-----|----|----|----|
| 第1表の2(住宅取得等資                    | 途の非課税    | の計算明   | 細書) |    |    |    |
| 受贈者の氏名 札幌 史郎                    |          |        |     |    |    |    |
| 住宅取得等資                          | 資金の非課税   | 扮      |     |    |    |    |
| 次の住宅取得等資金の非課税の適用を受ける人は、チェックを付けて | ください。    |        |     |    |    |    |
| ☑ 私は、租税特別措置法第70条の2第1の規定による住宅取得資 | i金の非課税の通 | 箇用を受けま | ्व. |    |    |    |
| 贈与者選択                           |          |        |     |    |    |    |

#### ②「贈与者選択」をクリックします。

| <編集>                                 | <b>削除</b> 印刷 編集 <b>登錄 終了</b> |
|--------------------------------------|------------------------------|
| 第1表の2(住宅取得等資金の非課                     | 税の計算明細書)                     |
| 受贈者の氏名 国税 壮太郎                        |                              |
| 住宅取得等資金の非課                           | 税分                           |
| 次の住宅取得等資金の非課税の適用を受ける人は、チェックを付けてください。 | を受けます。                       |
| 贈与者選択 贈与者選択 贈与者の住所・氏名・住宅取得等資         | (金の金額等)                      |

③贈与者一覧を表示しますので、当該贈与者の「選択」をクリックします。

|      | 贈与者 | 一覧 | 国税    | 一郎】              | 戻る | ;        |
|------|-----|----|-------|------------------|----|----------|
| 新規登録 |     |    |       |                  |    |          |
|      | No. |    | 贈与者氏名 | 住所               |    | $\hat{}$ |
| 選択   | 1   | 国税 | 史郎    | 札幌市中央区〇〇条〇丁目〇番〇号 |    | ~        |
|      |     |    |       |                  |    |          |

※贈与者を新規又は追加登録する場合は、「新規登録」ボタンを押して住所・氏名等を入力し、 「保存終了」をクリックします。

| <u>贈</u> ! | → <b>者登録</b> ← 上 保存終了 中止              |
|------------|---------------------------------------|
| 郵便番号       | 160-0000                              |
| 住所         | 札幌市中央区     参照     登録       〇〇条〇丁目〇番〇号 |
| 贈与者氏名      | 国税 春子                                 |
| フリガナ       | בלבן                                  |
| 続柄         | 続柄 2 母                                |
| 生年月日       | 昭和 ▼ 16 年 2 ▼月 15 ▼日                  |

贈与者一覧に追加されます。

|      | 贈 | 与者  | 一覧   | 国税    | 一郎】              | 戻る       |
|------|---|-----|------|-------|------------------|----------|
| 新規登録 | 录 |     |      |       |                  |          |
|      |   | No. |      | 贈与者氏名 | 住所               | $\hat{}$ |
| 選択   |   | 1   | 国税   | 史郎    | 札幌市中央区〇〇条〇丁目〇番〇号 | ~        |
|      |   | 2   | 2 国税 | 春子    | 札幌市中央区〇〇条〇丁目〇番〇号 |          |

④贈与税申告書データを入力します。

⑤入力が終わったら「登録」をクリックしてデータを保存し、「印刷」または「終了」で終了します。

|              |                         | <編集>          | 削除印刷                 | 編集 登録 終了   |
|--------------|-------------------------|---------------|----------------------|------------|
|              | 第1表の2(住宅取得              | 等資金の非課税の      | D計算明 <del>細書</del> ) |            |
| 受贈者の氏名 国税    | →郎                      | 修正申告の場合は      | ✓ □                  |            |
|              | 住宅取得                    | 导等資金の非課税      | 分                    |            |
| 次の住宅取得等資金の非認 | ■<br>果税の適用を受ける人は、チェックをſ | すけてください。      |                      |            |
| ☑ 私は、租税特別措置法 | 表第70条の2第1項の規定による住宅      | 宅取得等資金の非課税    | の適用を受けます。            |            |
| 贈与者選択        | 贈与者の                    | )住所·氏名·住宅取得   | 等資金の金額等              |            |
| 贈与者の住所       | 札幌市中央区 (                | OO条OT目O番O号    | <u>}</u>             |            |
| 贈与者のフリガナ     | コクゼイ シロウ                |               |                      |            |
| 贈与者の氏名       | 国税 史郎                   | 続柄            | Ŷ                    |            |
| 贈与者の生年月日     | 昭和 23 年 11 月 10         | В             |                      |            |
| 取得した財産の所在場所等 | 札幌市中央区<br>00条0丁目0番0号    | 参照  登録        |                      |            |
| 住宅取得等資金取得年月日 | 令和 🗸 🛛 XX 🛛 年 9 🗸 月     | 18 💙 🛛 🛛 住宅取得 | 等資金の金額               | 15,000,000 |
| 取得した財産の所在場所等 |                         | 参照  登録        |                      |            |
| 住宅取得等資金取得年月日 |                         | ✓日 住宅取得       | 等資金の金額               |            |
|              | 住宅取得等資金の合計額             |               | 38 📕                 | 15,000,000 |
| 提出年分         | ▲ 第一表転記                 | 2月 提出税        | 務署名                  | 第一表転記用     |

|                        | く編集> 削除 印刷 編集 登録 終了                                |
|------------------------|----------------------------------------------------|
|                        | 第1表の2(住宅取得等資金の非課税の計算明細書)                           |
| 受贈者の氏名 <mark>国税</mark> | 一郎 修正申告の場合は✓ □                                     |
|                        | 住宅取得等資金の非課税分                                       |
| 次の住宅取得等資金の非認           | 課税の適用を受ける人は、チェックを付けてください。                          |
| ☑ 私は、租税特別措置            | 法第70条の2第1項の規定による住宅取得等資金の非課税の適用を受けます。               |
| 贈与者選択                  | 贈与者の住所・氏名・住宅取得等資金の金額等                              |
| 贈与者の住所                 | 札幌市中央区 00条の丁目の番の号                                  |
| 贈与者のフリガナ               | コクゼイ シロウ                                           |
| 贈与者の氏名                 | 国税 史郎 続柄 父                                         |
| 贈与者の生年月日               | 昭和 23 年 11 月 10 日                                  |
| 取得した財産の所在場所等           | 札幌市中央区     参照     登録                               |
| 住宅取得等資金取得年月日           | 令和 ✔ XX 年 9 ✔月 18 ✔日 住宅取得等資金の金額 15,000,000         |
| 取得した財産の所在場所等           |                                                    |
| 住宅取得等資金取得年月日           | ✓ 年 ✓月 ✓日 住宅取得等資金の金額                               |
|                        | 住宅取得等資金の合計額 38 15,000,000                          |
| 提出年分                   | ▲ ▲ 第一表転記用 提出税務署名 第一表転記用                           |
| 贈与者選択                  | 贈与者の住所・氏名・住宅取得等資金の金額等                              |
| 贈与者の住所                 |                                                    |
| 贈与者のフリガナ               |                                                    |
| 贈与者の氏名                 | 続柄                                                 |
| 贈与者の生年月日               | 年月日                                                |
| 取得した財産の所在場所等           |                                                    |
| 住宅取得等資金取得年月日           | 年         月         日         住宅取得等資金の金額           |
| 取得した財産の所在場所等           | 参照 登録                                              |
| 住宅取得等資金取得年月日           | 年         月         日         住宅取得等資金の金額           |
|                        | 住宅取得等資金の合計額 39 39 39 39 39 39 39 5 5 5 5 5 5 5 5 5 |
| 提出年分                   | ✓         年 第一表転記用         提出税務署名         第一表転記用   |

| 住宅取得等資金の非課税分         |            |                               |  |  |  |  |
|----------------------|------------|-------------------------------|--|--|--|--|
| 私は、租税特別措置法第70        | 条の2第1項の    | 住宅取得等資金の非課税の適用を受ける場合は、口をクリック  |  |  |  |  |
| 規定による住宅取得等資金の非課税の運用を |            | してチェックマークをつけます。               |  |  |  |  |
| 受けます                 |            |                               |  |  |  |  |
| 贈与者の住所・氏名・住宅取る       | 得等資金の金額等   |                               |  |  |  |  |
| 贈与者の住所               |            | 贈与者登録から住所を転記します。              |  |  |  |  |
| 贈与者のフリガナ             |            | 贈与者登録からフリガナを転記します。            |  |  |  |  |
| 贈与者の氏名               |            | 贈与者登録から氏名を転記します。              |  |  |  |  |
| 続柄                   |            | 贈与者登録から続柄を転記します。              |  |  |  |  |
| 贈与者の生年月日             |            | 贈与者登録から生年月日を転記します。            |  |  |  |  |
| 取得した財産の所在場所等         |            | 取得した財産の所在場所を入力します。            |  |  |  |  |
| 住宅取得等資金取得年月日         |            | 取得年月日を入力します。                  |  |  |  |  |
| 住宅取得等資金の金額           |            | 取得資金の金額を入力します。                |  |  |  |  |
| 提出年分                 | 過去に特例税率適   | 師を受けるために贈与者との続柄を明らかにする書類を税務署に |  |  |  |  |
| 提出税務署名 提出している場合      |            | には、その提出した年分及び税務署名を入力します。      |  |  |  |  |
| (38)住宅取得等資金の合計額      |            | 1 人目の住宅取得等資金の合計額を表示します。       |  |  |  |  |
| (39)住宅取得等資金の合計額      |            | 2人目の住宅取得等資金の合計額を表示します。        |  |  |  |  |
| ※オレンジ項目は自動計算です       | 「が、手入力可(上書 |                               |  |  |  |  |

| 非課税限度額の計算                                          |                      |  |  |  |  |
|----------------------------------------------------|----------------------|--|--|--|--|
| 住宅資金非課税限度額                                         | , 40 10,000,000      |  |  |  |  |
| 非課税の適用を受ける金額の計算                                    |                      |  |  |  |  |
| (38)のうち非課税の適用を受ける金額                                | 43 10,000,000        |  |  |  |  |
| (39)のうち非課税の適用を受ける金額                                | 44                   |  |  |  |  |
| 非課税の適用を受ける金額の合計額[(43)+(44)] ※(40)の金額を限度            | 45 10,000,000        |  |  |  |  |
| 課税価格に算入される金額の計算                                    |                      |  |  |  |  |
| (38)のうち課税価格に算入される金額[(38)−(43)] ( ④ 第1表へ転記 ○ 第2表へ転記 | 46 5,000,000         |  |  |  |  |
| (39)のうち課税価格に算入される金額[(39)-(44)] ( ) 第1表へ転記 ) 第2表へ転記 | 47 47                |  |  |  |  |
| 不動産番号等の明細<br>新築・取得・増改築等をした住宅用の家屋等の登記事項証明書等に記載されている | 13前の不動産番号等を入力してください。 |  |  |  |  |
| ✓ 土地 札幌市中央区△△条△丁目×番                                | 1004562000100        |  |  |  |  |
| ☆ <mark>□ 建物</mark> 所又 オ                           | 1234307030123        |  |  |  |  |
| 22 □ 土地 货客 札幌市中央区△△条△丁目×番地(家屋番号□番□) 割              | 9676543210967        |  |  |  |  |
| · · · · · · · · · · · · · · · · · · ·              |                      |  |  |  |  |
|                                                    |                      |  |  |  |  |
|                                                    |                      |  |  |  |  |
| (注1)                                               |                      |  |  |  |  |
| 住宅取得等資金の非課税の適用を受ける人で、令和X年分の下記申告書を提出した人はチェ          | ックを付けてください。          |  |  |  |  |
| ✓ 私は、令和×年分の所得税及び復興特別所得税の確定申告書を所轄税務署長へ提出            | <i>、</i> ました。        |  |  |  |  |

| 非課税限度額の計算                |                                 |
|--------------------------|---------------------------------|
| (4O)住宅資金非課税限度額           | 1,000 万円、500 万円、なし のいずれかを選択します。 |
| 非課税の適用を受ける金額の計算          |                                 |
| (43)(38)のうち非課税の適用を受ける金額  | (38)のうち非課税の適用を受ける金額を入力します。      |
| (44)(39)のうち非課税の適用を受ける金額  | (39)のうち非課税の適用を受ける金額を入力します。      |
| (45)非課税の適用を受ける金額の合計額     | (43)+(44)を計算して表示します。            |
|                          | ※(40)の金額を限度とします。                |
| 課税価格に算入される金額の計算          |                                 |
| (46)(38)のうち課税価格に算入される金額  | (38)-(43)を計算して表示します。            |
|                          | 第1表、第2表どちらに転記するか選択します。          |
|                          | ※受贈者登録の「住宅非課税-受ける」を選択している場合、    |
|                          | 転記します。                          |
| (47)(39)のうち課税価格に算入される金額  | (39)-(44)を計算して表示します。            |
|                          | 第1表、第2表どちらに転記するか選択します。          |
|                          | ※受贈者登録の「住宅非課税-受ける」を選択している場合、    |
|                          | 転記します。                          |
| 不動産番号等の明細                |                                 |
| 不動産の種別                   | 土地又は建物を選択してください。                |
| 所在及び地番又は家屋番号             | 所在及び地番又は家屋番号を入力してください。          |
| 不動産番号                    | 13 桁の不動産番号を入力してください。            |
| (注1)                     |                                 |
| 私は、令和×年分の所得税及び復興特別所得税    | 口にチェックを付ける場合は、口をクリックします。        |
| の確定申告書を所轄税務署長へ提出しました。    |                                 |
| ※オレンジ酒日は白動計質ですが 毛入力可(上書) | <u> </u>                        |

- 青砕表示) ※オレンシ項目は目動計算ですか、手人刀可(上書さ時)

「取得した不動産に係る不動産番号等の明細書」を作成します。

| 取得した不動産に係る不動産番号等の明細書 |              |                               |            |  |  |  |  |  |
|----------------------|--------------|-------------------------------|------------|--|--|--|--|--|
| 受                    | 受贈者の氏名 国税 一郎 |                               |            |  |  |  |  |  |
|                      |              | 1 適用を受ける特例                    |            |  |  |  |  |  |
|                      | 贈与税の配偶者      | 空除                            |            |  |  |  |  |  |
|                      | 住宅取得等資金(     | 刀非課税                          |            |  |  |  |  |  |
|                      | 住宅取得等資金(     | D贈与を受けた場合の相続時精算課税選択の特例        |            |  |  |  |  |  |
|                      | 震災に係る住宅軍     | 2得等資金の非課税                     |            |  |  |  |  |  |
|                      | 相続税法第19条第    | 第2項に規定する特定贈与財産の価額について、相続税の課税1 | 価格に加算しない場合 |  |  |  |  |  |
|                      |              | 2 取得した不動産に係る不動産番号             | f          |  |  |  |  |  |
|                      | 不動産の種別       | 所在及び地番または家屋番号                 | 不動産番号      |  |  |  |  |  |
| 4                    | □ 土地         |                               |            |  |  |  |  |  |
|                      | □ 建物         |                               |            |  |  |  |  |  |
| 2                    | □ 土地         |                               |            |  |  |  |  |  |
| 2                    | □ 建物         |                               |            |  |  |  |  |  |
| 3                    | □ 土地         |                               |            |  |  |  |  |  |
|                      | □ 建物         |                               |            |  |  |  |  |  |
| 4                    | □ 土地         |                               |            |  |  |  |  |  |
|                      | □ 建物         |                               |            |  |  |  |  |  |
| 5                    | □ 土地         |                               |            |  |  |  |  |  |
| Ľ                    | □ 建物         |                               |            |  |  |  |  |  |

①「編集」をクリックします。

| <照会>   削除 _ 印刷 _ 編集 _ 登録 _ 終了 |
|-------------------------------|
| 取得した不動産に係る不動産番号等の明細書          |
| 受贈者の氏名                        |
| 1 適用を受ける特例                    |
| □ 贈与税の配偶者控除                   |
|                               |

②該当の項目を入力が終わったら「登録」をクリックしてデータを保存し、「印刷」または「終了」します。

|              | <編集>         | 削除   | 印刷    | 編集 | 登録 | 終了 |
|--------------|--------------|------|-------|----|----|----|
|              | 取得した不動産に係る不動 | 動產番号 | 等の明細書 | ŧ  |    |    |
| 受贈者の氏名 国税 一郎 |              |      |       |    |    |    |
|              | 1 適用を受け      | た特例  |       |    |    |    |
| □ 贈与税の配偶者控除  |              |      |       |    |    |    |

|   |           | 取得した不動産に係る不動産番号等の明                       | 細書           |   |
|---|-----------|------------------------------------------|--------------|---|
| 受 | 増者の氏名 国移  | 1 →良3                                    |              |   |
|   |           | 1 適用を受ける特例                               |              |   |
|   | 贈与税の配偶者招  | 空除                                       |              |   |
|   | 住宅取得等資金0  | D非課税                                     |              |   |
|   | 住宅取得等資金() | )贈与を受けた場合の相続時精算課税選択の特例                   |              |   |
|   | 震災に係る住宅取  | 双得等資金の非課税                                |              |   |
|   | 相続税法第19条第 | <sup>第2</sup> 項に規定する特定贈与財産の価額について、相続税の課税 | 価格に加算しない場合   | ř |
|   |           | 2 取得した不動産に係る不動産番号                        | <del>手</del> |   |
|   | 不動産の種別    | 所在及び地番または家屋番号                            | 不動産番号        |   |
| 1 | □ 土地      |                                          |              |   |
|   | □ 建物      |                                          |              |   |
| 2 | □ 土地      |                                          |              |   |
|   | □ 建物      |                                          |              |   |
| з | □ 土地      |                                          |              |   |
|   |           |                                          |              |   |
| 4 | □ 土地      |                                          |              |   |
|   |           |                                          |              |   |
| 5 |           |                                          |              |   |
|   |           | 1                                        |              |   |
|   |           |                                          |              |   |

| 1 適用を受ける特例            |                     |                    |
|-----------------------|---------------------|--------------------|
| 贈与税の配偶者控除             |                     |                    |
| 住宅取得等資金の非課税           |                     |                    |
| 住宅取得等資金の贈与を受けた場合の相続時料 | 青算課税選択の特例           | 適用を受ける場合は、口をクリックして |
| 震災に係る住宅取得等資金の非課税      |                     | チェックマークをつけます。      |
| 相続開始の年に被相続人から贈与によって取得 | 寻した相続税法第 19         |                    |
| 条第2項に規定する特定贈与財産の価額につい | いて、相続税の課税           |                    |
| 価格に加算しない場合            |                     |                    |
| 2 取得した不動産に係る不動産番号等    |                     |                    |
| 不動産の種別                | クリックしてチェックマークをつけます。 |                    |
| 所在及び地番又は家屋番号          | 番号を入力します。           |                    |
| 不動産番号                 | 13桁の不動産番号を          | 入力してください。          |

「第2表 相続時精算課税の計算明細書」を作成します。

|                                 |                                      |              | <編集> 印刷         |                  |                   |  |  |
|---------------------------------|--------------------------------------|--------------|-----------------|------------------|-------------------|--|--|
| 第2表 相続時精算課税の計算明細書<br>           |                                      |              |                 |                  |                   |  |  |
| 受贈者の氏名     国税 一郎     修正申告の場合は   |                                      |              |                 |                  |                   |  |  |
| 特定贈与者                           |                                      |              |                 |                  |                   |  |  |
| フリガナ <mark>コクゼィ</mark>          | <ul><li>シロウ</li></ul>                | 住所 札幌市中央     | <u>x</u>        | 続柄               | 父                 |  |  |
| 氏名  国税                          | 史郎                                   |              | 目〇番〇号           | 生年月日             | 昭和 23 年 11 月 10 日 |  |  |
| 取得した財産の明細                       |                                      |              |                 |                  |                   |  |  |
| 種類                              |                                      | 利用区分·銘柄等     | 持分割名            | )<br>)<br>)// /T | 取得年月日             |  |  |
| 追加                              | 所在場所等                                | :            | 数 重<br>固定咨産税評価額 |                  | 財産の価額             |  |  |
| 1 + +th                         | 宅地                                   | 自用地          |                 |                  |                   |  |  |
|                                 |                                      |              | 86.50 m²        | 300,000円         | 〒和水平 7月 6日        |  |  |
| 札幌市中央区                          |                                      |              | н               | 18               | 25,960,000 H      |  |  |
| □ 編集 <mark>有価証券</mark>          | T-20147644                           | 00112/211    | 5000 株          | 290 円            | 令和XX年 10月 2日      |  |  |
| 札幌市中央区                          | △△条△丁目△番                             |              | 円               | 倍                | 1,450,000 円       |  |  |
|                                 |                                      |              |                 |                  |                   |  |  |
|                                 |                                      |              |                 |                  |                   |  |  |
|                                 |                                      |              | いまた ケノナニナロ 、    |                  | 7623              |  |  |
| 上記の                             | 明細を追加「編集した場合                         | ゴは、石記の「登録」を知 |                 | → <u>福</u> 来     |                   |  |  |
| ▲ 私は、租税特別措置                     | 置法第70条の3第1項の規定によ                     | る相続時精算課税選択の特 | 例の適用を受けます。      |                  | ()                |  |  |
| 財産の価額の合計額  課                    | 税1曲裕」                                |              |                 |                  | (26) 27,400,0     |  |  |
| 護<br>  控<br>  控<br>  除          | 曹与税の課税価格の合計額                         |              |                 |                  | (27) 27,400,00    |  |  |
| 額<br>  の<br> 計 相続時精算課税に低        | 系る基礎控除額[110万円×(26)-                  | ÷(27)]       |                 |                  | (28) 1,100,00     |  |  |
|                                 | 2[(oc)_(oo)]                         |              |                 |                  | (00) 06 000 0     |  |  |
| 120001至2000課税1回代<br>特 過去の在公の由告! | 11(20) (20)]<br>                     |              |                 |                  | (29) 20,300,0     |  |  |
|                                 |                                      |              |                 |                  | (30)              |  |  |
|                                 | 2,2007月(307]<br>                     | 、今方1         |                 |                  | (31) 25,000,0     |  |  |
|                                 |                                      | 「五部」         |                 |                  | (32) 25,000,0     |  |  |
| 算 立十以降に旅り越る<br>(32)の技術会後の運動     | ************************************ |              |                 |                  | (34) 1 200 0      |  |  |
| 税 (34)に対する税額(3                  | 84)×20%]                             |              |                 |                  | (35) 200.0        |  |  |
| の<br>計<br>外国税額の搾除額              |                                      |              |                 |                  | (36)              |  |  |
| 算 差引金額(35)-(36                  | )]                                   |              |                 |                  | (37) 260.0        |  |  |
| 上記の物                            | <u> </u>                             | り取得した財産に係る   | る過去の相続時精算課      | 税分等の贈与利          | 税の申告状況            |  |  |
| 提出・申告した税務署名                     | 提出・申告した年分                            | 受贈者の住所及び氏名   |                 |                  |                   |  |  |
|                                 |                                      |              |                 |                  |                   |  |  |
| 署                               | 年分 (二) 年分                            |              |                 |                  |                   |  |  |
|                                 |                                      |              |                 |                  |                   |  |  |
| 者                               | 年分                                   |              |                 |                  |                   |  |  |
|                                 |                                      |              |                 |                  |                   |  |  |
| 者                               |                                      |              |                 |                  |                   |  |  |
|                                 |                                      |              |                 |                  |                   |  |  |
|                                 | <u>+</u> л                           |              |                 |                  |                   |  |  |

①第2表の画面表示後、新規作成する場合は贈与者を選択して「追加」、既に作成してあるデータを修正する場合は 「編集」ボタンをクリックしてください。

| 「「「「「「「」」」「「「」」」「「」」「「」」「「」」「「」」」「「」」 |         |                                                                                              | 「灰る」                                                  |                                                                           |                                                                                       |                                                   |                                                                        |
|---------------------------------------|---------|----------------------------------------------------------------------------------------------|-------------------------------------------------------|---------------------------------------------------------------------------|---------------------------------------------------------------------------------------|---------------------------------------------------|------------------------------------------------------------------------|
| 追加 一選択して追加一 🖌                         |         |                                                                                              |                                                       | -                                                                         |                                                                                       |                                                   |                                                                        |
| [※注意※]削除や、第1表の2を編集した場合は、贈与者の[:        | 編集コボタン  | を押してデータ内容の確認                                                                                 | 保存をしてください。                                            | =                                                                         |                                                                                       |                                                   |                                                                        |
| (開与者テーダを開いた時に再計算かかかり、<br>贈与者名         | 保存發     |                                                                                              |                                                       | -                                                                         | <編集> 印刷                                                                               | Ŋ                                                 | 終了                                                                     |
| 編集 国超 中郎                              | (27)濃葉  |                                                                                              | 5<br>5                                                | 帛2表 相 <del>続時</del> 精算謬                                                   | 閑税の計算明細書                                                                              |                                                   |                                                                        |
|                                       | —— [    | 受贈者の氏名 国税                                                                                    | 一郎                                                    | 修正申告                                                                      | iの場合は🗸 🗌                                                                              |                                                   |                                                                        |
|                                       | Í.      | 特定贈与者                                                                                        |                                                       |                                                                           |                                                                                       |                                                   |                                                                        |
|                                       |         | フリガナ コクゼイ シロ                                                                                 | <del></del>                                           | <sub>住所</sub> <mark>札幌市中央</mark>                                          | . <u>X</u>                                                                            | 続柄                                                | Ŷ                                                                      |
|                                       |         | 氏名 国税 史郎                                                                                     |                                                       |                                                                           | 目〇番〇号                                                                                 | 生年月日                                              | 昭和 23 年 11 月 10 日                                                      |
|                                       | <u></u> |                                                                                              |                                                       |                                                                           |                                                                                       |                                                   |                                                                        |
|                                       |         |                                                                                              |                                                       | 取得した財産                                                                    | 産の明細                                                                                  |                                                   |                                                                        |
|                                       |         | · 植類                                                                                         | 細目                                                    | 取得した財産<br>利用区分・銘柄等                                                        | <u>室の明細</u><br>持分割<br>数 量                                                             | 心心 一 一 一 一 一 一 一 一 一 一 一 一 一 一 一 一 一 一            | 取得年月日                                                                  |
|                                       |         | 道加                                                                                           | 細 目<br>所 在 場 所 等                                      | 取得した財産利用区分・銘柄等                                                            | 全の明細<br>持分割<br>数 量<br>固定資産税評価額                                                        | 小合<br>単 価<br>倍 数                                  | 取得年月日<br>財産の価額                                                         |
|                                       |         | <u>追加</u> 種類<br>編集 <sup>土地</sup>                                                             | 細 目<br>所 在 場 所 等<br>宅地                                | 取得した財<br>利用区分・銘柄等<br>自用地                                                  | <u>その明細</u><br>持分書<br>数量<br>固定資産税評価額<br>8650 m <sup>2</sup>                           | N合<br>単価<br>倍数<br>∕<br>300,000円                   | 取得年月日<br>財産の価額<br>令和XX年7月6日                                            |
|                                       |         | <u>追加</u><br>種類<br>編集<br>扎幌市中央区 OO                                                           | 細 目<br>所 在 場 所 等<br>宅地<br>条OT目O番O号                    | 取得した財産<br>利用区分・銘柄等<br>自用地                                                 | <u>差の明細</u><br>ち分割<br>数量<br>固定資産税評価額<br>86.50 m <sup>2</sup><br>円                     | 哈<br>単価<br>倍数<br>/<br>300,000円<br>倍               | 取得年月日<br>財産の価額<br>令和XX年7月6日<br>25950000円                               |
|                                       |         | 追加     種 類       追加     土地       編集     土地       札幌市中央区 〇〇       編集                          | 細 目<br>所 在 場 所 等<br>宅地<br>条OTEO番O号<br>上場株式等           | 取得した助成<br>利用区分・銘柄等<br>自用地<br>00株式会社                                       | <del>産の明細<br/>特分割<br/>数量</del><br>固定資産税評価額<br>8650 m <sup>2</sup><br>円                | N合<br>単価<br>倍数<br>イ<br>300,000円<br>倍<br>イ<br>220円 | 取得年月日<br>財産の価額<br>令和XX年7月6日<br>25,950,000円<br>令和XX年10月2日               |
|                                       |         | 追加     種 類       這加     土地       編集     土地       札幌市中央区 〇〇       編集     有価証券       札幌市中央区 △△ | 細 目<br>所 在 場 所 等<br>宅地<br>条OTEO番O号<br>上場株式等<br>条△TEA番 | <ul> <li>取得した財産</li> <li>利用区分・銘柄等</li> <li>自用地</li> <li>OO株式会社</li> </ul> | <del>産の明細<br/>特分割<br/>数量</del><br>固定資産税評価額<br>8650 m <sup>2</sup><br>円<br>5000 株<br>円 | N合<br>単価<br>倍数<br>300,000円<br>倍<br>220円<br>倍      | 取得年月日<br>財産の価額<br>令和XX年7月6日<br>25,950,000円<br>令和XX年10月2日<br>1,450,000円 |

②取得した財産の明細を入力します。入力が終わったら「保存終了」をクリックします。

|            |                                          | <編集>           | 削除     | 伢  | 存終了 | 中止 |
|------------|------------------------------------------|----------------|--------|----|-----|----|
|            | \$2表 特定赠                                 | 与者から取          | 得した財産  |    |     |    |
| 種類         | 土地                                       | ~              |        |    |     |    |
| 細目         | 宅地                                       | ~              |        |    |     |    |
| 利用区分·銘柄等   | 自用地                                      |                |        |    |     |    |
| 所在場所等      | <ul><li>札幌市中央区</li><li>〇〇条〇丁目〇</li></ul> | 番○号            |        | 参照 | 登録  |    |
| 持分割合       |                                          | /              |        |    |     |    |
| 数量         | 86.50 m                                  | î 🗸            |        |    |     |    |
| 単価         | 300,000                                  |                |        |    |     |    |
| 固定資産税評価額   |                                          |                |        |    |     |    |
| 倍数         |                                          |                |        |    |     |    |
| 財産の価額      | 25,950,0                                 | <sup>∞</sup> 円 |        |    |     |    |
| 財産を取得した年月日 | 令和 🗸 🛛 XX                                | 年7 🗸           | 月6 💙 日 |    |     |    |

③「編集」をクリックして(26)~「過去の申告状況」までを入力します。入力が終わったら「印刷」「終了」で終了します。

|      | 上記の           | 明細を追加・編集した場合             | は、右記の「登録」を必ず行ってください。 →編集  |      | 登録         |
|------|---------------|--------------------------|---------------------------|------|------------|
| -    | 私は、租税特別措置     | 置法第70条の3第1項の規定によ         | る相続時精算課税選択の特例の適用を受けます。    |      |            |
| 財商   | 童の価額の合計額[課    | 税価格]                     |                           | (26) | 27,400,000 |
| 基礎控除 | 特定贈与者ごとの賄     | (27)                     | 27,400,000                |      |            |
| 額の計算 | 相続時精算課税に(     | 系る基礎控除額[110万円×(26)-      | ÷(27)]                    | (28) | 1,100,000  |
| (28) | の控除後の課税価格     | §[(26)-(28)]             |                           | (29) | 26,300,000 |
| 特別   | 過去の年分の申告      | こおいて控除した特別控除額の           | 合計額[最高2,500万円]            | (30) |            |
| 控除   | 特別控除額の残額      | 2500万円-(30)]             |                           | (31) | 25,000,000 |
| 額の   | 特別控除額((29)の)。 | 金額、(31)の金額のいずれか低い        | 1金額]                      | (32) | 25,000,000 |
| 計算   | 翌年以降に繰り越さ     | (33)                     | 0                         |      |            |
| 18   | (32)の控除後の課税   | 说価格[(29)-(32)]【1,000円未満t | の捨て】                      | (34) | 1,300 ,000 |
| 初朝の  | (34)に対する税額((3 | 34)×20%]                 |                           | (35) | 260,000    |
| 붋    | 外国税額の控除額      |                          |                           | (36) |            |
| Ħ    | 差引金額(35)-(36  | 0]                       |                           | (37) | 260,000    |
|      | 上記の特          | <del>寺定贈与者からの贈与</del> に。 | kり取得した財産に係る過去の相続時精算課税分等の贈 | ラ税の『 | 申告状況       |
| 提    | 出・申告した税務署名    | 提出・申告した年分                | 受贈者の住所及び氏名                |      |            |
|      | <br>署         | 年分                       |                           |      |            |
|      | <br>署         | ▲ 年分                     |                           |      |            |
|      | 署             | ▲ 年分                     |                           |      |            |
|      | <br>署         | 年分                       |                           |      |            |

④贈与者選択画面に戻ります。

各贈与者の右に、(27)課税合計額・(28)基礎控除額を表示します。

| 第2表贈与者選択 国税一郎                                                                                                    |            |           |       | 戻る       |  |  |  |  |
|----------------------------------------------------------------------------------------------------|------------|-----------|-------|----------|--|--|--|--|
| 追加選択して追加一 🗸                                                                                                    |            |           |       |          |  |  |  |  |
| [※注意※] 削除や、第1表の2を編集した場合は、贈与者の[編集]ボタンを押してデータ内容の確認・保存をしてください。<br>(贈与者データを開いた時に再計算がかかり、保存終了後に(27)(28)の表示額が変更となります。)<br>贈与者名 |            |           |       |          |  |  |  |  |
| 行使 DFH 中部                                                                                                    | (27)課税合計額  | (28)基礎控除額 | 日中事 副 | Re 🔍     |  |  |  |  |
|                                                                                                    | 27,400,000 | 1,100,000 |       | <u>9</u> |  |  |  |  |
|                                                                                                    |            |           |       |          |  |  |  |  |

※(27)(28)の金額表示は、贈与者削除や、第1表の2を編集(第2表への転記がある場合)した時には 更新されません。贈与者データを開いたときに再計算がかかり、保存終了後に贈与者選択の表示額が変わ ります。データ変更があった場合は、贈与者の[編集]ボタンを押してデータ内容の確認・保存を行って ください。

※贈与者が2名以上の場合の注意事項※

- ・(27)の金額を手入力する場合は、全贈与者の(27)を手入力して同額にしてください。
- ・(28)に表示している全贈与者の(28)の合計額が110万円にならない場合は、端数調整した金額を手入力して110万円になるようにしてください。

(年の中途において死亡した特定贈与者がいる場合はその限りではありません。)

|                   |                        |           |          |         | <編集> f    | 漏」         | 終了                |  |
|-------------------|------------------------|-----------|----------|---------|-----------|------------|-------------------|--|
| 第2表 相続時精算課税の計算明細書 |                        |           |          |         |           |            |                   |  |
| 受贈                | 诸の氏名 国                 | 税 一郎      |          | 修正申告(   | の場合は 🗸 🗌  |            |                   |  |
| 特定贈与者             |                        |           |          |         |           |            |                   |  |
| フリカ               | ゴナ <mark>コクゼイ</mark> : | シロウ       | 住所       | 札幌市中央国  | <u>x</u>  | 続柄         | 父                 |  |
| 氏                 | 名 国税 史                 | 郎         | 11771    | OO条OT I | 目〇番〇号     | 生年月日       | 昭和 23 年 11 月 10 日 |  |
|                   |                        |           | 取        | 得した財産   | の明細       |            |                   |  |
| 追加                | 種 類                    | 細目        | 利用区分·銘柄等 |         | 持分<br>数 量 | 割合 単 価     | 取得年月日             |  |
| <u></u>           |                        | 所在場所等     |          |         | 固定資産税評価額  | 倍数         | 財産の価額             |  |
| 編集                | 編集 土地 宅地               |           | 自用地      |         | 86.50 m²  | / 300,000円 | 令和XX年 7月 6日       |  |
|                   | 札幌市中央区(                | 0条0丁目0番0号 |          |         | 円 僧       |            | 25,950,000 円      |  |
| 編集                | 有価証券                   | 上場株式等     | 00株式会社   | t       | 5000 株    | / 290 円    | 令和XX年 10月 2日      |  |
|                   | 札幌市中央区 2               | ∆△条△丁目△番  |          |         | 円         | 倍          | 1,450,000 円       |  |

|                   | <追加            | <b>I&gt; 削</b> | <u>综</u>            | 保存終了        | 中止 |  |  |  |  |
|-------------------|----------------|----------------|---------------------|-------------|----|--|--|--|--|
| 第2表 特定贈与者から取得した財産 |                |                |                     |             |    |  |  |  |  |
| 種類                | 未選択 🗸          |                |                     |             |    |  |  |  |  |
| 細目                | 未選択            | ~              |                     |             |    |  |  |  |  |
| 利用区分·銘柄等          |                |                |                     |             |    |  |  |  |  |
| 所在場所等             |                |                | 参 <u></u> 参 <u></u> | <u>照</u> 登録 |    |  |  |  |  |
| 持分割合              |                |                |                     |             |    |  |  |  |  |
| 数量                |                |                |                     |             |    |  |  |  |  |
| 単価                |                |                |                     |             |    |  |  |  |  |
| 固定資産評価額           |                |                |                     |             |    |  |  |  |  |
| 倍数                |                |                |                     |             |    |  |  |  |  |
| 財産の価額             | <mark>н</mark> |                |                     |             |    |  |  |  |  |
| 財産を取得した日          | ▲ 一年           | ✔ 月            | ✓ 8                 |             |    |  |  |  |  |

| 特定贈与者から取得した則 | 材産 化乙基乙基乙基乙基乙基乙基乙基乙基乙基乙基乙基乙基乙基乙基乙基乙基乙基乙基乙基 |
|--------------|--------------------------------------------|
| 種類           | 財産の種類を選択します。                               |
| 細目           | 細目を選択します。下段は入力可。                           |
| 利用区分・銘柄      | 利用区分・銘柄等を入力します。                            |
| 所在場所等        | 所在場所等を入力します。                               |
| 持分割合         | 持分割合を入力します。                                |
| 数量           | 数量を入力します。単位を選択します。(㎡ 焱 アール 株 ロ 点 台 個)      |
| 単価           | 単価を入力します。                                  |
| 固定資産税評価額     | 固定資産税評価額を入力します。                            |
| 倍数           | 倍数を入力します。                                  |
| 財産の価額        | 財産の価額を自動計算して表示します。(上書きもできます一上書時項目青枠)       |
|              | 数量×単価×持分割合分子÷持分割合分母                        |
|              | 又は固定資産評価額×倍数×持分割合分子・持分割合分母                 |
|              | ※数量×単価優先して計算                               |
| 財産を取得した年月日   | 財産を取得した年月日を入力します。                          |

|                 | 上記の                                              | 明細を追加・編集した場             | <b>影合(</b> ) | t、右記の「登録」を必ず行っ | ってください。             | → .  | 編集   |      | 登録         |            |
|-----------------|--------------------------------------------------|-------------------------|--------------|----------------|---------------------|------|------|------|------------|------------|
| ~               | 図 私は、租税特別措置法第70条の3第1項の規定による相続時精算課税選択の特例の適用を受けます。 |                         |              |                |                     |      |      |      |            |            |
| 財産              | 財産の価額の合計額課税価格]                                   |                         |              |                |                     |      |      | (26) |            | 27,400,000 |
| 基礎控除            | 基 礎 特定贈与者ごとの贈与税の課税価格の合計額 (<br>除                  |                         |              |                |                     |      | (27) |      | 27,400,000 |            |
| 額<br>  の<br>  算 | 額<br>の<br>相続時精算課税に係る基礎控除額[110万円×(26)÷(27)]<br>(  |                         |              |                |                     |      |      | (28) |            | 1,100,000  |
| (28)            | の控除後の課税価格                                        | §[(26)—(28)]            |              |                |                     |      |      | (29) |            | 26,300,000 |
| 特               | 過去の年分の申告                                         | こおいて控除した特別控除額           | の合調          | 1額[最高2,500万円]  |                     |      |      | (30) |            |            |
| 控除              | 特別控除額の残額                                         | [2500万円-(30)]           |              |                |                     |      |      | (31) |            | 25,000,000 |
| 額の              | 特別控除額[(29)の3                                     | 金額、(31)の金額のいずれか(        | 低い金          | 客頁]            |                     |      |      | (32) |            | 25,000,000 |
| 計               | 計<br>翌年以降に繰り越される特別控除額[2500万円-(30)-(32)]          |                         |              |                |                     | (33) |      | 0    |            |            |
| £ĕ              | (32)の控除後の課税                                      | 说価格[(29)-(32)]【1,000円未) | 満切捨          | ۲T]            |                     |      |      | (34) |            | 1,300 ,000 |
| 額の              | (34)に対する税額[(3                                    | 34)×20%]                |              |                |                     |      |      | (35) |            | 260,000    |
| 計               | 計 外国税額の控除額                                       |                         |              |                | (36)                |      |      |      |            |            |
|                 | 差引金額[(35)-(36                                    | 0]                      |              |                |                     |      |      | (37) |            | 260,000    |
|                 | 上記の物                                             | 寺定贈与者からの贈与(             | (こよい         | 取得した財産に係る過去の   | D相 <del>続時</del> 精算 | 課税分  | 鈩贈与  | 税の   | 申告状法       | 兄          |
| 提               | 出・申告した税務署名                                       | 提出・申告した年分               |              | 2贈者の住所及び氏名     |                     |      |      |      |            |            |
|                 | <br><br>署                                        | 年分                      | ì            |                |                     |      |      |      |            |            |
|                 | <br>署                                            | (二) 年分                  | }            |                |                     |      |      |      |            |            |
|                 | <br>署                                            | (二) 年分                  |              |                |                     |      |      |      |            |            |
|                 | <br>署                                            | (二) 年分                  |              |                |                     |      |      |      |            |            |

| 私は、              | 私は、租税特別措置法第70条の3第1項の規定による相相続時精算課税選択の特例の適用を受ける場合は、 |                            |  |  |  |  |  |
|------------------|---------------------------------------------------|----------------------------|--|--|--|--|--|
| 続時精              | 算課税選択の特例の適用を受けます。                                 | 口をクリックしてチェックマークを入れます。      |  |  |  |  |  |
| (26)財            | 産の価額の合計額(課税価格)                                    | 財産の価額の合計額を表示します。           |  |  |  |  |  |
| 基礎               | (27)特定贈与者ごとの贈与税の課税価格の合計額                          | 特定贈与者ごとの(26)の合計額を表示します。    |  |  |  |  |  |
| 控除               |                                                   |                            |  |  |  |  |  |
| 額の               | (28)相続時精算課税に係る基礎控除額                               | 110万円-(26)÷(27)を表示します。     |  |  |  |  |  |
| 計算               |                                                   |                            |  |  |  |  |  |
| (29) (2          | 28)の控除後の課税価格                                      | (26)-(28)を表示します。           |  |  |  |  |  |
|                  | (30)過去の年分の申告において控除した特別控除                          | 2,500 万円を限度に過去の申告において控除した  |  |  |  |  |  |
| 特別               | 額の合計額                                             | 特別控除額の合計額を入力します。           |  |  |  |  |  |
| 控除               | (31)特別控除額の残額                                      | 2,500 万円-(30)を計算して表示します。   |  |  |  |  |  |
| 額の               |                                                   |                            |  |  |  |  |  |
| 計算               | (32)                                              | (29)と(31)の余額のうちどちらか低い余額を表示 |  |  |  |  |  |
|                  |                                                   | します                        |  |  |  |  |  |
|                  | (33)翌年い降に編り越される性別姉降嫡                              | 2500万円-(30)-(32)を計算して表示します |  |  |  |  |  |
| <del>1</del> 台安石 |                                                   | $(20) - (22) = \pm i$      |  |  |  |  |  |
| が設め              |                                                   | (29) - (32) 2夜小ひみ9。        |  |  |  |  |  |
| ⇒」答              |                                                   | (24) × 200( ちまニレ ます        |  |  |  |  |  |
| 可异               | (35)(34)に対9る祝顔 ※100円木両切括し                         | (34)×20%を衣示します。            |  |  |  |  |  |
|                  | (36)外国祝額の控除額                                      | 外国祝額の控除額を入力します。            |  |  |  |  |  |
|                  | (37)差引金額                                          | (35)ー(36)を表示します。           |  |  |  |  |  |
| 上記の              | 特定贈与者からの贈与により取得した財産に係る過去の                         | の相続時精算課税分の贈与税の申告状況         |  |  |  |  |  |
| 申告し              | た税務署                                              | 申告した税務署名を入力します。            |  |  |  |  |  |
| 控除を受けた年分を入力します。  |                                                   |                            |  |  |  |  |  |
| 受贈者              | の住所および氏名                                          | 受贈者の住所および氏名を入力します。         |  |  |  |  |  |
|                  |                                                   |                            |  |  |  |  |  |

※オレンシ項目は目動計算ですが、手人力可(上書き時一青枠表示)

# 6-5. 相続時精算課税選択届出書

相続時精算課税選択届出書を作成します。

|                         |                                    |                     | <編集>     | 印刷     | 編集   | 登録        | 終了     |  |  |
|-------------------------|------------------------------------|---------------------|----------|--------|------|-----------|--------|--|--|
| 相続時精算課税選択届出書            |                                    |                     |          |        |      |           |        |  |  |
| 受贈者の氏名                  | 国税 一郎                              |                     | 特定贈与者    | との続柄   | 孫    | 検         | 索      |  |  |
| 特定贈与者                   |                                    |                     |          |        |      |           |        |  |  |
| フリガナ <mark>オツサワヨ</mark> | בליז                               | <sub>住所</sub> 東京都豊  | 島区〇〇丁目(  | D番O号   | 続柄   | 祖母        |        |  |  |
| 氏名 <mark>乙沢 陽子</mark>   | F                                  | 0000                | )        | É      | 主年月日 | 昭和 15 年 1 | 月 10 日 |  |  |
|                         | 年の途中で特                             | <del>掟贈与者の推</del> 5 | 自相続人又に   | は孫となった | に場合  |           |        |  |  |
| 推定相続人又は                 | は孫となった理由                           |                     |          |        |      |           |        |  |  |
| 推定相続人又は                 | 孫となった年月日                           | ✔ / 年 /             | ──月 ── ヽ | -8     |      |           |        |  |  |
| 添付書類                    |                                    |                     |          |        |      |           |        |  |  |
| ✓ 受贈者や特定                | ✓ 受贈者や特定贈与者の戸籍の謄本又は抄本その他の書類(証する書類) |                     |          |        |      |           |        |  |  |

# ①贈与税第2表のリストより「届出書」を選択します。

| 第2表赠与者選択 国税一郎 戻る                                                                                                  |          |
|----------------------------------------------------------------------------------------------------|----------|
| 追加避択して追加- 🗸                                                                                                    |          |
| [※注意※] 削除や、第1表の2を編集した場合は、贈与者の[編集]ボタンを押してデータ内容の確認・保存をしてください。<br>(贈与者データを開いた時に再計算がかかり、保存終7 後に(27)(28)の表示額が変更となります。) |          |
| 贈与者名                                                                                                    |          |
| 編集         乙沢 陽子         (27)2線税合計額         (28)季費證疑額         届出書         削除         へ                            |          |
|                                                                                                    |          |
|                                                                                                    |          |
| <編集> <印刷                                                                                                    | 編集 登録 終了 |
| 相続時精算課税選択届出書                                                                                                    |          |
| 受贈者の氏名 国税 一郎 特定贈与者との続柄                                                                                            | 孫 検索     |
|                                                                                                    |          |
|                                                                                                    | 終了       |
|                                                                                                    |          |
| 年の注由で特定贈与者の批定相結人又は孫となった                                                                                           | 前元 11円   |
|                                                                                                    | 選択 子     |
|                                                                                                    | 22240 27 |
| 推定相続人又は係となった年月日 ↓ ✓ ↓ 年 ✓ 月 ✓ 日                                                                                   |          |
| 添付書類                                                                                                    | 選択 養子    |
| ✓ 受贈者や特定贈与者の戸籍の謄本又は抄本その他の書類(証する書類)                                                                                |          |
|                                                                                                    |          |

| 相続時精算課税選択届出書    |                            |
|-----------------|----------------------------|
| 特定贈与者との続柄       | 「検索」ボタンより選択します。手入力可。       |
| 推定相続人又は孫となった理由  | 年の途中で特定贈与者の推定相続人又は孫となった場合は |
| 推定相続人又は孫となった年月日 | その理由と年月日を入力します。            |
| 添付書類            | ロにチェックを付ける場合は、ロをクリックします。   |

# 「農地等の贈与税の納税猶予税額の計算書」を作成します。

|                                                       |                                                                                                    |                                                                                                    |                                                                                                    |                                      | <                                                                                                    | 編集>                                                                                                    | 削除                                                                                                    | 印刷                                                                                                    | 編集                                                                                                    | 登録       | 終了                                                              |  |  |  |  |  |
|-------------------------------------------------------|----------------------------------------------------------------------------------------------------|----------------------------------------------------------------------------------------------------|----------------------------------------------------------------------------------------------------|--------------------------------------|----------------------------------------------------------------------------------------------------|----------------------------------------------------------------------------------------------------|----------------------------------------------------------------------------------------------------|----------------------------------------------------------------------------------------------------|----------------------------------------------------------------------------------------------------|----------|-----------------------------------------------------------------|--|--|--|--|--|
|                                                       |                                                                                                    |                                                                                                    | 虚                                                                                                    | <b>艶地等の贈与税</b> ∉                     | D納税猶                                                                                                    | 予税額の                                                                                                    | 計算書                                                                                                    |                                                                                                    |                                                                                                    |          |                                                                 |  |  |  |  |  |
| 贈与非                                                   | 者選択 増与者氏名                                                                                                    | 札幌 太郎                                                                                                    |                                                                                                    |                                      |                                                                                                    |                                                                                                    | 受贈者氏                                                                                                    | 洺 札幌 史郎                                                                                                    | 郎                                                                                                    |          |                                                                 |  |  |  |  |  |
|                                                       |                                                                                                    | 昭和 22 年                                                                                                    | 10 月                                                                                                    | 11 8                                 |                                                                                                    |                                                                                                    |                                                                                                    |                                                                                                    |                                                                                                    |          |                                                                 |  |  |  |  |  |
| ● 第1                                                  | 表 特例財産分へ転記                                                                                                    | <ul> <li>第1表 一般則</li> </ul>                                                                                                | /<br>/<br>/<br>/                                                                                                    |                                      |                                                                                                    | 和く                                                                                                    | ※ 年                                                                                                    | 8 <b>V月</b> 24 1                                                                                                    |                                                                                                    | 一表転記用    |                                                                 |  |  |  |  |  |
| #C+B //                                               |                                                                                                    | - LA 2087 AU                                                                                                    | b=± 2                                                                                                    |                                      | カ<br>TABLE tall                                                                                                    |                                                                                                    | ×× 年 提                                                                                                    | 出税務者  00                                                                                                    | >O 第                                                                                                    | 一表転記用    |                                                                 |  |  |  |  |  |
| 和7兒1年)                                                | が時は「切填日へ力1後4                                                                                                    | 日上切豆球をソリ、                                                                                                    | y) 9 8                                                                                                    | 2↓0明細人刀が<br>2010年又の 済                | り配になりる<br>田太ごなけ                                                                                                    | より。                                                                                                    | の明治問                                                                                                    |                                                                                                    |                                                                                                    |          |                                                                 |  |  |  |  |  |
|                                                       |                                                                                                    | the Litter Scale/Ar                                                                                                    | -+*                                                                                                    | 利用が利用するの通                            | HZZU                                                                                                    | る辰地守                                                                                                    | のクッチョボ曲<br>**                                                                                                    |                                                                                                    |                                                                                                    |          |                                                                 |  |  |  |  |  |
| 追加                                                    | 田·畑<br>採草放牧地、準農地                                                                                                    | 地上催·尿小作<br>使用貸借による<br>賃借権(耕作科                                                                                              | =∩重<br>権利<br>勧                                                                                                    | 所在場                                  | 所                                                                                                    | 田<br>固定資産                                                                                                    | 積<br>税評価額                                                                                                    | 単 1価<br>倍 数                                                                                                    |                                                                                                    | 価額       | ^                                                               |  |  |  |  |  |
| 編集                                                    | ⊞                                                                                                    |                                                                                                    |                                                                                                    | 札幌市中央区〇〇〇                            | 「目〇番                                                                                                    |                                                                                                    | 1,012 m <sup>2</sup><br>126,500 円                                                                                                    |                                                                                                    | 円<br>13 倍                                                                                                    | 1,644,50 | <u>20 円</u>                                                     |  |  |  |  |  |
| 編集                                                    | ⊞                                                                                                    |                                                                                                    |                                                                                                    | 札幌市中央区○○□                            | 订104番                                                                                                    |                                                                                                    | 744 m <sup>2</sup><br>93.000 円                                                                                                    |                                                                                                    | 円<br>13 倍                                                                                                    | 1,209,00 | <u>20 円</u>                                                     |  |  |  |  |  |
|                                                       | (言†)                                                                                                    |                                                                                                    |                                                                                                    |                                      |                                                                                                    |                                                                                                    | 1,756 m <sup>2</sup>                                                                                                    |                                                                                                    | 円倍                                                                                                    | 2,853,50 | <u>20 円</u>                                                     |  |  |  |  |  |
|                                                       |                                                                                                    |                                                                                                    |                                                                                                    |                                      |                                                                                                    |                                                                                                    | H                                                                                                    |                                                                                                    | 18                                                                                                    |          |                                                                 |  |  |  |  |  |
|                                                       |                                                                                                    |                                                                                                    |                                                                                                    |                                      |                                                                                                    |                                                                                                    |                                                                                                    |                                                                                                    |                                                                                                    |          |                                                                 |  |  |  |  |  |
|                                                       |                                                                                                    |                                                                                                    |                                                                                                    |                                      |                                                                                                    |                                                                                                    |                                                                                                    |                                                                                                    |                                                                                                    |          |                                                                 |  |  |  |  |  |
|                                                       |                                                                                                    |                                                                                                    |                                                                                                    |                                      |                                                                                                    |                                                                                                    |                                                                                                    |                                                                                                    |                                                                                                    |          |                                                                 |  |  |  |  |  |
|                                                       |                                                                                                    |                                                                                                    |                                                                                                    |                                      |                                                                                                    |                                                                                                    |                                                                                                    |                                                                                                    |                                                                                                    |          |                                                                 |  |  |  |  |  |
|                                                       |                                                                                                    |                                                                                                    |                                                                                                    |                                      |                                                                                                    |                                                                                                    |                                                                                                    |                                                                                                    |                                                                                                    |          |                                                                 |  |  |  |  |  |
|                                                       |                                                                                                    |                                                                                                    |                                                                                                    |                                      |                                                                                                    |                                                                                                    |                                                                                                    |                                                                                                    |                                                                                                    |          |                                                                 |  |  |  |  |  |
|                                                       |                                                                                                    |                                                                                                    |                                                                                                    |                                      |                                                                                                    |                                                                                                    |                                                                                                    |                                                                                                    |                                                                                                    |          |                                                                 |  |  |  |  |  |
|                                                       |                                                                                                    |                                                                                                    |                                                                                                    |                                      |                                                                                                    |                                                                                                    |                                                                                                    |                                                                                                    |                                                                                                    |          | J                                                               |  |  |  |  |  |
|                                                       |                                                                                                    |                                                                                                    |                                                                                                    |                                      |                                                                                                    |                                                                                                    |                                                                                                    |                                                                                                    |                                                                                                    |          |                                                                 |  |  |  |  |  |
|                                                       | 合計                                                                                                    |                                                                                                    |                                                                                                    |                                      |                                                                                                    |                                                                                                    | 1,756                                                                                                    | m²                                                                                                    |                                                                                                    | (A)      | 2,853,500                                                       |  |  |  |  |  |
|                                                       |                                                                                                    | 1                                                                                                    |                                                                                                    | 2 納税                                 | 首子税額                                                                                                    | の計算                                                                                                    |                                                                                                    |                                                                                                    |                                                                                                    | '        |                                                                 |  |  |  |  |  |
|                                                       | A農地等                                                                                                    | 穿以外の財産として                                                                                                    | τ. <b>—</b> ∦                                                                                                    | 設贈与財産又は特例                            | 贈与財産の                                                                                                    | のどちらかー                                                                                                    | ・方のみを贈・                                                                                                    |                                                                                                    |                                                                                                    |          |                                                                 |  |  |  |  |  |
| <b>農地等</b> 均                                          | 以外の財産の課税価格                                                                                                    |                                                                                                    | (1)                                                                                                    |                                      | ー 一 差引利                                                                                                    |                                                                                                    |                                                                                                    | チにより取得しい                                                                                                    | ている場合                                                                                                    |          |                                                                 |  |  |  |  |  |
|                                                       | [第一表の(4)-_                                                                                                    | 上欄の(A)の金額]                                                                                                    |                                                                                                    | 8,000                                |                                                                                                    | 税額の合計物                                                                                                    | <u>Ā</u>                                                                                                    | サにより取得し                                                                                                    | ている場合<br>(5)                                                                                                    |          | P                                                               |  |  |  |  |  |
| 基礎控除                                                  | 余客頁                                                                                                    |                                                                                                    | (2)                                                                                                    | 1,100                                | ),000<br>+n/ +n                                                                                                    | 税額の合計客                                                                                                    | 頁<br>〔〕                                                                                                    | チにより取得しい<br>第一表の(14)の≦                                                                                                    | ている場合<br>金額                                                                                                    |          | P1<br>2,025,900                                                 |  |  |  |  |  |
| <b>農地等</b> 均                                          | 以外の財産の基礎控除後<br>パイン イロンチャック                                                                                                    |                                                                                                    |                                                                                                    |                                      | ),000<br>),000 <sup>相続既</sup>                                                                                                    | 税額の合計物<br>寺精算課税分                                                                                                    | 順<br>[資<br>うの差引税額<br>[第                                                                                                    | サにより取得し<br>第一表の(14)の3<br>類の合計額<br>(一表の(12)の金                                                                                                    | ている場合<br><sub>金額</sub> <sup>(5)</sup><br><sub>:額</sub> (6)                                                                                                    |          | P1<br>2,025,900                                                 |  |  |  |  |  |
|                                                       | [(1)-(2)](1,00                                                                                                    | の課税価格                                                                                                    | (3)                                                                                                    | 6,900                                | ),000<br>),000 <sup>相続時</sup><br>,,000農地 <sup>等</sup>                                                                                                    | 税額の合計客<br>寺精算課税分<br>等以外の財歴                                                                                                    | )<br>うの差引税額<br>[第<br>到こ対する贈                                                                                                    | サにより取得し<br>第一表の(14)の3<br>節の合計額<br>一表の(12)の金<br>与税額<br>=注かの###なれれる                                                                                                    | ている場合<br>金額 <sup>(5)</sup><br>湖 <sup>(6)</sup>                                                                                                    |          | ₽<br>2,025,900<br>1,170,000                                     |  |  |  |  |  |
| (3)に対す                                                |                                                                                                    | の課税価格<br>0円未満切り捨て)                                                                                                    | (3)                                                                                                    | 6,900                                | ),000<br>),000 <sup>相続明</sup><br>),000                                                                                                    | 税額の合計物<br>寿精算課税分<br>等以外の財務<br>[(4)+<br>茜予税額                                                                                     | 頁<br>うの差引税額<br>[第<br>到こ対する贈<br>-(6)](100円オ                                                                                                    | 今により取得し<br>育一表の(14)の会<br>煎の合計額<br>一表の(12)の金<br>写税額<br>売満の端数切捨                                                                                                    | ている場合<br>金額]<br>(5)<br>統則<br>(6)<br>て)<br>(7)                                                                                                    |          | PI<br>2,025,900<br>1,170,000                                    |  |  |  |  |  |
|                                                       | する税額                                                                                                    | :の課税価格<br>)円未満切り捨て)                                                                                                    | (3)<br>(4)                                                                                                    | 6,900                                | ),000<br>1,000 <sup>相続明</sup><br>1,000 農地等<br>1,000 納税¾                                                                                                    | 税額の合計<br>新精算課税分<br>等以外の財産<br>〔(4)+<br>首予税額                                                                                      | 頁<br>うの差引税額<br>[第<br>到こ対する贈<br>(6)](1の円未                                                                                                    | 今により収得し<br>育一表の(14)の会<br>顔の合計額<br>一表の(12)の金<br>学う税額<br>⇒満の端数切捨<br>[(5)-                                                                                                    | ている場合<br>金額]<br>密剤<br>(6)<br>で)<br>(7)<br>(7)<br>(7)<br>(8)                                                                                                    |          | F1<br>2,025,900<br>1,170,000<br>855,900                         |  |  |  |  |  |
|                                                       | する税額<br><br>E                                                                                                    | の課税価格<br>0円未満切り捨て)<br>9農地等以外の財                                                                                             | (3)<br>(4)<br>産とし                                                                                                    | 6,900<br>1,170<br>て、一般贈与財産及          | ),000<br>1,000<br>1,000<br>またい<br>(<br>1,000<br>たちの<br>(<br>たちの<br>(<br>たちの)<br>(<br>たちの)<br>(<br>たち)<br>(<br>たち)<br>(<br>たち)<br>(<br>た)<br>(<br>たち)<br>(<br>たち)<br>(<br>たち)<br>(<br>た))<br>(<br>た)<br>(<br>た | 税額の合計<br>新精算課税5<br>等以外の財務<br>〔(4)+                                                                                              | 頁<br>うの差引税額<br>(第<br>到こ対する贈<br>(6)∬1∞円未                                                                                                    | 今日により取得しい<br>育一表の(14)の会<br>煎の合計額<br>一表の(12)の金<br>与税額<br>⇒満の端数切捨<br>[(5)-<br>り取得している <sup>±</sup>                                                                                                    | ている場合<br>金額]<br>(5)<br>溶剤<br>(6)<br>(7)<br>(7)<br>(7)<br>(8)<br>場合                                                                                                    |          | 円<br>2,025,900<br>1,170,000<br>855,900                          |  |  |  |  |  |
| 農地等」<br>「≏                                            | する税額<br>■<br>以外の財産(特例)の価額(<br>第→素の(1) - ト調の(2)                                                                                                    | の課税価格<br>の円未満切り捨て)<br>の農地等以外の財<br>の合計額<br>のは第一まで(1)                                                                        | (3)<br>(4)<br>産とし<br>(9)                                                                                                    | 6,900<br>1,170<br>て、一般贈与財産及れ         | ),000<br>相続B<br>),000<br>農地等<br>(000<br>新税3<br>び特例贈与<br>円 農地等                                                                                                    | 税額の合計名<br>寺精算課税分<br>穿以外の財産<br>(4)+<br>善予税額<br>穿財産の両チ<br>穿以外の財産                                                                  | <ul> <li>●</li> <li>●</li> <li>●<th><ul> <li>今により収得して</li> <li>第一表の(14)の3</li> <li>第の合計額</li> <li>一表の(12)の金</li> <li>学税額</li> <li>(5)-</li> <li>(5)-</li> <li< th=""><th>ている場合<br/>全額] (5) (5) (7) (7) (7) (7) (7) (8) 場合 (10) (16)</th><th></th><th>F1<br/>2,025,900<br/>1,170,000<br/>855,900</th></li<></ul></th></li></ul>                                                                                                    | <ul> <li>今により収得して</li> <li>第一表の(14)の3</li> <li>第の合計額</li> <li>一表の(12)の金</li> <li>学税額</li> <li>(5)-</li> <li>(5)-</li> <li< th=""><th>ている場合<br/>全額] (5) (5) (7) (7) (7) (7) (7) (8) 場合 (10) (16)</th><th></th><th>F1<br/>2,025,900<br/>1,170,000<br/>855,900</th></li<></ul> | ている場合<br>全額] (5) (5) (7) (7) (7) (7) (7) (8) 場合 (10) (16)                                                                                                    |          | F1<br>2,025,900<br>1,170,000<br>855,900                         |  |  |  |  |  |
| 農地等以<br>[第<br>農地等」                                    | する税額<br>E<br>以外の財産(特例)の価額(<br>第一表の(1)ー上欄の(A):<br>以外の財産(一般)の価額(                                                                                       | の課税価格<br>の円未満切り捨て)<br>の未満切り捨て)<br>の合計額<br>又は第一表の(1)]<br>の合計額                                                               | (3)<br>(4)<br>産とし <sup>・</sup><br>(9)                                                                                                | 6,900<br>1,170<br>て、一般贈与財産及          | ),000<br>相続<br>),000<br>悪地等<br>),000<br>約税<br>約<br>の<br>が特例贈与<br>円 農地等                                                                                                    | 税額の合計<br>新精算課税<br>等以外の財務<br>〔(4)+<br>善予税額<br>手財産の両ナ<br>等以外の財務                                                                   | 頁<br>うの差引税額<br>(第<br>至こ対する贈<br>(6))(100円オ<br>うを贈与によ<br>資(特例)に対:                                                                                                    | →「により取得し」   キー表の(14)の会   前の合計額   →表の(12)の金    与税額   「満の端数切捨   [(5)-    り取得している   応する税額   [(15)×(9)/                                                                                                    | ている場合<br>金額]<br>(5)<br>溶剤]<br>(6)<br>(7)<br>(7)<br>(7)<br>(7)<br>(8)<br>場合<br>(12)]<br>(16)                                                                                                    |          |                                                                 |  |  |  |  |  |
| 農地等比<br>[貸<br>農地等比<br>[貸                              | する税額<br>E<br>以外の財産(特例)の価額<br>第一表の(1)ー上欄の(A)<br>以外の財産(一般)の価額<br>第一表の(2)ー上欄の(A)                                                                        | の課税価格<br>2円未満切り捨て)<br>3.農地等以外の財。<br>の合計額<br>又は第一表の(1)]<br>の合計額<br>又は第一表の(2)]                                               | (3)<br>(4)<br>産とし <sup>-</sup><br>(9)<br>(10)                                                                                        | 6,900<br>1,170<br>て、一般贈与財産及の         | ),000<br>相続B<br>),000<br>農地等<br>(加<br>(14)の                                                                                                    | 税額の合計者<br>専精算課税分<br>算以外の財産<br>[(4)+<br>善予税額<br>手財産の両プ<br>穿以外の財産<br>の両プ                                                          | 頁<br>うの差引税額<br>[第<br>到こ対する贈<br>(6)](100円オ<br>うを贈与によい<br>資(特例)に対:<br>氧(特例)に対:                                                                                                    | <ul> <li>今により取得して</li> <li>第一表の(14)の3</li> <li>第の合計額</li> <li>一表の(12)の金</li> <li>写税額</li> <li>(5)-</li> <li>り取得している</li> <li>取得している</li> <li>「にする税額</li> <li>〔(15)×(9)/</li> <li>した税額</li> </ul>                                                                                                    | ている場合<br>全部]<br>(5)<br>(7)<br>(7)<br>(7)<br>(7)<br>(7)<br>(8)<br>場合<br>(12)]<br>(16)<br>(17)                                                                                                    |          | F1<br>2,025,900<br>1,170,000<br>855,900                         |  |  |  |  |  |
| 農地等以<br>[9<br>農地等以<br>[9<br>配偶者招                      | する税額<br>E<br>以外の財産(特例)の価額(<br>第一表の(1)ー上欄の(A):<br>以外の財産(一般)の価額<br>第一表の(2)ー上欄の(A):<br>塑除額                                                              | <ul> <li>(の課税価格</li> <li>()()()()()()()()()()()()()()()()()()()</li></ul>                                                  | <ul> <li>(3)</li> <li>(4)</li> <li>産とし<sup>*</sup></li> <li>(9)</li> <li>(10)</li> <li>(11)</li> </ul>                               | 6,900<br>1,170<br>て、一般贈与財産及          | ),000<br>相続B<br>),000<br>無地等<br>(新税3)<br>び特例贈与<br>円 農地等<br>(14)の<br>農地等                                                                                                    | 税額の合計者<br>等精算課税分<br>等以外の財務<br>[(4)+<br>善予税額<br>手財産の両チ<br>等以外の財務<br>全額こ一般<br>等以外の財務                                              | 頁<br>うの差引税額<br>割に対する贈<br>割に対する贈<br>(6))(100円オ<br>うを贈与によ)<br>氧(特例)に対.<br>(税率を適用(<br>氧(一般))に対.<br>((→、)                                                                                                    | →「により取得し」  第一表の(14)の3   第一表の(12)の金   「参説額   「「あの端数切捨   「(15) ~   「いるする税額   「(15) ×(9)/    した税額    応する税額    ×((10) - (11) /                                                                                                    | ている場合<br>会額]<br>(5)<br>(6)<br>(7)<br>(7)<br>(7)<br>(8)<br>場合<br>(12)]<br>(16)<br>(17)<br>(12)<br>(18)                                                                                                    |          |                                                                 |  |  |  |  |  |
| 農地等以 [ う<br>一 、 、 、 、 、 、 、 、 、 、 、 、 、 、 、 、 、       | ち税額<br>E<br>以外の財産(特例)の価額(<br>第一表の(1) - 上欄の(A)<br>以外の財産(一般)の価額(<br>第一表の(2) - 上欄の(A)<br>塑涂額<br>[第-<br>以外の財産の課税価格の                                      | の課税価格<br>2円未満切り捨て)<br>3.農地等以外の財<br>の合計額<br>又は第一表の(1)]<br>の合計額<br>又は第一表の(2)]<br>一表の(3)の金額<br>9.合計額                          | <ul> <li>(3)</li> <li>(4)</li> <li>産とし</li> <li>(9)</li> <li>(10)</li> <li>(11)</li> </ul>                                           | 6,900<br>1,170<br>て、一般贈与財産及          | ),000<br>相続B<br>),000<br>歳地等<br>(加<br>(14)の<br>度地等<br>(14)の<br>差引利                                                                                                    | 税額の合計<br>著精算課税分<br>等以外の財産<br>(4)+<br>替予税額<br>手財産の両プ<br>デ助なの両プ                                                                   | <ul> <li>●</li> <li>●</li> <li>●<th><ul> <li>今により取得して</li> <li>第一表の(14)の3</li> <li>第一表の(12)の金</li> <li>写税額</li> <li>一表の(12)の金</li> <li>「与税額</li> <li>[(5)-</li> <li>り取得している<sup>1</sup></li> <li>「にする税額</li> <li>〔(15)×(9)/</li> <li>」た税額</li> <li>応する税額</li> <li>×((10)-(11))/</li> </ul></th><th>ている場合<br/>全部<br/>(5)<br/>(5)<br/>(7)<br/>(7)<br/>(7)<br/>(7)<br/>(7)<br/>(8)<br/>(8)<br/>(8)<br/>(8)<br/>(8)<br/>(12)<br/>(16)<br/>(17)<br/>(18)<br/>(18)</th><th></th><th>F1<br/>2,025,900<br/>1,170,000<br/>855,900<br/>F1</th></li></ul>                                                                                                    | <ul> <li>今により取得して</li> <li>第一表の(14)の3</li> <li>第一表の(12)の金</li> <li>写税額</li> <li>一表の(12)の金</li> <li>「与税額</li> <li>[(5)-</li> <li>り取得している<sup>1</sup></li> <li>「にする税額</li> <li>〔(15)×(9)/</li> <li>」た税額</li> <li>応する税額</li> <li>×((10)-(11))/</li> </ul>                                                                                                    | ている場合<br>全部<br>(5)<br>(5)<br>(7)<br>(7)<br>(7)<br>(7)<br>(7)<br>(8)<br>(8)<br>(8)<br>(8)<br>(8)<br>(12)<br>(16)<br>(17)<br>(18)<br>(18)                                                                                                    |          | F1<br>2,025,900<br>1,170,000<br>855,900<br>F1                   |  |  |  |  |  |
| 農地等は [ ] ] ]   農地等は [ ] ]   配偶者招   農地等は               | まる税額<br>E<br>以外の財産(特例)の価額(<br>第一表の(1) - 上欄の(A):<br>以外の財産(一般)の価額(<br>第一表の(2) - 上欄の(A):<br>塑除額<br>[第-<br>以外の財産の課税価格の                                   | (の課税価格<br>(の課税価格<br>(の)(の)()()()()()()()()()()()()()()()()(                                                                | <ul> <li>(3)</li> <li>(4)</li> <li>産とし</li> <li>(9)</li> <li>(10)</li> <li>(11)</li> <li>(12)</li> </ul>                             | 6,900<br>1,170<br>て、一般贈与財産及          | ),000<br>相続<br>),000<br>無地等<br>(新税<br>),000<br>(新税<br>(14)の<br>農地等<br>差引利                                                                                                    | 税額の合計者<br>時精算課税分<br>等以外の財産<br>(4)+<br>善予税額<br>予財産の両プ<br>等以外の財務<br>・金額こ一般<br>等以外の財務<br>税額の合計者                                    | <ul> <li>●</li> <li>●</li> <li>●<th>今により取得し<br/>育一表の(14)の3<br/>煎の合計額<br/>一表の(12)の金<br/>与税額<br/>[(5)-<br/>り取得している<br/>応する税額<br/>[(15)×(9)/<br/>した税額<br/>応する税額<br/>×((10)-(11))/<br/>育一表の(14)の会</th><th>ている場合<br/>会額]<br/>(5)<br/>(6)<br/>(7)<br/>(7)<br/>(7)<br/>(8)<br/>(8)<br/>(8)<br/>(8)<br/>(7)<br/>(10)<br/>(10)<br/>(10)<br/>(10)</th><th></th><th>円         2,025,900         1,170,000         855,900         円</th></li></ul>                                                                                                    | 今により取得し<br>育一表の(14)の3<br>煎の合計額<br>一表の(12)の金<br>与税額<br>[(5)-<br>り取得している<br>応する税額<br>[(15)×(9)/<br>した税額<br>応する税額<br>×((10)-(11))/<br>育一表の(14)の会                                                                                                    | ている場合<br>会額]<br>(5)<br>(6)<br>(7)<br>(7)<br>(7)<br>(8)<br>(8)<br>(8)<br>(8)<br>(7)<br>(10)<br>(10)<br>(10)<br>(10)                                                                                                    |          | 円         2,025,900         1,170,000         855,900         円 |  |  |  |  |  |
| 農地等以<br>[                                             | する税額<br>E<br>以外の財産(特例)の価額(<br>第一表の(1) − 上欄の(A)<br>以外の財産(一般)の価額<br>第一表の(2) − 上欄の(A)<br>塑除額<br>[第-<br>以外の財産の課税価格の<br>余額                                | の課税価格<br>の円未満切り捨て)<br>の書計額<br>又は第一表の(1)]<br>の合計額<br>又は第一表の(2)]<br>ー表の(3)の金額]<br>の合計額<br>[(9)+(10)-(11)]                    | <ul> <li>(3)</li> <li>(4)</li> <li>産とし</li> <li>(9)</li> <li>(10)</li> <li>(11)</li> <li>(12)</li> <li>(13)</li> </ul>               | 6,900<br>1,170<br>て、一般贈与財産及<br>1,100 | ),000<br>相続<br>),000<br>点のの<br>点のの<br>約税<br>約<br>(14)の<br>一<br>一<br>のの<br>相続<br>単<br>第<br>日<br>人<br>一<br>の<br>の<br>の<br>わ<br>に<br>り<br>のの<br>の<br>の<br>の<br>の<br>の<br>の<br>の<br>の<br>相続<br>思<br>の<br>の<br>の<br>の<br>の<br>の<br>の<br>の<br>の<br>の<br>の<br>の<br>の<br>の<br>の<br>の<br>の<br>の                                                                                                    | 税額の合計者<br>寺精算課税分<br>等以外の財産<br>(4)+<br>善予税額<br>手財産の両プ<br>等以外の財務<br>全額こ一般<br>等以外の財務<br>税額の合計者<br>寺精算課税分                           | <ul> <li>●</li> <li>●</li> <li>●<td><ul> <li>今により取得して</li> <li>第一表の(14)の3</li> <li>願の合計額</li> <li>一表の(12)の金</li> <li>与税額</li> <li>[(5)-</li> <li>り取得している</li> <li>広する税額</li> <li>[(15)×(9)/</li> <li>した税額</li> <li>応する税額</li> <li>×((10)-(11))/</li> <li>第一表の(14)の3</li> <li>第一表の(12)の3</li> </ul></td><td>ている場合<br/>会額] (5)<br/>溶剤] (6)<br/>(7) (7)<br/>(7)<br/>(8)<br/>場合<br/>(17)<br/>(16)<br/>(17)<br/>(17)<br/>(16)<br/>(17)<br/>(17)<br/>(18)<br/>(19)<br/>会額] (20)</td><td></td><td>円         2,025,900         1,170,000         855,900</td></li></ul>                                                                                                    | <ul> <li>今により取得して</li> <li>第一表の(14)の3</li> <li>願の合計額</li> <li>一表の(12)の金</li> <li>与税額</li> <li>[(5)-</li> <li>り取得している</li> <li>広する税額</li> <li>[(15)×(9)/</li> <li>した税額</li> <li>応する税額</li> <li>×((10)-(11))/</li> <li>第一表の(14)の3</li> <li>第一表の(12)の3</li> </ul>                                                                                                    | ている場合<br>会額] (5)<br>溶剤] (6)<br>(7) (7)<br>(7)<br>(8)<br>場合<br>(17)<br>(16)<br>(17)<br>(17)<br>(16)<br>(17)<br>(17)<br>(18)<br>(19)<br>会額] (20)                                                                                                    |          | 円         2,025,900         1,170,000         855,900           |  |  |  |  |  |
| 農地等以<br>[9]<br>虎(現者招<br>配(偶者招<br>農地等以<br>基礎控)<br>農地等以 | E<br>以外の財産(特例)の価額(<br>第一表の(1) - 上欄の(A)<br>以外の財産(一般)の価額(<br>第一表の(2) - 上欄の(A)<br>塑除額<br>(第-<br>以外の財産の課税価格の<br>余額<br>以外の財産の基礎控除後<br>[(12) - (13)](1,000 | <ul> <li>(の課税価格</li> <li>(の課税価格</li> <li>(の課税価格</li> <li>(の課税価格</li> <li>(の課税価格</li> <li>(の課税価格</li> <li>(の課税価格</li> </ul> | <ul> <li>(3)</li> <li>(4)</li> <li>(4)</li> <li>(第)</li> <li>(10)</li> <li>(11)</li> <li>(12)</li> <li>(13)</li> <li>(14)</li> </ul> | 6,900<br>1,170<br>て、一般贈与財産及<br>1,100 | ),000<br>相続時<br>),000<br>続期税<br>),000<br>約<br>(14)の<br>(14)の<br>是引利<br>,000<br>農地等<br>(14)の<br>(14)の<br>(14)の<br>(14)の<br>(14)の<br>(14)の<br>(14)の<br>(14)の<br>(14)の<br>(14)の<br>(14)の<br>(14)の<br>(14)の<br>(14)の<br>(14)(14)(14)(14)(14)(14)(14)(14)(14)(14)                                                                                                    | 税額の合計者<br>時精算課税分<br>等以外の財産<br>((4)+<br>善予税額<br>予財産の両プ<br>等以外の財務<br>・金額こ一般<br>第以外の財務<br>税額の合計者<br>等精算課税分<br>等以外の財務<br>(16)+(18)+ | <ul> <li>●</li> <li>●</li> <li>●<th><ul> <li>今により取得して</li> <li>第一表の(14)の3</li> <li>願の合計額</li> <li>一表の(12)の金</li> <li>与税額</li> <li>「(5)-</li> <li>り取得している</li> <li>応する税額</li> <li>[(15)×(9)/</li> <li>した税額</li> <li>応する税額</li> <li>×((10)-(11))/</li> <li>第一表の(14)の3</li> <li>願の合計額</li> <li>第一表の(12)の3</li> <li>25税額</li> </ul></th><th>ている場合<br/>会額] (5)<br/>溶剤] (6)<br/>(7) (7)<br/>(7) (8)<br/>場合<br/>(7) (10)<br/>(17)<br/>(11)<br/>(17)<br/>(11)<br/>(11)<br/>(11)<br/>(11)<br/>(12)<br/>(12)<br/>(12)<br/>(12)<br/>(12)<br/>(13)<br/>(13)<br/>(</th><th></th><th>F1<br/>2,025,900<br/>1,170,000<br/>855,900<br/>F1</th></li></ul> | <ul> <li>今により取得して</li> <li>第一表の(14)の3</li> <li>願の合計額</li> <li>一表の(12)の金</li> <li>与税額</li> <li>「(5)-</li> <li>り取得している</li> <li>応する税額</li> <li>[(15)×(9)/</li> <li>した税額</li> <li>応する税額</li> <li>×((10)-(11))/</li> <li>第一表の(14)の3</li> <li>願の合計額</li> <li>第一表の(12)の3</li> <li>25税額</li> </ul>                                                                                                    | ている場合<br>会額] (5)<br>溶剤] (6)<br>(7) (7)<br>(7) (8)<br>場合<br>(7) (10)<br>(17)<br>(11)<br>(17)<br>(11)<br>(11)<br>(11)<br>(11)<br>(12)<br>(12)<br>(12)<br>(12)<br>(12)<br>(13)<br>(13)<br>( |          | F1<br>2,025,900<br>1,170,000<br>855,900<br>F1                   |  |  |  |  |  |

#### ①「編集」をクリックします。

|                                                                                                    | <                                                                                                    | <b>集&gt;</b> 削除 | 印刷 編集      | 登録 終了 |  |  |  |  |  |
|----------------------------------------------------------------------------------------------------|----------------------------------------------------------------------------------------------------|-----------------|------------|-------|--|--|--|--|--|
| 農地等の贈与税の納税猶予税額の計算書                                                                                                    |                                                                                                    |                 |            |       |  |  |  |  |  |
| 贈与者選択         贈与者氏名         札幌太郎         受贈者氏名         札幌史郎            生年月日         昭和22年10月11日         受贈者氏名         札幌史郎 |                                                                                                    |                 |            |       |  |  |  |  |  |
| ● 第1表 特例財産分へ転記 ○ 第1表 一般財産分へ転記                                                                                              | <ul> <li>第1表 特例財産分へ転記</li> <li>第1表 一般財産分へ転記</li> <li>取得年月日</li> <li>令和 く</li> <li>提出年分</li> <li>令和 く</li> </ul> |                 |            |       |  |  |  |  |  |
| 新規作成時は↑の項目入力後右上の登録をクリックすると↓の明線                                                                                             | 細入力が可能になりま                                                                                                    | ह्यू.           |            |       |  |  |  |  |  |
| 1 納税猶予の適用を受ける農地等の明細                                                                                                    |                                                                                                    |                 |            |       |  |  |  |  |  |
| 追加         田・畑         地上権・永小作権           追加         採草放牧地、準農地         使用貸借による権利         所           貨借権(耕作権)         所    | i 在 場 所                                                                                                    | 面積<br>固定資産税評価額  | 単 価<br>倍 数 | 価額    |  |  |  |  |  |

②「贈与者選択」をクリックします。

|                                                           | <編集> 削除 □印刷 □ 編集 □ 登録 ■ 終了                                                                                                    |
|-----------------------------------------------------------|----------------------------------------------------------------------------------------------------|
| 農地等の                                                      | 贈与税の納税猶予税額の計算書                                                                                                    |
| 贈与者選択     贈与者氏名     札幌太郎       生年月日     昭和 22 年 10 月 11 日 | 受贈者氏名 札幌 史郎                                                                                                    |
| ● 第1表 特例財産分へ転記 ○ 第1表 一般財産分へ転記                             | 取得年月日     令和      ××     年     8      /月     24      日     第一表転記用       提出年分     令和      ××     年     提出税務署     ○○○     第一表転記用 |
| 新規作成時は↑の項目入力後右上の登録をクリックすると↓の明細                            | 細入力が可能になります。                                                                                                    |

③該当する贈与者の「選択」をクリックします。

| 膽    | <b>与者一</b> 覧 | 【事例】  | (農地A・特例贈与の場合)】 | 戻る |
|------|--------------|-------|----------------|----|
| 新規登録 |              |       |                |    |
|      | No.          | 贈与者氏名 | 住所             | Û  |
| 選択   | 1 関信         | 太郎    | 長野市〇〇町××番地     | ~  |

④第1表への転記項目を選択して「登録」をクリックします。

|           |                                                 | <編集>                               | 削除印刷                    | 編集                         | 登録               | 終了 |
|-----------|-------------------------------------------------|------------------------------------|-------------------------|----------------------------|------------------|----|
|           | 農地等の                                            | )贈与税の納税猶予税額の                       | )計算書                    |                            |                  |    |
| 贈与者選択     | 贈与者氏名     札幌太郎       生年月日     昭和 22 年 10 月 11 日 |                                    | 受贈者氏名 札                 | 幌 史郎                       |                  |    |
| ● 第1表 特例則 | 産分へ転記 ○ 第1表 一般財産分へ転記                            | 取得年月日     令和 V       提出年分     令和 V | ×× 年 8 ✔月<br>×× 年 提出税務署 | 24 <b>∨</b> 日 第<br>3 000 第 | 9一表転記用<br>9一表転記用 |    |
| 新規作成時は↑   | の項目入力後右上の登録をクリックすると↓の明                          | 周細入力が可能になります。                      |                         |                            |                  |    |

⑤「追加」をクリックします。

|      |          | 1           | 納税猶予の適用を受け    | る農地等の明細  |     |       |  |
|------|----------|-------------|---------------|----------|-----|-------|--|
| ;etn | 田・畑      | 地上権・永小作権    | 武 左 년 武       | 面 積      | 単価  | イエ 安百 |  |
|      | 採草放牧地準農地 | 「たの貝面による権利」 | F/I 4I *% F/I | 固定資産税評価額 | 倍 数 |       |  |

### ⑥明細を入力して、「保存終了」をクリックします。

|                                        |       |        |        | 削除  | 保存終了 | 中止 |
|----------------------------------------|-------|--------|--------|-----|------|----|
| 唐                                      | 製地等の無 | 贈与税の納税 | 酋予税額の言 | †算書 |      |    |
| 田・畑・採草放牧地の別                            | 未選択   | ~      |        |     |      |    |
| 地上権、永小作権、使用貸借による権利、<br>賃借権(耕作権)の場合のその別 | 未選択   | ~      |        |     |      |    |
| 所在場所                                   |       |        |        |     |      |    |
| 面積                                     |       | m²     |        |     |      |    |
| 単価                                     |       | H      |        |     |      |    |
| 固定資産税評価額                               |       | H      |        |     |      |    |
| 倍数                                     |       | 倍      |        |     |      |    |
| 価額                                     |       | Η      |        |     |      |    |

# ⑦農地等の明細入力が終わったら、「印刷」し「終了」をクリックして終了します。

|                                    |                                   |                      | <編集> 削除                                          | 印刷 箱                    | <b>〔〕                                     </b> |
|------------------------------------|-----------------------------------|----------------------|--------------------------------------------------|-------------------------|------------------------------------------------|
|                                    |                                   | 豊地等の贈与税の納税           | 猶予税額の計算書                                         |                         |                                                |
| 贈与者選択<br>贈与者選択<br>生年月日             | 札幌 太郎<br>昭和 22 年 10 月             | 11 🗄                 | 受贈者                                              | 氏名 <mark>札幌 史郎</mark>   |                                                |
| <ul> <li>● 第1表 特例財産分へ転記</li> </ul> | ○ 第1表 一般財産分                       | 取得年月日           提出年分 | <ul> <li>令和 ▼ XX 年</li> <li>令和 ▼ XX 年</li> </ul> | 8 ∨月 24 ∨E<br>提出税務署 000 | 第一表転記用       第一表転記用                            |
| 新規作成時は↑の項目入力後れ                     | 5上の登録をクリックする                      | ると↓の明細入力が可能にな        | ります。                                             |                         |                                                |
|                                    | 1                                 | 納税猶予の適用を受            | ける農地等の明細                                         |                         |                                                |
| 追加 田·畑<br>採草放牧地、準農地                | 地上権・永小作権<br>使用貸借による権利<br>賃借権(耕作権) | 所在場所                 | 面 積<br>固定資産税評価額                                  | 単価     倍数               |                                                |
| 編集日                                |                                   | 札幌市中央区00丁目0番         | 1,012 r<br>126,500 F                             | n²<br>9 13              | 円 1,644,500 円                                  |
| 編集田                                |                                   | 札幌市中央区〇〇町104番        | 744 r<br>93,000 F                                | n²<br>9 13              | 円 1,209,000 円                                  |
| (言†)                               |                                   |                      | 1,756 r<br>F                                     | n²<br>9                 | 円 2,853,500 円                                  |
|                                    |                                   |                      |                                                  |                         | ~                                              |
| 合計                                 |                                   |                      | 1,75                                             | 56 m²                   | (A) 2,853,500                                  |
|                                    |                                   | 2 納税猶予税              | 額の計算                                             |                         |                                                |
| A 農地等                              | 記外の財産として、一般                       | 般贈与財産又は特例贈与財族        | 産のどちらか一方のみを                                      | 増与により取得してい              | る場合                                            |
| 農地等以外の財産の課税価格<br>[第一表の(4)          | と欄の(A)の金額] (1)                    | 円差<br>8,000,000      | 税額の合計額                                           | [第一表の(14)の金額            | (5) H<br>2,025,900                             |
| 基礎控除額                              | (2)                               | 1,100,000 相新         | 売時精算課税分の差引税<br>[                                 | 額の合計額<br>第一表の(12)の金額]   | (6)                                            |

|       |                                     |                                   | 4                                        | <b>編集&gt;</b> 削除                               | 印刷編集                   | 登録 終了            |  |
|-------|-------------------------------------|-----------------------------------|------------------------------------------|------------------------------------------------|------------------------|------------------|--|
|       |                                     | f                                 | 豊地等の贈与税の納税猶                              | 予税額の計算書                                        |                        |                  |  |
| 贈与者   | / 選択     // 生年月日     // 生年月日     // | 札幌 太郎<br>昭和 22 年 10 月             | 11 🖯                                     | 受贈者氏                                           | 名 <mark>札幌 史郎</mark>   |                  |  |
| ◉ 第1表 | を特例財産分へ転記                           | ○ 第1表 一般財産分                       | 取得年月日         介           提出年分         介 | 和 <b>&gt;  </b> ×× 年<br>和 <b>&gt;  </b> ×× 年 提 | 3 V月 24 V日<br>出税務署 000 | 第一表転記用<br>第一表転記用 |  |
| 新規作成  | 党時は↑の項目入力後対                         | 右上の登録をクリックす                       | ると↓の明細入力が可能になり                           | ます。                                            |                        |                  |  |
|       |                                     | 1                                 | 納税猶予の適用を受け                               | る農地等の明細                                        |                        |                  |  |
| 追加    | 田・畑<br>採草放牧地、準農地                    | 地上権・永小作権<br>使用貸借による権利<br>賃借権(耕作権) | 所在場所                                     | 面 積<br>固定資産税評価額                                | 単 価<br>倍 数             | 価額               |  |
| 編集    | ⊞                                   |                                   | 札幌市中央区00丁目0番                             | 1,012 m <sup>2</sup><br>126,500 円              | 円<br>13 倍              | 1,644,500 円      |  |
| 編集    | ⊞                                   |                                   | 札幌市中央区〇〇町104番                            | 744 m <sup>2</sup><br>93,000 円                 | 円 13 倍                 | 1,209,000 円      |  |
|       | (言十)                                |                                   |                                          | 1,756 m²<br>円                                  | 円 円                    | 2,853,500円       |  |
|       |                                     |                                   |                                          |                                                |                        |                  |  |
|       |                                     |                                   |                                          |                                                |                        | <編集>             |  |

合計

|                                        | <編集> 削除 保存終了 中止    |
|----------------------------------------|--------------------|
| 唐                                      | 豊地等の贈与税の納税猶予税額の計算書 |
| 田・畑・採草放牧地、準農地の別                        |                    |
| 地上権、永小作権、使用貸借による権利、<br>賃借権(耕作権)の場合のその別 | 未選択 🗸              |
| 所左提所                                   | 札幌市中央区             |
| 77/12:30/71                            |                    |
| <br>面積                                 | 1,012 m²           |
| 単価                                     | A                  |
| 固定資産税評価額                               | 126,500 円          |
| 倍数                                     | 13 倍               |
| 価額                                     | 1,644,500 円        |

| 農地等の贈与税の納税猶予税額の計算書  |                                 |
|---------------------|---------------------------------|
| 贈与者選択               | 贈与者を選択します。                      |
| 贈与者氏名               | 贈与者氏名を表示します。                    |
| 生年月日                | 贈与者の生年月日を表示します。                 |
| 受贈者氏名               | 受贈者の氏名を表示します。                   |
| 第1表特例財産分へ転記         | 第1表の特例財産へ転記するか一般財産へ転記するかを選択します。 |
| 第1表一般財産分へ転記         | ※受贈者登録の「農地納税猶予-受ける」を選択している場合、   |
|                     | 転記します                           |
| 取得年月日 ※第1表転記用       | 取得年月日を入力します。                    |
| 提出年分                | 過去に特例税率適用を受けるために贈与者との続柄を明らかにする書 |
| 提出税務署               | 類を税務署に提出している場合には、その提出した年分及び税務署名 |
|                     | を入力します。                         |
| 1 納税猶予の適用を受ける農地等の明細 |                                 |
| 追加                  | 農地明細を新規追加する場合にクリック。             |
| 編集                  | 農地明細を編集する場合にクリック。               |
| 田・畑・採草牧草地・準農地の別     | 該当する種別を選択します。                   |
| 地上権、永小作権、使用貸借による権   | 該当する権利を選択します。                   |
| 利、賃借権(耕作権)の場合のその別   |                                 |
| 所在場所                | 農地の所在場所を入力します。                  |
| 面積                  | 農地の面積を入力します。                    |
| 単価                  | 農地の単価を入力します。                    |
| 固定資産税評価額            | 農地の固定資産税評価額を入力します。              |
| 倍数                  | 倍数を入力します。                       |
| 価額                  | 価額を表示します。(面積×単価もしくは固定資産税評価額×倍数) |
|                     | ※面積×単価を優先して計算。                  |
| 合計                  | 面積の合計を表示します。                    |
| (A)                 | 価額の合計を表示します。                    |

| 2 納税猶予税額の計算                                      |                                                    |              |                                                   |      |              |  |
|--------------------------------------------------|----------------------------------------------------|--------------|---------------------------------------------------|------|--------------|--|
| A農地等以外の財産として                                     | A農地等以外の財産として、一般贈与財産又は特例贈与財産のどちらか一方のみを贈与により取得している場合 |              |                                                   |      |              |  |
| 農地等以外の財産の課税価格<br>[第一表の(4)-上欄の(A)の金額]             | (1)                                                | Я            | 差引税額の合計額<br>[第一表の(14)の金額]                         | (5)  | Я            |  |
| 基礎控除額                                            | (2)                                                | 1,100,000    | 相続時精算課税分の差引税額の合計額<br>[第一表の(12)の金額]                | (6)  |              |  |
| 農地等以外の財産の基礎控除後の課税価格<br>[(1)-(2)](1,000円未満切り捨て)   | (3)                                                | 000,         | 農地等以外の財産に対する贈与税額<br>[(4)+(6)](100円未満の端数切捨て)       | (7)  |              |  |
| (3)に対する税額                                        | (4)                                                |              | 納税猶予税額<br>[(5)-(7)]                               | (8)  |              |  |
| B農地等以外の財                                         | 産として                                               | て、一般贈与財産及び特  | 例贈与財産の両方を贈与により取得している場合                            |      |              |  |
| 農地等以外の財産(特例)の価額の合計額<br>[第一表の(1)ー上欄の(A)又は第一表の(1)] | (9)                                                | А<br>000,000 | 農地等以外の財産(特例)に対応する税額<br>[(15)×(9)/(12)]            | (16) | 円<br>212,686 |  |
| 農地等以外の財産(一般)の価額の合計額<br>[第一表の(2)ー上欄の(A)又は第一表の(2)] | (10)                                               | 350,000      | (14)の金額に一般税率を適用した税額                               | (17) | 237,500      |  |
| 配偶者控除額<br>[第一表の(3)の金額]                           | (11)                                               |              | 農地等以外の財産(一般)に対応する税額<br>[(17)×((10)-(11))/(12)]    | (18) | 24,813       |  |
| 農地等以外の財産の課税価格の合計額<br>[(9)+(10)-(11)]             | (12)                                               | 3,350,000    | 差引税額の合計額<br>[第一表の(14)の金額]                         | (19) | 6,862,600    |  |
| 基礎控除額                                            | (13)                                               | 1,100,000    | 相続時精算課税分の差引税額の合計額<br>[第一表の(12)の金額]                | (20) |              |  |
| 農地等以外の財産の基礎控除後の課税価格<br>[(12)ー(13)](1,000円未満切り捨て) | (14)                                               | 2,250,000    | 農地等以外の財産に対する贈与税額<br>[(16)+(18)+(20)](1∞円未満の端数切捨て) | (21) | 237,400      |  |
| (14)の金額に特例税率を適用した税額                              | (15)                                               | 237,500      | 納税猶予税額<br>[(19)-(21)]                             | (22) | 6,625,200    |  |

| 2 納税猶予税額の計算              |                                  |
|--------------------------|----------------------------------|
| A 農地等以外の財産として、一般贈与財産又は特  | 例贈与財産のどちらか一方のみを贈与により取得している場合     |
| (1) 農地等以外の財産の課税価格        | 第1表の(4)-上欄の(A)を表示します。            |
| (2)基礎控除額                 | 基礎控除額 1,100,000 円を表示します。(固定)     |
| (3) 農地等以外の財産の基礎控除後の課税価格  | (1)-(2)を計算して表示します。               |
| ※1,000 円未満切捨て            |                                  |
| (4)(3)に対する税額             | (3)に対する税額を計算して表示します。             |
| (5)差引税額の合計額              | 第1表の(14)の金額を表示します。               |
| (6)相続時精算課税分の差引税額の合計額     | 第1表の(12)の金額を表示します。               |
| (7)農地等以外の財産に対する贈与税額      | (4)+(6)を計算して表示します。               |
| ※100 円未満切捨て              |                                  |
| (8)納税猶予税額                | (5)-(7)を計算して表示します。               |
| B農地等以外の財産として、一般贈与財産及び特合  | 例贈与財産の両方を贈与により取得している場合           |
| (9)農地等以外の財産(特例)の価額の合計額   | 第1表の(1)ー上欄の(A)又は第1表の(1)を計算して表示   |
|                          | します。                             |
| (10)農地等以外の財産(一般)の価額の合計額  | 第1表の(2)-上欄の(A)又は第1表の(2)を計算して表示   |
|                          | します。                             |
| (11)配偶者控除額               | 第1表の(3)の金額を表示します。                |
| (12) 農地等以外の財産の課税価格の合計額   | (9)+(10)-(11)を計算して表示します。         |
| (13)基礎控除額                | 基礎控除額 1,100,000 円を表示します。(固定)     |
| (14) 農地等以外の財産の基礎控除後の課税価格 | (12)ー(13)を計算して表示します。             |
| ※1,000 円未満切捨て            |                                  |
| (15)(14)の金額に特例税率を適用した税額  | (14)の金額に特例税率を適用した税額を計算して表示します。   |
| (16)農地等以外の財産(特例)に対応する税額  | (15)×(9)/(12)を計算して表示します。         |
| (17)(14)の金額に一般税率を適用した税額  | (14)の金額に一般税率を適用した税額を計算して表示します。   |
| (18)農地等以外の財産(一般)に対応する税額  | (17)×((10)-(11))/(12)を計算して表示します。 |
| ※円未満切捨て                  |                                  |
| (19)差引税額の合計額             | 第1表の(14)の金額を表示します。               |
| (20)相続時精算課税分の差引税額の合計額    | 第1表の(12)の金額を表示します。               |
| (21) 農地等以外の財産に対する贈与税額    | (16)+(18)+(20)を計算して表示します。        |
| ※100 円未満切捨て              |                                  |
| (22)納税猶予税額               | (19)-(21)を計算して表示します。             |

税務代理権限証書等の作成は「その他」で行います。

| 贈与税トップメニュー                                    |
|-----------------------------------------------|
| 対象データ【国税 一郎】<br>【令和××年01月01日以降版】              |
| ■ ● ● ● ● ● ● ● ● ● ● ● ● ● ● ● ● ● ● ●       |
| <ul> <li>✓ 文编者 登録</li> <li>✓ 単与者登録</li> </ul> |
| ▶ 贈与税申告書                                      |
|                                               |
| ФТОР                                          |

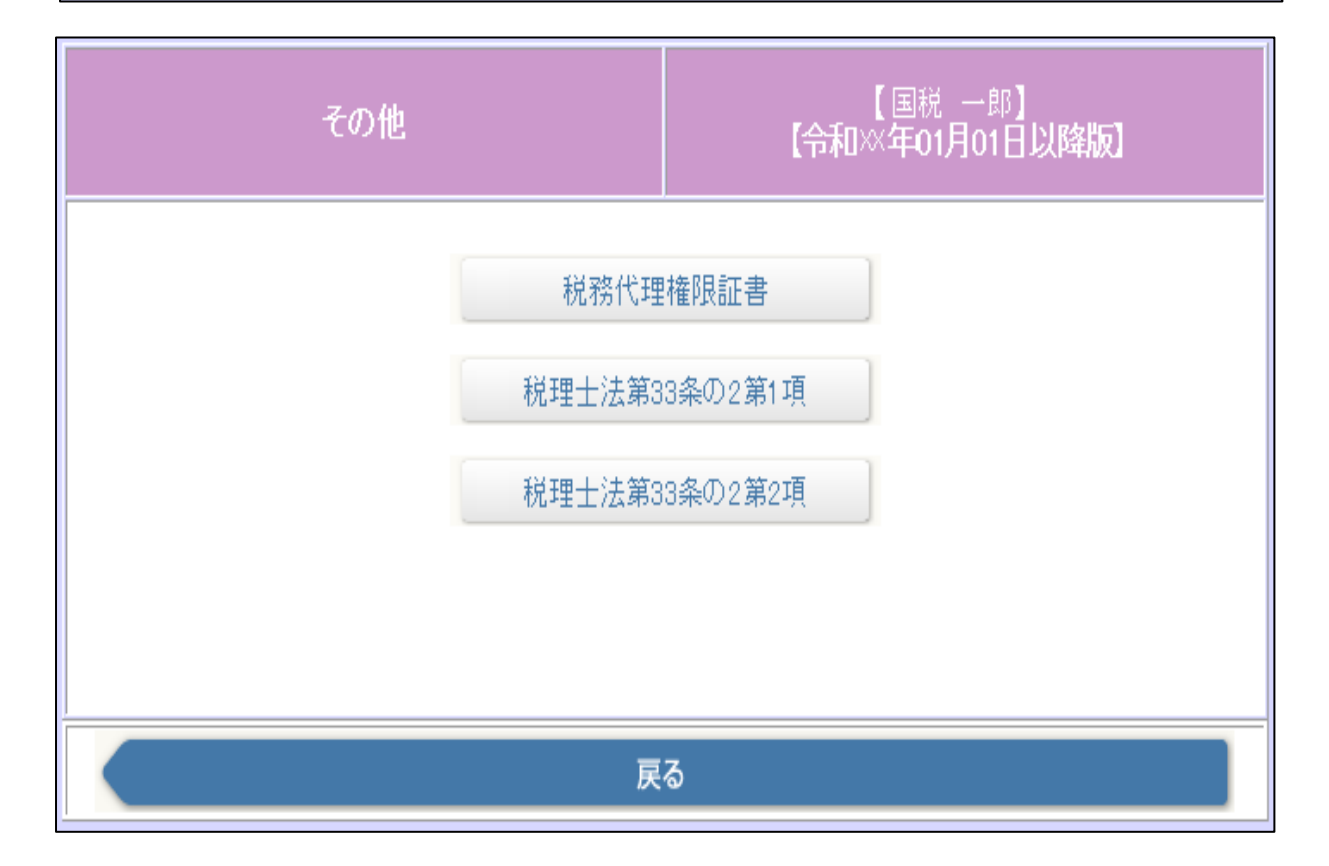

税務代理権限証書の作成を行います。

①「税務代理権限証書」をクリックします。

| その他 |        | 【国税 一郎】<br>【令和※年01月01日以降版】 |
|-----|--------|----------------------------|
|     | 税務代理   | <b>B</b> 権限証書              |
|     | 税理士法第3 | 33条の2第1項                   |
|     | 税理士法第3 | 33条の2第2項                   |
|     |        |                            |
|     | 戻      | 3                          |

②税理士または税理士法人の「氏名または名称」「事務所名称」「所在地」「所属税理士会等」欄は、相続税トップ

メニューの「税理士登録」で入力したものを転記します。

|         | <追加>                                   | 印刷 編集 削        | 院 登録 終了         |
|---------|----------------------------------------|----------------|-----------------|
|         |                                        |                |                 |
| 受贈者     | 国税 一郎                                  |                |                 |
| 申告日     | 令和X年2月25日                              |                |                 |
| 所轄税務署   | 000税務署長殿                               |                |                 |
|         |                                        |                |                 |
| 氏名又は名称  | 千代田 元                                  |                |                 |
| 事務所名称   | 千代田税理士事務所                              |                |                 |
| 所在地     | 東京都千代田区千代田〇一〇一〇<br>電話番号 03 -6543 -1234 | +              | 「税理士登録」<br>から転記 |
| 所属税理士会等 | 東京税理士会 〇〇支部 登録番号等                      | 穿 第1234567890号 |                 |

③入力を行います。入力が終わったら「登録」をクリックします。

| <追加>                                     |           |  | 編集 | 削除 | 登録 | 終了 |  |
|------------------------------------------|-----------|--|----|----|----|----|--|
| 机器 · · · · · · · · · · · · · · · · · · · |           |  |    |    |    |    |  |
| 受贈者                                      | 国税 一郎     |  |    |    |    |    |  |
| 申告日                                      | 令和X年2月25日 |  |    |    |    |    |  |
| 所轄税務署                                    | 000税務署長殿  |  |    |    |    |    |  |

#### ④「印刷」で印刷プレビューを表示し「印刷」をします。

| <追加>     |           |  | 編集 | 削除 | 登録 | 終了 |  |  |
|----------|-----------|--|----|----|----|----|--|--|
| 税務代理権限証書 |           |  |    |    |    |    |  |  |
| 受贈者      | 国税 一郎     |  |    |    |    |    |  |  |
| 申告日      | 令和X年2月25日 |  |    |    |    |    |  |  |
| 所轄税務署    | 000税務署長殿  |  |    |    |    |    |  |  |

#### ⑤「終了」で終わります。

|          | <追加>      | 印刷 | 編集 | 削除 | 登録 | 終了 |  |  |
|----------|-----------|----|----|----|----|----|--|--|
| 税務代理権限証書 |           |    |    |    |    |    |  |  |
| 受贈者      | 国税 一郎     |    |    |    |    |    |  |  |
| 申告日      | 令和X年2月25日 |    |    |    |    |    |  |  |
| 所轄税務署    | 000税務署長殿  |    |    |    |    |    |  |  |

|                                               | <a>(編集)</a> <a>(1)</a> <a>(1)</a> |  |  |  |  |  |  |  |
|-----------------------------------------------|----------------------------------------------------------------------------------------------------|--|--|--|--|--|--|--|
|                                               |                                                                                                    |  |  |  |  |  |  |  |
| 受贈者                                           | 国税 一郎                                                                                                    |  |  |  |  |  |  |  |
|                                               | 令和X年2月25日                                                                                                    |  |  |  |  |  |  |  |
| /川砦杭坊者                                        |                                                                                                    |  |  |  |  |  |  |  |
|                                               | 祝理工乂は祝理工法人                                                                                                    |  |  |  |  |  |  |  |
| 氏名又は名称                                        |                                                                                                    |  |  |  |  |  |  |  |
| 争務所名称                                         |                                                                                                    |  |  |  |  |  |  |  |
| 東京都十代田区十代田○一〇一〇<br>所在地<br>電話番号 03 −6543 −1234 |                                                                                                    |  |  |  |  |  |  |  |
| 所属税理士会等 東京税理士会 OO支部 登録番号等 第1234567890号        |                                                                                                    |  |  |  |  |  |  |  |
| <ul> <li>●税理士</li> </ul>                      |                                                                                                    |  |  |  |  |  |  |  |
| 上記の 〇税理士法人                                    | を代理人と定め、下記の事項について、税理士法第2条第1項第1号に規定する税務代理を委任します。                                                                                                    |  |  |  |  |  |  |  |
| ○選択なし                                         |                                                                                                    |  |  |  |  |  |  |  |
|                                               |                                                                                                    |  |  |  |  |  |  |  |
| 過去分に関する税務代理 🗌 🛔                               | 【委任する場合は 🗸】                                                                                                    |  |  |  |  |  |  |  |
| 調査の通知                                         | 【同意する場合は 🖍】                                                                                                    |  |  |  |  |  |  |  |
| 調査終了時の否認通知 🗌 🛛                                | 【同意する場合は 🗸】                                                                                                    |  |  |  |  |  |  |  |
| 調査結果の内容説明等 🗌 🛛                                | 【同意する場合は 🗸】                                                                                                    |  |  |  |  |  |  |  |
| 複数代理人の代表の定め 🗌 🕻                               | 【定める場合は/】                                                                                                    |  |  |  |  |  |  |  |
|                                               | 依頼者                                                                                                    |  |  |  |  |  |  |  |
| 氏名又は名称                                        | 国税 一郎                                                                                                    |  |  |  |  |  |  |  |
| 住所又は事務所の所在地                                   | 札幌市中央区<br>〇〇条〇丁目〇番〇号<br>電話番号 011 - 0000 - 0000                                                                                                    |  |  |  |  |  |  |  |
|                                               | 1 税務代理の対象に関する事項                                                                                                    |  |  |  |  |  |  |  |
| 税目                                            | 年分等                                                                                                    |  |  |  |  |  |  |  |
| 所得税(復興特別所得税含む)                                | 日 年分                                                                                                    |  |  |  |  |  |  |  |
| 法人税<br>(復興特別法人税・地方法人税含む)                      |                                                                                                    |  |  |  |  |  |  |  |
| 消費税及び地方消費税                                    |                                                                                                    |  |  |  |  |  |  |  |
| 所得税(復興特別所得税含む)<br>※源泉徴収に係るもの                  |                                                                                                    |  |  |  |  |  |  |  |
| 贈与税                                           | ✓         令和X年分                                                                                                    |  |  |  |  |  |  |  |
|                                               |                                                                                                    |  |  |  |  |  |  |  |
|                                               |                                                                                                    |  |  |  |  |  |  |  |
|                                               | 2 税数代理の対象とたる実績の受領に関する重頂                                                                                                    |  |  |  |  |  |  |  |
|                                               |                                                                                                    |  |  |  |  |  |  |  |
|                                               |                                                                                                    |  |  |  |  |  |  |  |
|                                               |                                                                                                    |  |  |  |  |  |  |  |
|                                               | 3 その他の事項                                                                                                    |  |  |  |  |  |  |  |
|                                               |                                                                                                    |  |  |  |  |  |  |  |
|                                               |                                                                                                    |  |  |  |  |  |  |  |
|                                               | 委任状                                                                                                    |  |  |  |  |  |  |  |
|                                               |                                                                                                    |  |  |  |  |  |  |  |
|                                               |                                                                                                    |  |  |  |  |  |  |  |
|                                               |                                                                                                    |  |  |  |  |  |  |  |
| · 依頼者:                                        | (住所又は事務所の所在地は、上記税務代理権限証書に記載のとおり)                                                                                                    |  |  |  |  |  |  |  |

| 税務代理権限証書      | 税務代理権限証書              |  |  |  |  |  |  |
|---------------|-----------------------|--|--|--|--|--|--|
| 受贈者           | 受贈者登録から、受贈者の氏名を表示します。 |  |  |  |  |  |  |
| 申告日           | 受贈者登録の申告日を表示します。      |  |  |  |  |  |  |
| 所轄税務署         | 受贈者登録の所轄税務署名を表示します。   |  |  |  |  |  |  |
| 税理士または税理士法人   |                       |  |  |  |  |  |  |
| 氏名又は名称        | 税理士名または税理士法人名を表示します。  |  |  |  |  |  |  |
| 事務所名称         | 事務所名称を表示します。          |  |  |  |  |  |  |
| 所在地           | 住所、電話番号を表示します。        |  |  |  |  |  |  |
| 所属税理士会等       | 所属税理士会等について入力します。     |  |  |  |  |  |  |
| その他           | 該当項目にチェックを付けます。       |  |  |  |  |  |  |
| 依頼者           |                       |  |  |  |  |  |  |
| 氏名又は名称        | 依頼者氏名を表示します。          |  |  |  |  |  |  |
| 住所又は事務所の所在地   | 依頼者住所、電話番号を表示します。     |  |  |  |  |  |  |
| 1 税務代理の対象に関する | 事項                    |  |  |  |  |  |  |
| 税目            | 代理申告対象の税目にチェックを付けます。  |  |  |  |  |  |  |
| 年分等           | 何年分についてか等を入力します。      |  |  |  |  |  |  |
| 2 税務代理の対象となる書 | 類の受領に関する事項            |  |  |  |  |  |  |
| 自由入力欄です。      |                       |  |  |  |  |  |  |
| 3 その他の事項      |                       |  |  |  |  |  |  |
| 自由入力欄です。      |                       |  |  |  |  |  |  |
| 委任状           |                       |  |  |  |  |  |  |
| 必要事項を入力します。   |                       |  |  |  |  |  |  |

# 7-2. 税理士法第33条の2第1項

#### 税理士法第33条の2第1項の作成を行います。

①「贈与税」を選択し、申告区分を入力します。

| 2頁目 3頁目 4頁目             | <編集>                  | 印刷 | 編集 | 登録 | 終了 |  |  |  |  |  |
|-------------------------|-----------------------|----|----|----|----|--|--|--|--|--|
| 税理士法第33条の2第1項(資)        |                       |    |    |    |    |  |  |  |  |  |
| 贈与税 ✔ 申告書(令和 × 年分相続開始分) |                       |    |    |    |    |  |  |  |  |  |
| 税理士又は税理士法人              |                       |    |    |    |    |  |  |  |  |  |
| 氏名又は名称                  | 千代田税理士事務所             |    |    |    |    |  |  |  |  |  |
| 市政部本部大地                 | 東京都千代田区千代田〇一〇一〇       |    |    |    |    |  |  |  |  |  |
| ●初別007月41-地             | 電話番号 03 - 6543 - 1234 |    |    |    |    |  |  |  |  |  |
| 書面作成に係る税理士              |                       |    |    |    |    |  |  |  |  |  |
| 氏名                      | 千代田 元                 |    |    |    |    |  |  |  |  |  |

#### ②入力が終わったら「登録」をクリックします。

| 2頁目 | 3頁目                     | 4頁目 | <編集>             | 印刷 | 編集 | 登録 | 終了 |  |  |
|-----|-------------------------|-----|------------------|----|----|----|----|--|--|
|     |                         |     | 税理士法第33条の2第1項(資) |    |    |    |    |  |  |
| 贈与税 | 贈与税 ✔ 申告書(令和 ₩ 年分相続開始分) |     |                  |    |    |    |    |  |  |
|     | 税理士又は税理士法人              |     |                  |    |    |    |    |  |  |
| Æ   | :名又は名称                  | 尓   | 千代田税理士事務所        |    |    |    |    |  |  |

#### ③他ページへの移動はボタンで行います。

| 2頁目 | 3頁目                        | 4頁目 | <照会>      | 印刷 | 編集 | 登録 | 終了 |  |  |  |
|-----|----------------------------|-----|-----------|----|----|----|----|--|--|--|
|     | - 税理士法第33条の2第1項(資)         |     |           |    |    |    |    |  |  |  |
| 贈与税 | 贈与税 ✔ ■ 申告書(令和 ×× 年分相続開始分) |     |           |    |    |    |    |  |  |  |
|     | 税理士又は税理士法人                 |     |           |    |    |    |    |  |  |  |
| 迅   | 名又は名称                      | ۰ r | 千代田税理士事務所 |    |    |    |    |  |  |  |

# ④「印刷」で印刷プレビューを表示「印刷」します。

| 2頁目        | 3頁目                            | 4頁目      | <照会>      | 印刷 | 編集 | 登録 | 終了 |  |  |  |
|------------|--------------------------------|----------|-----------|----|----|----|----|--|--|--|
|            | 税理士法第33条の2第1項(資)               |          |           |    |    |    |    |  |  |  |
| 贈与税        | 贈与税 ✔ ■ 申告書( 令和 × 本 年 分相続開始分 ) |          |           |    |    |    |    |  |  |  |
| 税理士又は税理士法人 |                                |          |           |    |    |    |    |  |  |  |
| 氏          | :名又は名称                         | <b>٢</b> | 千代田税理士事務所 |    |    |    |    |  |  |  |

#### ⑤「終了」で終わります。

| 2頁目        | 3頁目                                       | 4頁目 | <照会>      | 印刷 | 編集 | 登録 | 終了 |  |  |  |
|------------|-------------------------------------------|-----|-----------|----|----|----|----|--|--|--|
|            | 税理士法第33条の2第1項(資)                          |     |           |    |    |    |    |  |  |  |
| 贈与税        | 唐与税 ✓ □ □ □ □ □ □ □ □ □ □ □ □ □ □ □ □ □ □ |     |           |    |    |    |    |  |  |  |
| 税理士又は税理士法人 |                                           |     |           |    |    |    |    |  |  |  |
| 迅          | 名又は名和                                     | ħ   | 千代田税理士事務所 |    |    |    |    |  |  |  |

| 2頁目 3頁目 4頁目                      | <編集>                                 | 印刷           | 編集 登録 | 終了 |  |  |  |  |
|----------------------------------|--------------------------------------|--------------|-------|----|--|--|--|--|
|                                  | 税理士法第33条の2第1項(資)                     |              |       |    |  |  |  |  |
| 贈与税 🗸 🛑 申告                       | 贈与税 ✔ 申告書( 令和 ※ 年分相続開始分 )            |              |       |    |  |  |  |  |
|                                  | 税理士又は税理士法人                           |              |       |    |  |  |  |  |
| 氏名又は名称                           | 千代田税理士事務所                            |              |       |    |  |  |  |  |
| 事務所の所在地                          | 東京都千代田区千代田〇一〇一〇                      |              |       |    |  |  |  |  |
| \$170/100/1/11/2                 | 電話番号 03 - 6543 - 1234                |              |       |    |  |  |  |  |
|                                  | 書面作成に係る税理士                           |              |       |    |  |  |  |  |
| 氏名                               | 千代田 元                                |              |       |    |  |  |  |  |
| 事務所の所在地                          | 東京都千代田区千代田〇一〇一〇                      |              |       |    |  |  |  |  |
| \$100000011412°C                 | 電話番号 03 - 6543 - 1234                |              |       |    |  |  |  |  |
| 所属税理士会等                          | 東京税理士会 〇〇 支部 登録番号等 第 123456          | 57890号       |       |    |  |  |  |  |
| 税務代理権限証書の提出                      | 〇有(                                  | ])〇無         |       |    |  |  |  |  |
|                                  | 依頼者                                  |              |       |    |  |  |  |  |
| 氏名又は名称                           | 国税 一郎                                |              |       |    |  |  |  |  |
|                                  | 札幌市中央区                               |              |       |    |  |  |  |  |
| 任所又は争務所の所在地                      | ○○条○丁目○番○号<br>電話番号 011 - 0000 - 0000 |              |       |    |  |  |  |  |
|                                  | 1 提示を受けた書類等に関する事                     | ₽Ţ           |       |    |  |  |  |  |
| 書類等(申告書の作成に関し、<br>整理するために用いたものにB | 計算し、又はたいでは、ないの書類等以外の書類               | <del>等</del> |       |    |  |  |  |  |
| 金柱するために用いたものに向                   |                                      |              |       |    |  |  |  |  |
|                                  |                                      |              |       |    |  |  |  |  |
|                                  |                                      |              |       |    |  |  |  |  |
|                                  |                                      |              |       |    |  |  |  |  |
|                                  |                                      |              |       |    |  |  |  |  |
|                                  |                                      |              |       |    |  |  |  |  |
|                                  |                                      |              |       |    |  |  |  |  |
|                                  | 2 目ら作成記人した書類等に関する                    | 事項           |       |    |  |  |  |  |
| 書類等の名称                           | 作成記入の基礎となった書業                        | <u>勇等</u>    |       |    |  |  |  |  |
|                                  |                                      |              |       |    |  |  |  |  |
|                                  |                                      |              |       |    |  |  |  |  |
|                                  |                                      |              |       |    |  |  |  |  |
|                                  |                                      |              |       |    |  |  |  |  |
|                                  |                                      |              |       |    |  |  |  |  |

| 税理士法第33条の2第1項・1頁目 |                                 |
|-------------------|---------------------------------|
| 贈与税               | 贈与税を選択し、申告の区分を入力します。申告年分を表示します。 |
|                   | (上書可)                           |
| 申告日               | 受贈者登録の提出日を印字します。                |
| 所轄税務署             | 受贈者登録の所轄税務署を印字します。              |
| 税理士又は税理士法人        |                                 |
| 氏名又は名称            | 税理士登録から税理士名または税理士法人名を表示します。     |
| 事務所の所在地           | 税理士登録から事務所の住所、電話番号を表示します。       |
| 書面作成に係る税理士        |                                 |
| 氏名                | 税理士登録から税理士名を表示します。              |
| 事務所の所在地           | 税理士登録から事務所の住所、電話番号を表示します。       |
| 所属税理士会等           | 税理士登録から所属税理士会等を表示します。           |
| 税務代理権限証書の提出       | 有・無から選択します。                     |
| 依頼者               |                                 |
| 氏名又は名称            | 受贈者登録から依頼者氏名を表示します。             |
| 住所又は事務所の所在地       | 受贈者登録から依頼者住所、電話番号を表示します。        |
| 1 提示を受けた書類等に関する事項 |                                 |
| 書類等の名称            | 書類等の名称を入力します。                   |
| 左記の書類等以外の書類等      | 以外の書類等を入力します。                   |
| 2 自ら作成記入した書類等に関する | 事項                              |
| 書類等の名称            | 書類等の名称を入力します。                   |
| 作成記入の基礎となった書類等    | 作成記入の基礎となった書類等を入力します。           |

| 1頁  | Ξ | 3頁             | 目 4〕  | ίθ. |         |      | <編集>    | 印刷  | J  | 編集 |   | 登録 | 終了 |
|-----|---|----------------|-------|-----|---------|------|---------|-----|----|----|---|----|----|
|     |   |                |       | 税   | 理士法舅    | ₩33₹ | その2第1項( | 資)2 | 頁日 |    |   |    |    |
|     | f | 衣頼者            |       | 国税  | 一郎      |      |         |     |    |    |   |    |    |
|     |   |                |       |     | 3 計     | 算し、  | 整理した主   | な事項 |    |    |   |    |    |
|     |   | X              | 分     |     |         | 亊    | 項       |     |    |    | 備 | 考  |    |
|     |   |                |       |     |         |      |         |     |    |    |   |    |    |
|     |   |                |       |     |         |      |         |     |    |    |   |    |    |
|     |   |                |       |     |         |      |         |     |    |    |   |    |    |
|     |   |                |       |     |         |      |         |     |    |    |   |    |    |
|     |   |                |       |     |         |      |         |     |    |    |   |    |    |
|     |   |                |       |     |         |      |         |     |    |    |   |    |    |
|     |   |                |       |     |         |      |         |     |    |    |   |    |    |
|     |   |                |       |     |         |      |         |     |    |    |   |    |    |
|     |   |                |       |     |         |      |         |     |    |    |   |    |    |
| (1) |   |                |       |     |         |      |         |     |    |    |   |    |    |
|     |   |                |       |     |         |      |         |     |    |    |   |    |    |
|     |   |                |       |     |         |      |         |     |    |    |   |    |    |
|     |   |                |       |     |         |      |         |     |    |    |   |    |    |
|     |   |                |       |     |         |      |         |     |    |    |   |    |    |
|     |   |                |       |     |         |      |         |     |    |    |   |    |    |
|     |   |                |       |     |         |      |         |     |    |    |   |    |    |
|     |   |                |       |     |         |      |         |     |    |    |   |    |    |
|     |   |                |       |     |         |      |         |     |    |    |   |    |    |
|     |   |                |       |     |         |      |         |     |    |    |   |    |    |
|     |   | 1.5            |       | L   | 41-1+ = |      |         |     |    |    |   |    |    |
|     |   | (1) <b></b> ຫຼ | つち個別的 | 小特徴 | 的な事項    |      |         |     | 備  | 考  |   |    |    |
|     |   |                |       |     |         |      |         |     |    |    |   |    |    |
|     |   |                |       |     | _       |      |         |     |    |    |   |    |    |
|     |   |                |       |     | _       |      |         |     |    |    |   |    |    |
|     |   |                |       |     | _       |      |         |     |    |    |   |    |    |
|     |   |                |       |     | _       |      |         |     |    |    |   |    |    |
|     |   |                |       |     | _       |      |         |     |    |    |   |    |    |
|     |   |                |       |     | _       |      |         |     |    |    |   |    |    |
|     |   |                |       |     | _       |      |         |     |    |    |   |    |    |
|     |   |                |       |     | _       |      |         |     |    |    |   |    |    |
|     |   |                |       |     | _       |      |         |     |    |    |   |    |    |
|     |   |                |       |     | _       |      |         |     |    |    |   |    |    |
|     |   |                |       |     | _       |      |         |     |    |    |   |    |    |
|     |   |                |       |     | _       |      |         |     |    |    |   |    |    |
|     |   |                |       |     | _       |      |         |     |    |    |   |    |    |
|     |   |                |       |     | _       |      |         |     |    |    |   |    |    |
|     |   |                |       |     | _       |      |         |     |    |    |   |    | _  |
| (2) |   |                |       |     | _       |      |         |     |    |    |   |    |    |
|     |   |                |       |     | _       |      |         |     |    |    |   |    | _  |
|     |   |                |       |     | _       |      |         |     |    |    |   |    |    |
|     |   |                |       |     | _       |      |         |     |    |    |   |    |    |
|     |   |                |       |     |         |      |         |     |    |    |   |    |    |

| 税理士法 | 法第33条の2第1項・2頁目   |                         |  |  |  |  |  |
|------|------------------|-------------------------|--|--|--|--|--|
| 依頼者  |                  | 依頼者名を表示します。             |  |  |  |  |  |
| 3 計算 | し、整理した主な事項       |                         |  |  |  |  |  |
|      | 区分               | 区分を入力します。               |  |  |  |  |  |
| (1)  | 事項               | 事項を入力します。               |  |  |  |  |  |
|      | 備考               | 備考を入力します。               |  |  |  |  |  |
| (2)  | (1)のうち個別的・特徴的な事項 | (1)のうち個別的・特徴的な事項を入力します。 |  |  |  |  |  |
|      | 備考               | 備考を入力します。               |  |  |  |  |  |

| 1頁目 2頁目 | 4頁 | ĪΒ  |            | <編集>   |    | 印刷   | 編集 | 登録 | 終了 |
|---------|----|-----|------------|--------|----|------|----|----|----|
|         |    | 税理  | 土法第3       | 3条の2第1 | 項( | 資)3頁 | 1日 |    |    |
| 依頼者     |    | 国税一 | <b>→</b> 郎 |        |    |      |    |    |    |
|         |    |     | 4 🕴        | 目談に応じ/ | た事 | 項    |    |    |    |
| 事 :     | 項  |     |            |        |    | 相談の  | 要旨 |    |    |
|         |    |     |            |        |    |      |    |    |    |
|         |    |     |            |        |    |      |    |    |    |
|         |    |     |            |        |    |      |    |    |    |
|         |    |     |            |        |    |      |    |    |    |
|         |    |     |            |        |    |      |    |    |    |
|         |    |     |            |        |    |      |    |    |    |
|         |    |     |            |        |    |      |    |    |    |
|         |    |     |            |        |    |      |    |    |    |
|         |    |     |            |        |    |      |    |    |    |
|         |    |     |            |        |    |      |    |    |    |
|         |    |     |            | 5 総合所  | 見  |      |    |    |    |
|         |    |     |            |        |    |      |    |    |    |
|         |    |     |            |        |    |      |    |    |    |
|         |    |     |            |        |    |      |    |    |    |
|         |    |     |            |        |    |      |    |    |    |
|         |    |     |            |        |    |      |    |    |    |
|         |    |     |            |        |    |      |    |    |    |
|         |    |     |            |        |    |      |    |    |    |
|         |    |     |            |        | _  |      |    |    |    |
|         |    |     |            | 6 その他  | 2  |      |    |    |    |
|         |    |     |            |        |    |      |    |    |    |
|         |    |     |            |        | _  |      |    |    |    |
|         |    |     |            |        |    |      |    |    |    |
|         |    |     |            |        | _  |      |    |    |    |
|         |    |     |            |        |    |      |    |    |    |
|         |    |     |            |        |    |      |    |    |    |
|         |    |     |            |        |    |      |    |    |    |
|         |    |     |            |        |    |      |    |    |    |
|         |    |     |            |        |    |      |    |    |    |
|         |    |     |            |        |    |      |    |    |    |
|         |    |     |            |        |    |      |    |    |    |
| r       |    |     |            |        |    |      |    |    |    |

| 税理士法第33条の2第1項・3頁目 |              |  |  |  |  |  |  |
|-------------------|--------------|--|--|--|--|--|--|
| 依頼者               | 依頼者名を表示します。  |  |  |  |  |  |  |
| 4 相談に応じた事項        |              |  |  |  |  |  |  |
| 事項                | 事項を入力します。    |  |  |  |  |  |  |
| 相談の要旨             | 相談の要旨を入力します。 |  |  |  |  |  |  |
| 5 総合所見            |              |  |  |  |  |  |  |
| 総合所見を入力します。       |              |  |  |  |  |  |  |
| 6 その他             |              |  |  |  |  |  |  |
| その他を入力します。        |              |  |  |  |  |  |  |

| 1頁目   | 2頁目 | 3頁目 |              | <編集>     | 印刷          | 編集 | 登録 | 終了 |
|-------|-----|-----|--------------|----------|-------------|----|----|----|
|       |     |     | 税理士法第33条の2第1 | 項(資) 4頁目 |             |    |    |    |
|       | 依頼者 | 国税  | 一郎           |          |             |    |    |    |
|       |     |     | 米追加記載する      | 6事項      |             |    |    |    |
| A 未選択 |     |     |              | ~        |             |    |    |    |
| в     |     |     | C            |          | ۵           | D  |    |    |
|       |     |     |              |          |             |    |    |    |
|       |     |     |              |          |             |    |    |    |
|       |     |     |              |          |             |    |    |    |
|       |     |     |              |          |             |    |    |    |
|       |     |     |              |          |             |    |    |    |
|       |     |     |              |          |             |    |    |    |
|       |     |     | /            |          | — í         |    |    |    |
|       |     |     | ,<br>        |          | <b>—</b> 'i |    |    |    |
| ,<br> |     |     |              |          | — 'i        |    |    |    |
|       |     |     |              |          | <u> </u>    |    |    |    |
|       |     |     |              |          | ="          |    |    |    |
|       |     |     |              |          |             |    |    |    |
|       |     |     |              |          |             |    |    |    |
|       |     |     |              |          |             |    |    |    |
|       |     |     |              |          |             |    |    |    |
|       |     |     |              |          |             |    |    |    |
|       |     |     |              |          |             |    |    |    |
|       |     |     |              |          |             |    |    |    |
|       |     |     |              |          |             |    |    |    |
|       |     |     |              |          |             |    |    |    |
|       |     |     |              |          |             |    |    |    |
|       |     |     |              |          |             |    |    |    |
|       |     |     |              |          |             |    |    |    |
|       |     |     |              |          |             |    |    |    |
|       |     |     |              |          |             |    |    |    |
|       |     |     | *追加記載する      | る事項      |             |    |    |    |
| A 未選択 |     |     |              | ~        |             |    |    |    |
| в     |     |     | c            |          | [           | 5  |    |    |
|       |     |     |              |          |             |    |    |    |
|       |     |     |              |          |             |    |    |    |
|       |     |     |              |          | — í         |    |    |    |
|       |     |     | ,<br>        |          | —í          |    |    |    |
|       |     | _   |              |          | =;          |    |    |    |
| ,<br> |     |     |              |          |             |    |    |    |
|       |     |     |              |          |             |    |    |    |
|       |     |     |              |          |             |    |    |    |
|       |     |     |              |          |             |    |    |    |
|       |     |     |              |          |             |    |    |    |
|       |     |     |              |          |             |    |    |    |
|       |     |     |              |          |             |    |    |    |
|       |     |     |              |          |             |    |    |    |
|       |     |     |              |          |             |    |    |    |
|       |     |     |              |          |             |    |    |    |
|       |     |     |              |          |             |    |    |    |
|       |     |     |              |          |             |    |    |    |
|       |     |     |              |          |             |    |    |    |
|       |     |     |              |          |             |    |    |    |
|       |     |     |              |          |             |    |    |    |
|       |     |     |              |          |             |    |    |    |
|       |     |     |              |          |             |    |    |    |
|       |     |     |              |          |             |    |    |    |
|       |     |     |              |          |             |    |    |    |
|       |     |     |              |          |             |    |    |    |
|       |     |     |              |          |             |    |    |    |

税理士法第33条の2第1項・4頁目

依頼者

A B

С

D

\*追加記載する事項

依頼者名を表示します。

追記記載する事項を入力します。

追記記載する事項を入力します。

追記記載する事項を入力します。

| 1    | 提示を受けた書類等に関する事項                             |
|------|---------------------------------------------|
| 2    | 自ら作成記入した書類等に関する事項                           |
| 3    | 計算し、整理した主な事項(1)                             |
| 3456 | 計算し、整理した主な事項(2)<br>相談(に応じた事項<br>総合所見<br>その他 |

1~6の中から選択します。(Aで選択した項目によって B~Dの項目名が変わります)

# 7-3. 税理士法第33条の2第2項

# 税理士法第33条の2第2項の作成を行います。

①「贈与税」を選択し申告区分を入力します。

| 2頁目 | 2頁目     3頁目     4頁目 <a href="#">(編集)</a> 印刷     編集     登録     終了 |    |        |       |     |    |  |  | 終了 |  |  |
|-----|------------------------------------------------------------------|----|--------|-------|-----|----|--|--|----|--|--|
|     | 税理士法第33条の2第2項(資)                                                 |    |        |       |     |    |  |  |    |  |  |
| 贈与税 | 贈与税 ✔ ■ 申告書( 令和 XX ■ 年分相続開始分 )                                   |    |        |       |     |    |  |  |    |  |  |
|     | 税理士又は税理士法人                                                       |    |        |       |     |    |  |  |    |  |  |
| Æ   | 氏名又は名称         千代田税理士事務所                                         |    |        |       |     |    |  |  |    |  |  |
|     | 隆所の所女!                                                           | Wh | 東京都千代E | 田区千代田 | 0-0 | -0 |  |  |    |  |  |
|     | ●初初のの初社地 電話番号 03 - 6543 - 1234                                   |    |        |       |     |    |  |  |    |  |  |
|     | 書面作成に係る税理士                                                       |    |        |       |     |    |  |  |    |  |  |
|     | 氏名                                                               |    | 千代田 元  |       |     |    |  |  |    |  |  |

# ②入力が終わったら「登録」をクリックします。

| 2頁目 3頁目 4頁目 | <編集>                            | 印刷編集 | 登録 | 終了 |  |  |  |  |  |
|-------------|---------------------------------|------|----|----|--|--|--|--|--|
|             |                                 |      |    |    |  |  |  |  |  |
| 贈与税 🖌 🛑     | 贈与税 ✔ ● 申告書( 令和 × 本 年 分 相続開始分 ) |      |    |    |  |  |  |  |  |
|             | 税理士又は税理士法人                      |      |    |    |  |  |  |  |  |
| 氏名又は名称      | 千代田税理士事務所                       |      |    |    |  |  |  |  |  |

# ③他ページへの移動はボタンで行います。

| 2頁目 | 3頁目                       | 4頁目            | <照会>      | 印刷 | 編集 | 登録 | 終了 |  |
|-----|---------------------------|----------------|-----------|----|----|----|----|--|
|     |                           |                |           |    |    |    |    |  |
| 贈与税 | 贈与税 ✔ 申告書(命和 × 本 年分相続開始分) |                |           |    |    |    |    |  |
|     | 税理士又は税理士法人                |                |           |    |    |    |    |  |
| Æ   | :名又は名科                    | <del>ن</del> ۲ | 千代田税理士事務所 |    |    |    |    |  |

#### ④「印刷」で印刷プレビューを表示し「印刷」をします。

| 2頁目 3頁目 4頁目                             | <照会>             | 印刷 | 編集 登録 終了 |  |  |  |  |  |  |
|-----------------------------------------|------------------|----|----------|--|--|--|--|--|--|
|                                         | 税理士法第33条の2第2項(資) |    |          |  |  |  |  |  |  |
| 贈与税・・・・・・・・・・・・・・・・・・・・・・・・・・・・・・・・・・・・ | 贈与税 ✔            |    |          |  |  |  |  |  |  |
|                                         | 税理士又は税理士法人       |    |          |  |  |  |  |  |  |
| 氏名又は名称                                  | 千代田税理士事務所        |    |          |  |  |  |  |  |  |

#### ⑤「終了」で終わります。

| 2頁目 | 3頁目                           | 4頁目 | <照会>      | 印刷 | 編集 | 登録 | 終了 |  |
|-----|-------------------------------|-----|-----------|----|----|----|----|--|
|     |                               |     |           |    |    |    |    |  |
| 贈与税 | 贈与税 ✔ ● 申告書( 令和 × ~ 年分相続開始分 ) |     |           |    |    |    |    |  |
|     | 税理士又は税理士法人                    |     |           |    |    |    |    |  |
| Æ   | 名又は名和                         | 尓   | 千代田税理士事務所 |    |    |    |    |  |

| 2頁目 3頁目 4頁目                                     | <編集>                                                                           | 印刷     | 編集 | 登録 | 終了 |  |
|-------------------------------------------------|--------------------------------------------------------------------------------|--------|----|----|----|--|
|                                                 | 税理士法第33条の2第2項(資)                                                               |        |    |    |    |  |
| 贈与税 🖌 🛑                                         | 青書( <mark>令和 XX)</mark> 年分相続開始分)                                               |        |    |    |    |  |
|                                                 | 税理士又は税理士法人                                                                     |        |    |    |    |  |
| 氏名又は名称                                          | 千代田税理士事務所                                                                      |        |    |    |    |  |
| 事務所の所在地                                         | 東京都千代田区千代田〇一〇一〇                                                                |        |    |    |    |  |
| ₽177/107/141×C                                  | 電話番号 03 - 6543 - 1234                                                          |        |    |    |    |  |
|                                                 | 書面作成に係る税理士                                                                     |        |    |    |    |  |
| 氏名                                              | 千代田 元                                                                          |        |    |    |    |  |
| 事務所の所在地                                         | 東京都千代田区千代田〇一〇一〇                                                                |        |    |    |    |  |
|                                                 | 電話番号 03 - 6543 - 1234                                                          |        |    |    |    |  |
| 所属税理士会等                                         | 東京税理士会 〇〇 支部 登録番号等 第 1234567                                                   | 890号   |    |    |    |  |
| 税務代理権限証書の提出                                     | 〇有(                                                                            | ) 〇 無  |    |    |    |  |
|                                                 | 依頼者                                                                            |        |    |    |    |  |
| 氏名又は名称                                          | 国税 一郎                                                                          |        |    |    |    |  |
| 住所立け事務所の所女地                                     | 札幌市中央区                                                                         |        |    |    |    |  |
|                                                 | 電話番号 011 - 0000 - 0000                                                         |        |    |    |    |  |
| -                                               | 1 相談を受けた事項                                                                     |        |    |    |    |  |
| 事項                                              | 相談の要旨                                                                          |        |    |    |    |  |
|                                                 |                                                                                |        |    |    |    |  |
|                                                 |                                                                                |        |    |    |    |  |
|                                                 |                                                                                |        |    |    |    |  |
|                                                 |                                                                                |        | _  |    |    |  |
|                                                 |                                                                                |        | -  |    |    |  |
|                                                 |                                                                                |        | -  |    |    |  |
|                                                 |                                                                                |        | -  |    |    |  |
|                                                 | 2 審査に当たって提示を受けた書類                                                              | 等      |    |    |    |  |
|                                                 |                                                                                | 確認した内容 |    |    |    |  |
| 書類等の名称                                          | 確認した内容                                                                         |        |    |    |    |  |
| 書類等の名称                                          | · · · · · · · · · · · · · · · · · · ·                                          |        |    |    |    |  |
| 書類等の名称                                          | 確認した内容                                                                         |        | _  |    |    |  |
| 書類等の名称                                          | 確認した内容       1       1       1       1                                         |        | _  |    |    |  |
| 書類等の名称<br>「 「 「 「 」 」 「 」 」 」 」 」 」 」 」 」 」 」 」 | 確認した内容       1       1       1       1       1       1       1                 |        | -  |    |    |  |
| 書類等の名称<br>「 「 「 「 」 」 「 」 」 」 」 」 」 」 」 」 」 」 」 | 確認した内容       1       1       1       1       1       1       1       1       1 |        |    |    |    |  |

| 税理士法第33条の2第2項  | €・1頁目                                |
|----------------|--------------------------------------|
| 贈与税            | 贈与税を選択し、申告の区分を入力します。申告年分を表示します。(上書可) |
| 申告日            | 受贈者登録の提出日を印字します。                     |
| 所轄税務署          | 受贈者登録の所轄税務署名を印字します。                  |
| 税理士又は税理士法人     |                                      |
| 氏名又は名称         | 税理士登録から税理士名または税理士法人名を表示します。          |
| 事務所の所在地        | 税理士登録から事務所の住所、電話番号を表示します。            |
| 書面作成に係る税理士     |                                      |
| 氏名             | 税理士登録から税理士名を表示します。                   |
| 事務所の所在地        | 税理士登録から事務所の住所、電話番号を表示します。            |
| 所属税理士会等        | 税理士登録から所属税理士会等を表示します。                |
| 税務代理権限証書の提出    | 有・無から選択します。                          |
| 依頼者            |                                      |
| 氏名又は名称         | 受贈者登録から依頼者氏名を表示します。                  |
| 住所又は事務所の所在地    | 受贈者登録から依頼者住所、電話番号を表示します。             |
| 1 相談を受けた事項     |                                      |
| 事項             | 事項を入力します。                            |
| 相談の要旨          | 相談の要旨を入力します。                         |
| 2 審査に当たって提示を受け | けた書類等                                |
| 書類等の名称         | 書類等の名称を入力します。                        |
| 確認した内容         | 確認した内容を入力します。                        |

| 1頁  | Ī     | 3頁           | 18  | 4頁  | 1 E |     |     |    | <編  | <b>≹&gt;</b> | 印刷  |       | 編集 | 3 | 登録 | 終了 |
|-----|-------|--------------|-----|-----|-----|-----|-----|----|-----|--------------|-----|-------|----|---|----|----|
|     |       |              |     |     | 税   | 理士  | 法第3 | 3条 | の2第 | 2項()         | 〕21 | 頁目    |    |   |    |    |
|     |       | 依頼者          | ŕ   |     | 国税  | 一郎  |     |    |     |              |     |       |    |   |    |    |
|     |       |              |     |     |     |     | 3 著 | 渣  | た主  | な事           | 頁   |       |    |   |    |    |
|     |       | X            | 分   |     |     |     | 事   | ş  | 項   |              |     |       |    | 備 | 考  |    |
|     |       |              |     |     |     |     |     |    |     |              |     |       |    |   |    |    |
|     |       |              |     | _   |     |     |     | _  |     |              | _   |       |    |   |    |    |
|     |       |              |     | _   |     |     |     |    |     |              | _   |       |    |   |    |    |
|     | ,<br> |              |     | _   |     |     |     |    |     |              | _   | ,<br> |    |   |    |    |
|     | -     |              |     | _   |     |     |     |    |     |              | _   |       |    |   |    | _  |
|     |       |              |     | _   |     |     |     |    |     |              | _   |       |    |   |    |    |
|     |       |              |     | _   |     |     |     |    |     |              | _   |       |    |   |    | _  |
|     |       |              |     |     |     |     |     |    |     |              |     |       |    |   |    |    |
|     |       |              |     |     |     |     |     |    |     |              |     |       |    |   |    |    |
|     |       |              |     |     |     |     |     |    |     |              |     |       |    |   |    |    |
|     |       |              |     |     |     |     |     |    |     |              |     |       |    |   |    |    |
| (1) |       |              |     |     |     |     |     |    |     |              |     |       |    |   |    |    |
|     |       |              |     |     |     |     |     |    |     |              |     |       |    |   |    |    |
|     |       |              |     |     |     |     |     | _  |     |              |     |       |    |   |    |    |
|     |       |              |     | _   |     |     |     |    |     |              |     |       |    |   |    |    |
|     |       |              |     | _   |     |     |     |    |     |              | _   | ,<br> |    |   |    | _  |
|     | -     |              |     | _   | _   |     |     |    |     |              | _   | ,<br> |    |   |    |    |
|     | -     |              |     | _   |     |     |     |    |     |              | _   |       |    |   |    | _  |
|     |       |              |     | _   |     |     |     |    |     |              | _   |       |    |   |    |    |
|     |       |              |     | _   |     |     |     |    |     |              | _   |       |    |   |    |    |
|     |       |              |     | _   |     |     |     |    |     |              | _   |       |    |   |    |    |
|     |       |              |     |     |     |     |     |    |     |              |     |       |    |   |    |    |
|     |       |              |     |     |     |     |     |    |     |              |     |       |    |   |    |    |
|     |       |              |     |     |     |     |     |    |     |              |     |       |    |   |    |    |
|     |       | (1) <b>ග</b> | うち個 | 剧别的 | ・特徴 | 的な事 | 項   |    |     |              |     | 備     | 考  |   |    |    |
|     |       |              |     |     |     |     | 1   | Γ  |     |              |     |       |    |   |    |    |
|     |       |              |     |     |     |     | 1   | Г  |     |              |     |       |    |   |    |    |
|     |       |              |     |     |     |     | 1   | Г  |     |              |     |       |    |   |    |    |
|     |       |              |     |     |     |     | 1   | Г  |     |              |     |       |    |   |    |    |
|     | -     |              |     |     |     |     | 1   | Г  |     |              |     |       |    |   |    |    |
|     |       |              |     | _   |     |     | 1   |    |     |              |     |       |    |   |    |    |
|     |       |              |     |     |     |     | 1   |    |     |              |     |       |    |   |    |    |
|     |       |              |     |     |     |     | 1   |    |     |              |     |       |    |   |    |    |
|     |       |              |     |     |     |     | -   |    |     |              |     |       |    |   |    |    |
|     |       |              |     |     |     |     | _   |    |     |              |     |       |    |   |    |    |
|     |       |              |     |     |     |     |     |    |     |              |     |       |    |   |    |    |
|     |       |              |     |     |     |     |     | Γ  |     |              |     |       |    |   |    |    |
|     |       |              |     |     |     |     |     | Γ  |     |              |     |       |    |   |    |    |
|     |       |              |     |     |     |     | ]   | Γ  |     |              |     |       |    |   |    |    |
|     |       |              |     |     |     |     |     | Γ  |     |              |     |       |    |   |    |    |
| (2) |       |              |     |     |     |     | 1   | Г  |     |              |     |       |    |   |    |    |
|     |       |              |     |     |     |     | 1   | Г  |     |              |     |       |    |   |    |    |
|     |       |              |     |     |     |     | 1   | Г  |     |              |     |       |    |   |    |    |
|     | -     |              |     |     |     |     |     |    |     |              |     |       |    |   |    |    |

| 税理士法 | 税理士法第33条の2第2項・2頁目            |                         |  |  |  |  |  |  |
|------|------------------------------|-------------------------|--|--|--|--|--|--|
| 依頼者  |                              | 依頼者名を表示します。             |  |  |  |  |  |  |
| 3 審査 | した主な事項                       |                         |  |  |  |  |  |  |
|      | 区分                           | 区分を入力します。               |  |  |  |  |  |  |
| (1)  | 事項                           | 事項を入力します。               |  |  |  |  |  |  |
|      | 備考                           | 備考を入力します。               |  |  |  |  |  |  |
| (2)  | <ul><li>(1)のうち個別的・</li></ul> | (1)のうち個別的・特徴的な事項を入力します。 |  |  |  |  |  |  |
|      | 特徴的な事項                       |                         |  |  |  |  |  |  |
|      | 備考                           | 備考を入力します。               |  |  |  |  |  |  |

| 1頁目   | 2頁目 | 4頁目 |      | <編集>      | 印刷     | 編集 | 登録 | 終了 |
|-------|-----|-----|------|-----------|--------|----|----|----|
|       |     | 税   | 理士法纲 | 第33条の2第2項 | (資) 3頁 | 18 |    |    |
| 1     | 依頼者 | 国税  | 一郎   |           |        |    |    |    |
|       |     |     |      | 4 審査結果    |        |    |    |    |
|       |     |     |      |           |        |    |    |    |
| ,     |     |     |      |           |        |    |    |    |
|       |     |     |      |           |        |    |    |    |
|       |     |     |      |           |        |    |    |    |
|       |     |     |      |           |        |    |    |    |
|       |     |     |      |           |        |    |    |    |
|       |     |     |      |           |        |    |    |    |
|       |     |     |      |           |        |    |    |    |
|       |     |     |      |           |        |    |    |    |
|       |     |     |      |           |        |    |    |    |
| ,<br> |     |     |      |           |        |    |    |    |
|       |     |     |      |           |        |    |    | _  |
|       |     |     |      |           |        |    |    |    |
|       |     |     |      |           |        |    |    |    |
|       |     |     |      |           |        |    |    |    |
|       |     |     |      |           |        |    |    |    |
|       |     |     |      |           |        |    |    |    |
|       |     |     |      |           |        |    |    |    |
|       |     |     |      |           |        |    |    |    |
|       |     |     |      |           |        |    |    | _  |
|       |     |     |      |           |        |    |    | _  |
|       |     |     |      |           |        |    |    | _  |
|       |     |     |      |           |        |    |    |    |
| I     |     |     |      |           |        |    |    |    |
|       |     |     |      |           |        |    |    |    |
|       |     |     |      |           |        |    |    |    |
|       |     |     |      |           |        |    |    |    |
|       |     |     |      | 5 総合所見    |        |    |    |    |
|       |     |     |      |           |        |    |    |    |
|       |     |     |      |           |        |    |    | _  |
|       |     |     |      |           |        |    |    | _  |
|       |     |     |      |           |        |    |    |    |
|       |     |     |      |           |        |    |    |    |
|       |     |     |      |           |        |    |    |    |
|       |     |     |      |           |        |    |    |    |
|       |     |     |      |           |        |    |    |    |
|       |     |     |      |           |        |    |    |    |
|       |     |     |      |           |        |    |    |    |
| ·     |     |     |      |           |        |    |    | _  |
|       |     |     |      |           |        |    |    | _  |
|       |     |     |      |           |        |    |    |    |
|       |     |     |      |           |        |    |    |    |
|       |     |     |      | 6 その他     |        |    |    |    |
|       |     |     |      |           |        |    |    |    |
|       |     |     |      |           |        |    |    |    |
|       |     |     |      |           |        |    |    |    |
|       |     |     |      |           |        |    |    |    |
| ·     |     |     |      |           |        |    |    |    |
|       |     |     |      |           |        |    |    | _  |
|       |     |     |      |           |        |    |    |    |
|       |     |     |      |           |        |    |    |    |

| 税理士法第33条の2第2項・3 | 真目          |  |  |  |  |  |
|-----------------|-------------|--|--|--|--|--|
| 依頼者             | 依頼者名を表示します。 |  |  |  |  |  |
| 4 審査結果          |             |  |  |  |  |  |
| 審査結果を入力します。     |             |  |  |  |  |  |
| 5 総合所見          |             |  |  |  |  |  |
| 総合所見を入力します。     |             |  |  |  |  |  |
| 6 その他           |             |  |  |  |  |  |
| その他を入力します。      |             |  |  |  |  |  |

| 1頁目   | 2頁目 | 3頁目 |      | < <mark>編集</mark> > 印刷 | 「編集 | 登録 | 終了 | [ |                    |
|-------|-----|-----|------|------------------------|-----|----|----|---|--------------------|
|       |     |     | 税理士; | 法第33条の2第2項(資) 4頁目      |     |    |    |   |                    |
|       | 依頼者 | 国税  | 一郎   |                        |     |    |    | 1 | 相談を受けた事項           |
|       |     |     |      | *追加記載する事項              |     |    |    | 2 | : 審査に当たって提示を受けた書類等 |
| A 未選択 |     |     | ~    |                        |     |    |    | 3 | ) 審査した主な事項(1)      |
| в     |     |     |      | С                      | D   |    |    | 3 | ) 審査した主な事項(2)      |
|       |     |     |      |                        |     |    |    | 4 | : 赉食萜者             |
|       |     | _   |      |                        |     |    |    | 5 | ) 総合所見             |
|       |     | _   |      |                        |     |    |    | 6 | うその1也              |
|       |     | _   |      |                        |     |    |    |   |                    |
|       |     | _   |      |                        | _   |    |    |   |                    |
|       |     | _   |      |                        |     |    |    |   |                    |
|       |     | _   |      |                        |     |    |    |   |                    |
|       |     | _   |      |                        |     |    |    |   |                    |
|       |     |     |      |                        |     |    |    |   |                    |
|       |     |     |      |                        |     |    |    |   |                    |
|       |     |     |      |                        |     |    |    |   |                    |
|       |     |     |      |                        |     |    |    |   |                    |
|       |     |     |      |                        |     |    |    |   |                    |
|       |     |     |      |                        |     |    |    |   |                    |
|       |     |     |      |                        |     |    |    |   |                    |
|       |     | _   |      |                        |     |    |    |   |                    |
|       |     | _   |      |                        |     |    |    |   |                    |
|       |     | _   |      |                        |     |    |    |   |                    |
|       |     | _   |      |                        |     |    |    |   |                    |
|       |     | _   |      |                        |     |    |    |   |                    |
|       |     | _   |      |                        |     |    |    |   |                    |
|       |     |     |      |                        |     |    |    |   |                    |
|       |     |     |      |                        |     |    |    |   |                    |
|       |     |     |      |                        |     |    |    |   |                    |
|       |     |     |      |                        |     |    |    |   |                    |
|       |     |     |      |                        |     |    |    |   |                    |
|       |     |     |      | 米追加記載する事項              |     |    |    |   |                    |
| A未選択  |     |     | ~    |                        |     |    |    |   |                    |
| в     |     |     |      | c                      | D   |    |    |   |                    |
|       |     | _   |      |                        |     |    |    |   |                    |
|       |     | _   |      | ,                      |     |    |    |   |                    |
| ,<br> |     | _   |      |                        |     |    |    |   |                    |
|       |     | _   |      |                        |     |    |    |   |                    |
|       |     | _   |      |                        |     |    |    |   |                    |
|       |     | _   |      |                        |     |    |    |   |                    |
|       |     | _   |      |                        |     |    |    |   |                    |
|       |     |     |      |                        |     |    |    |   |                    |
|       |     |     |      |                        |     |    |    |   |                    |
|       |     |     |      |                        |     |    |    |   |                    |
|       |     |     |      |                        |     |    |    |   |                    |
|       |     |     |      |                        |     |    |    |   |                    |
|       |     |     |      |                        |     |    |    |   |                    |
|       |     |     |      |                        |     |    |    |   |                    |
|       |     |     |      |                        |     |    |    |   |                    |
| ľ     |     | _   |      |                        |     |    |    |   |                    |
|       |     | _   |      |                        |     |    |    |   |                    |
|       |     | _   |      |                        |     |    |    |   |                    |
|       |     |     |      |                        |     |    |    |   |                    |
|       |     |     |      |                        |     |    |    |   |                    |
|       |     |     |      |                        |     |    |    |   |                    |
|       |     |     |      |                        |     |    |    |   |                    |
|       |     |     |      |                        |     |    |    |   |                    |
|       |     |     |      |                        |     |    |    |   |                    |
|       |     | _   |      |                        |     |    |    |   |                    |
|       |     |     |      |                        |     |    |    |   |                    |
|       |     |     |      |                        |     |    |    |   |                    |

| 税理士法第33条の2第2項・4頁目 |                                            |  |  |  |  |  |  |
|-------------------|--------------------------------------------|--|--|--|--|--|--|
| 依頼者               | 依頼者名を表示します。<br>                            |  |  |  |  |  |  |
| *追加記載する事項         |                                            |  |  |  |  |  |  |
| А                 | 1~6の中から選択します。(Aで選択した項目によって B~D の項目名が変わります) |  |  |  |  |  |  |
| В                 | 追記記載する事項を入力します。                            |  |  |  |  |  |  |
| С                 | 追記記載する事項を入力します。                            |  |  |  |  |  |  |
| D                 | 追記記載する事項を入力します。                            |  |  |  |  |  |  |

「WEB 贈与税申告書」の操作に関するご質問は、QuickBiz サポートメールまでお問い合わせください。

メール customer\_websouzoku@qbz.jp

WEB 相続税申告書 https://gbz.jp/souzoku/

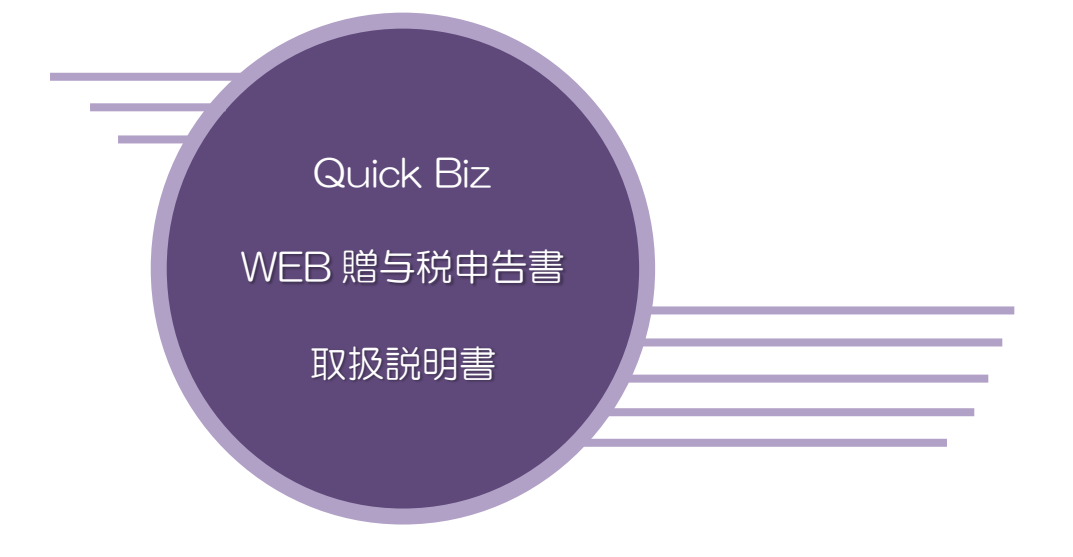

■9版 2025年 2月■株式会社タテムラ